### Introduction of Unity

Ounity

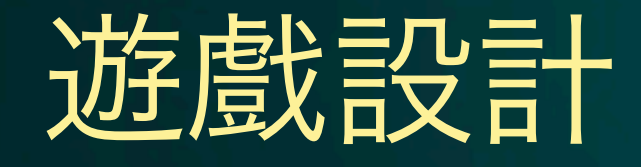

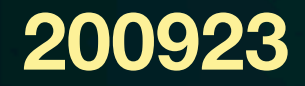

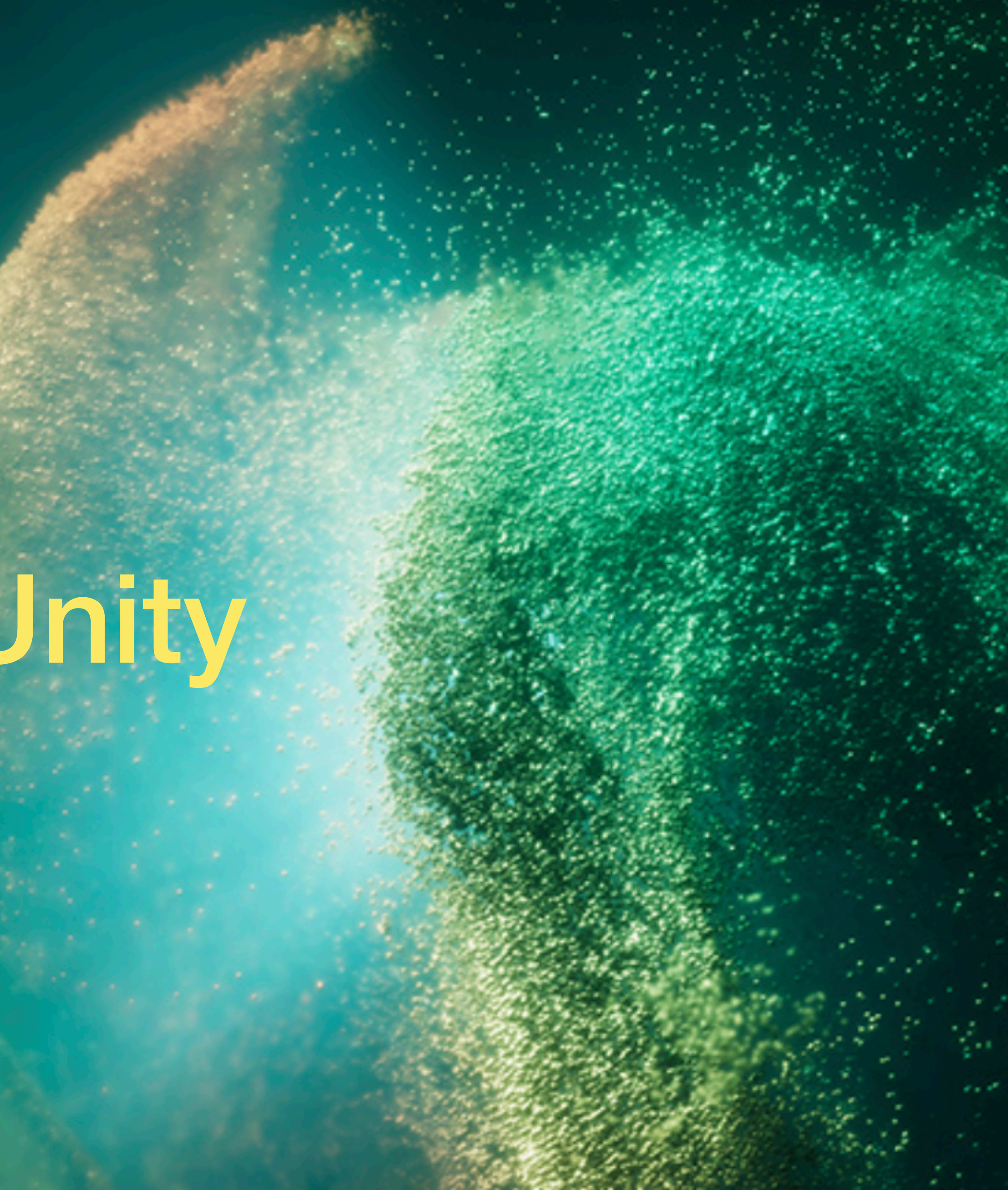

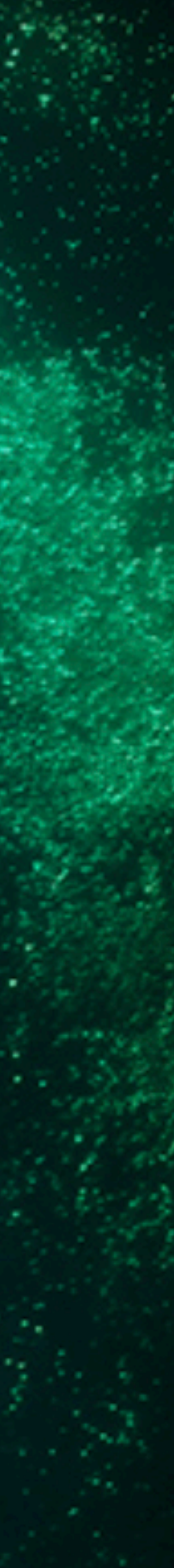

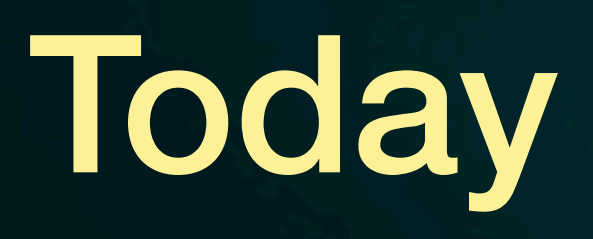

#### 認識Unity

- 遊戲引擎Unity簡介
- Unity基本介面操作
- 專案儲存與匯出

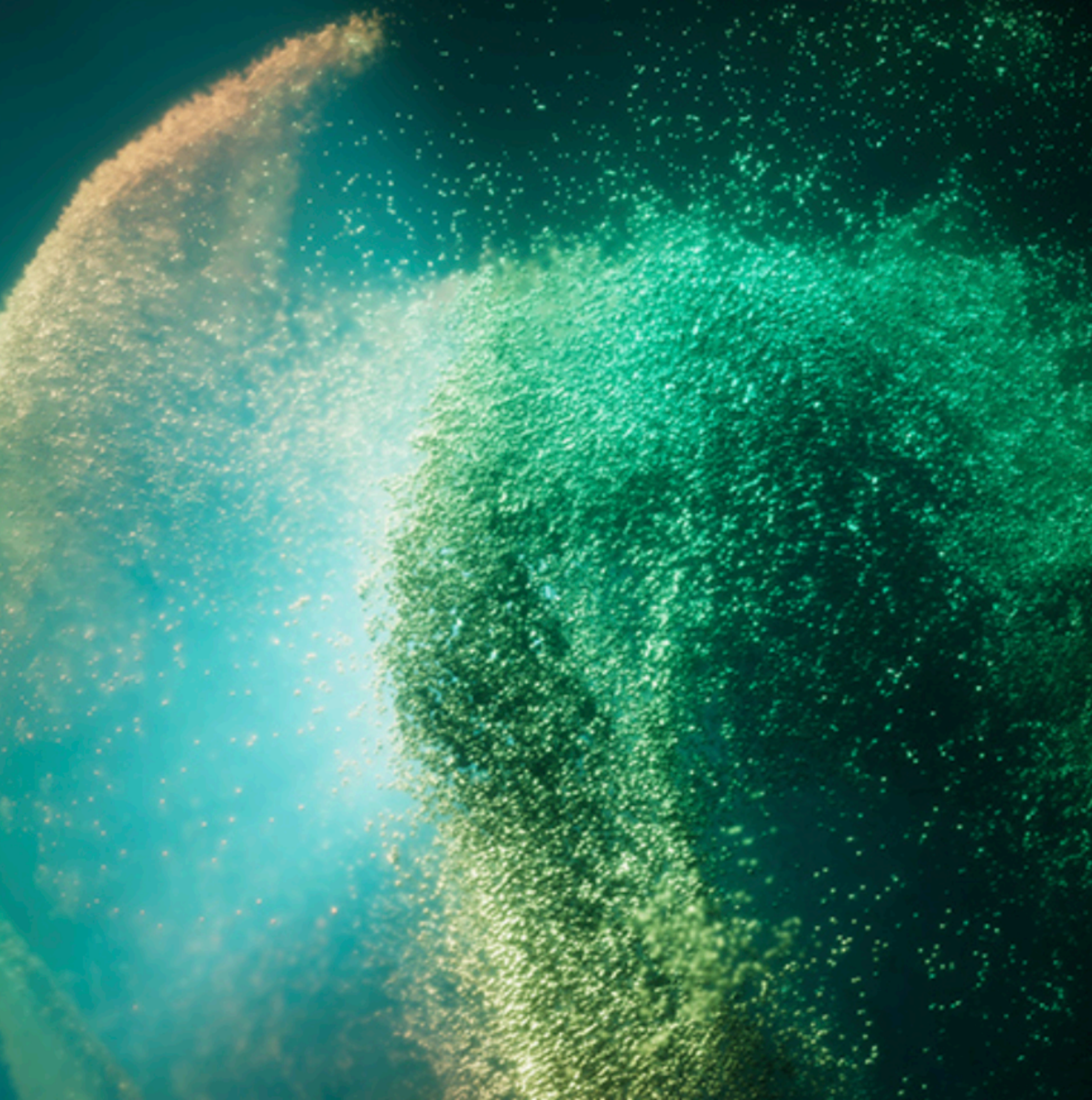

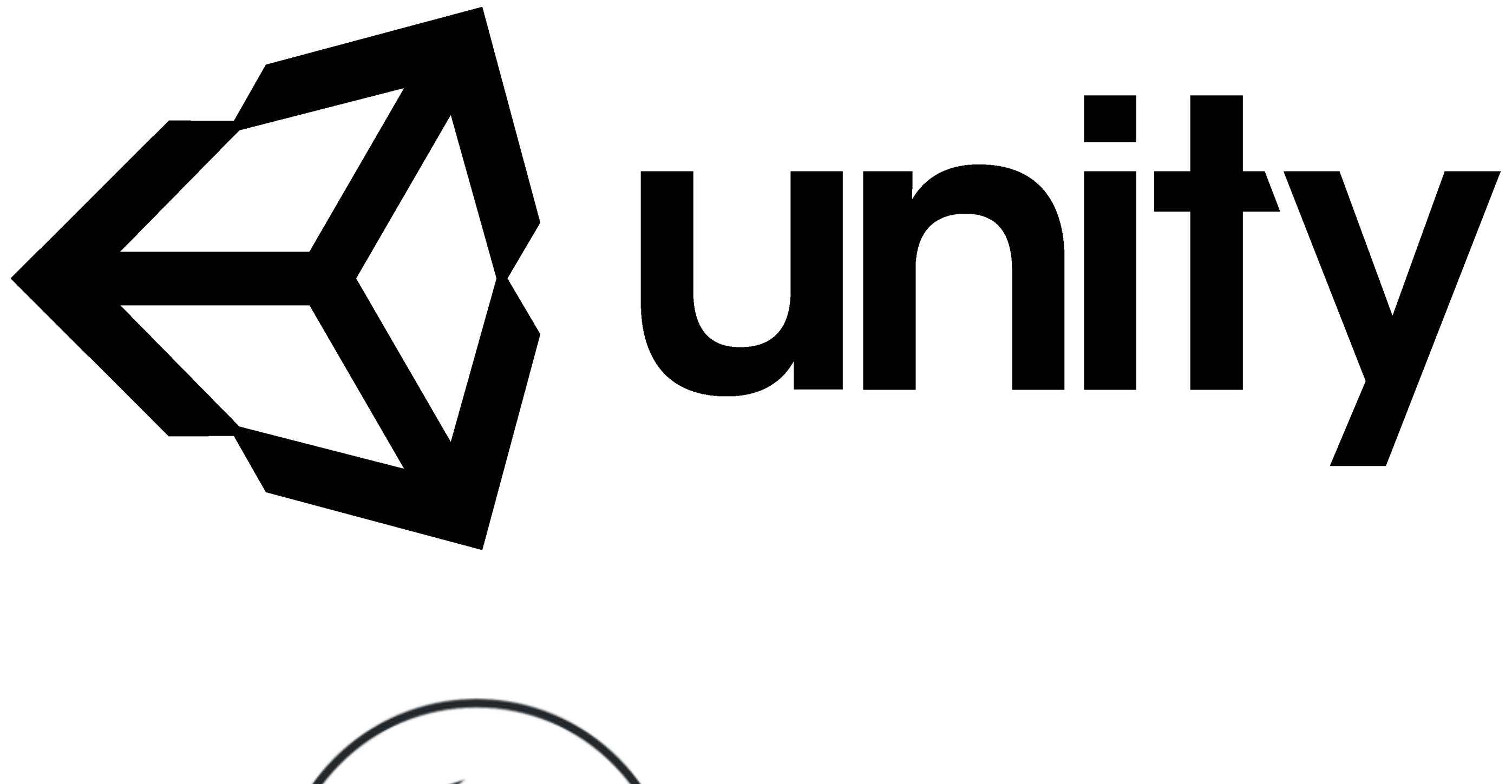

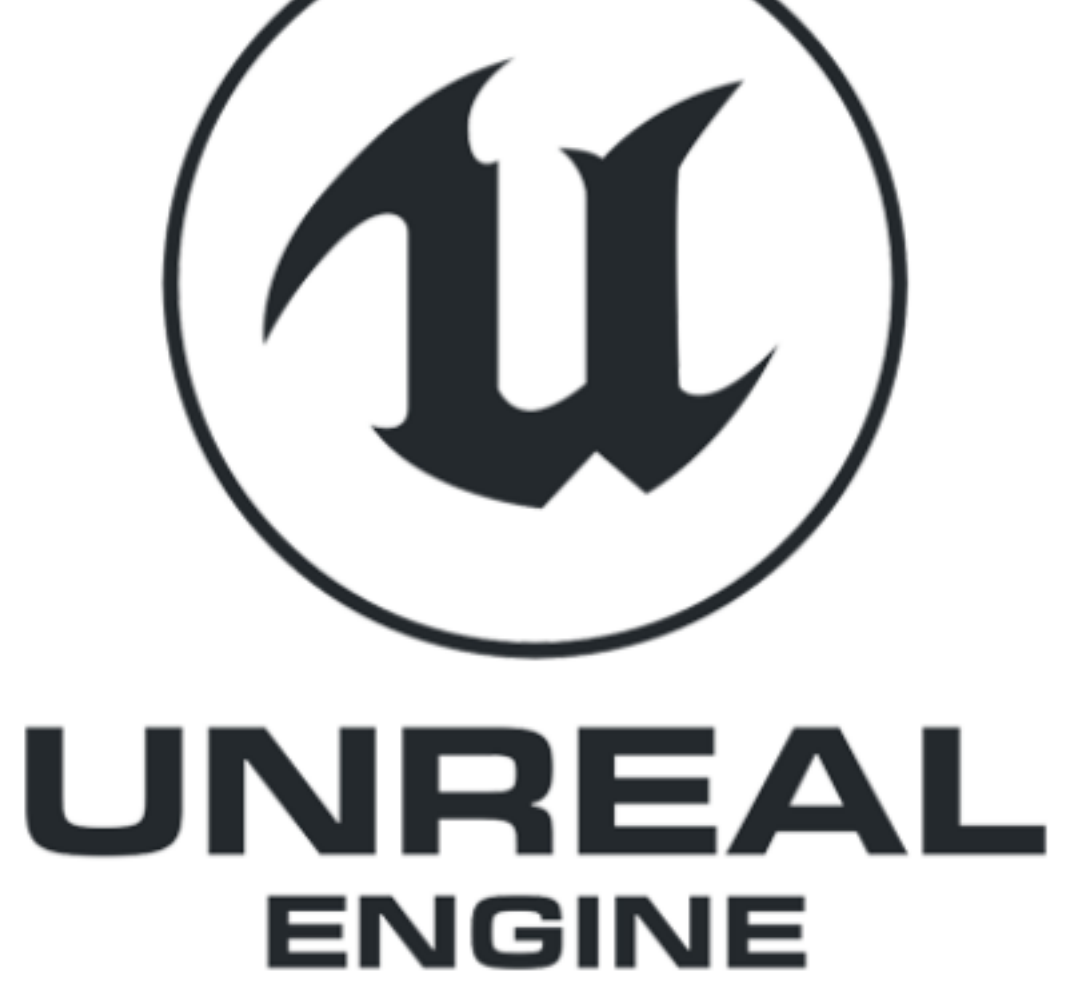

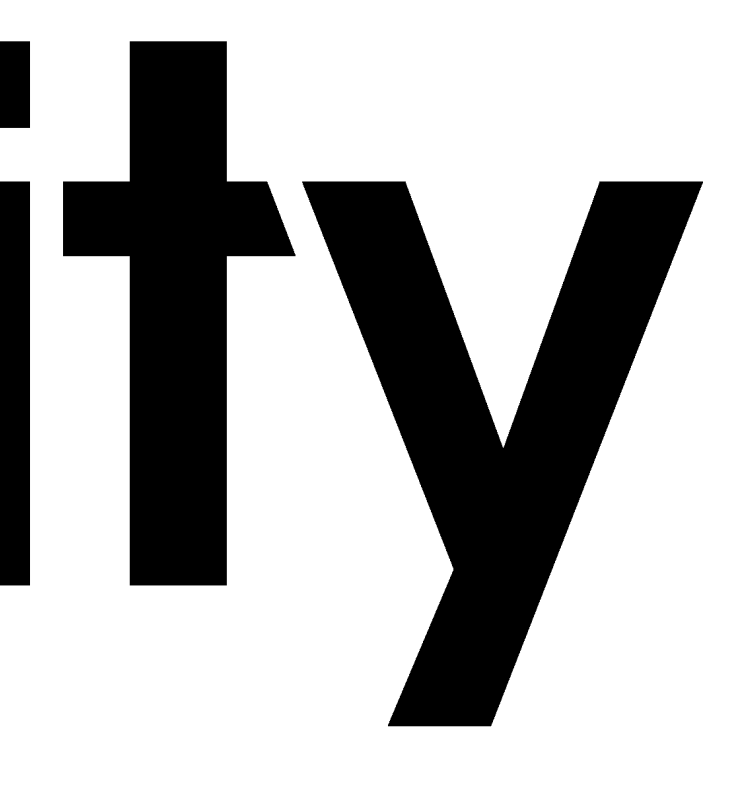

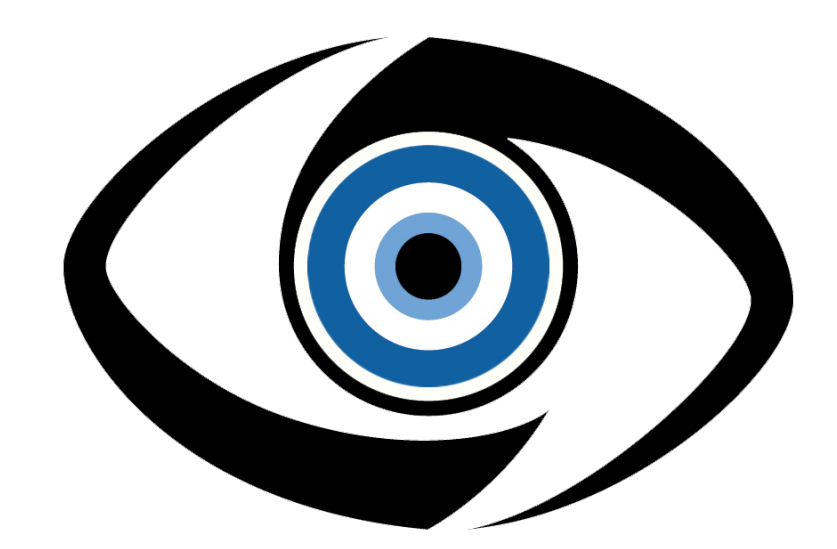

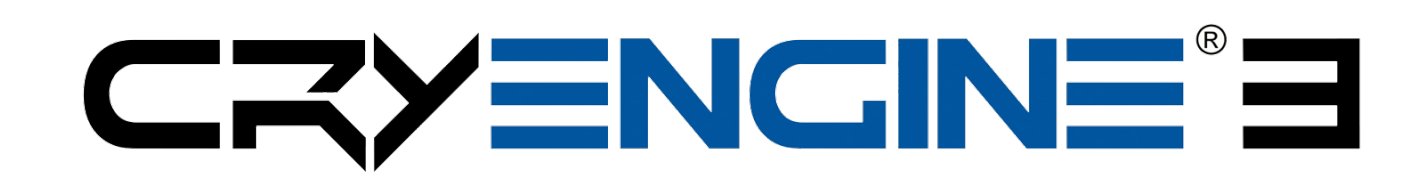

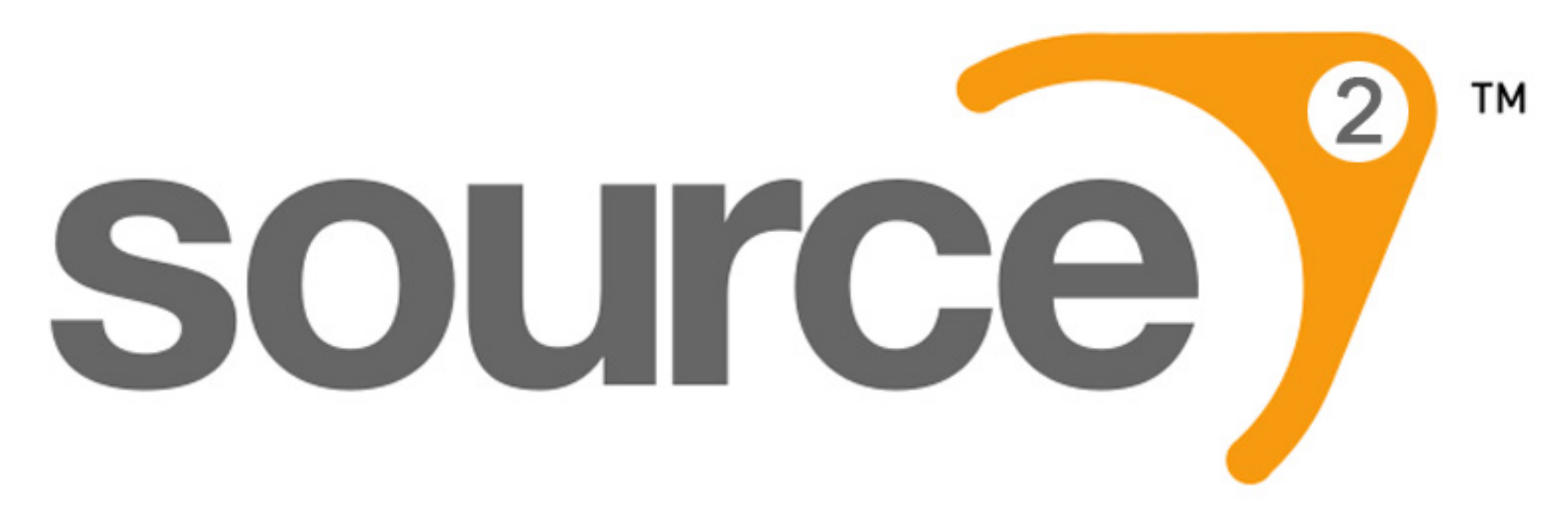

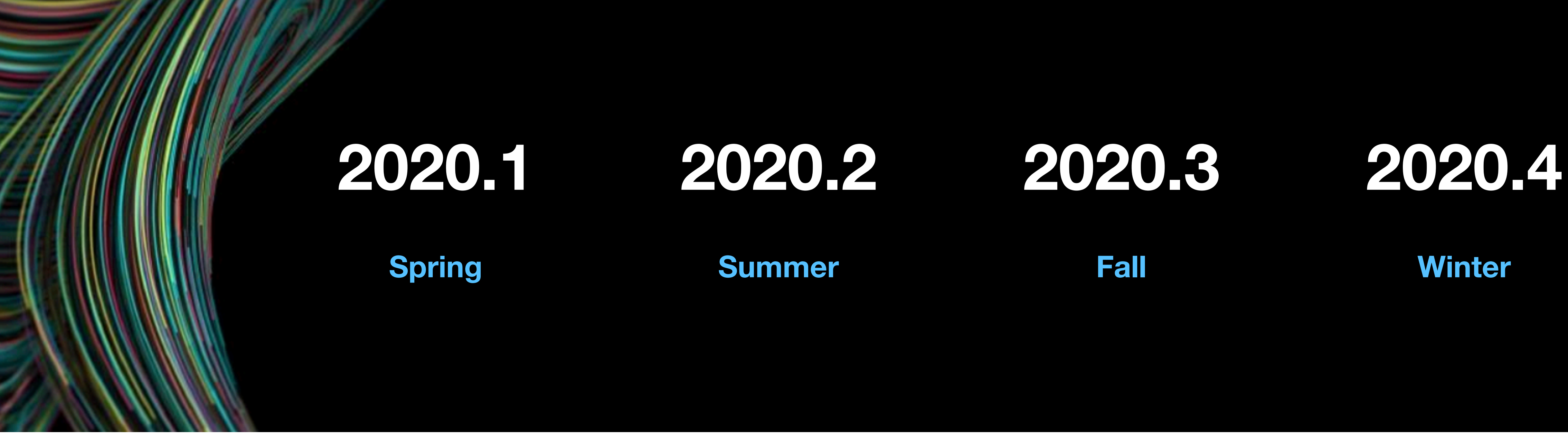

• 遊戲引擎

Friendly UI, Physical Engine, Particle System, GUI, Networking, Terrain Editor

• 跨平台輸出

Android, iOS, Windows, PS4, Web ...

• 多種應用領域

遊戲開發、資料視覺化、教育訓練、互動裝置、虛擬實境等

# Now available Unity 2020.1

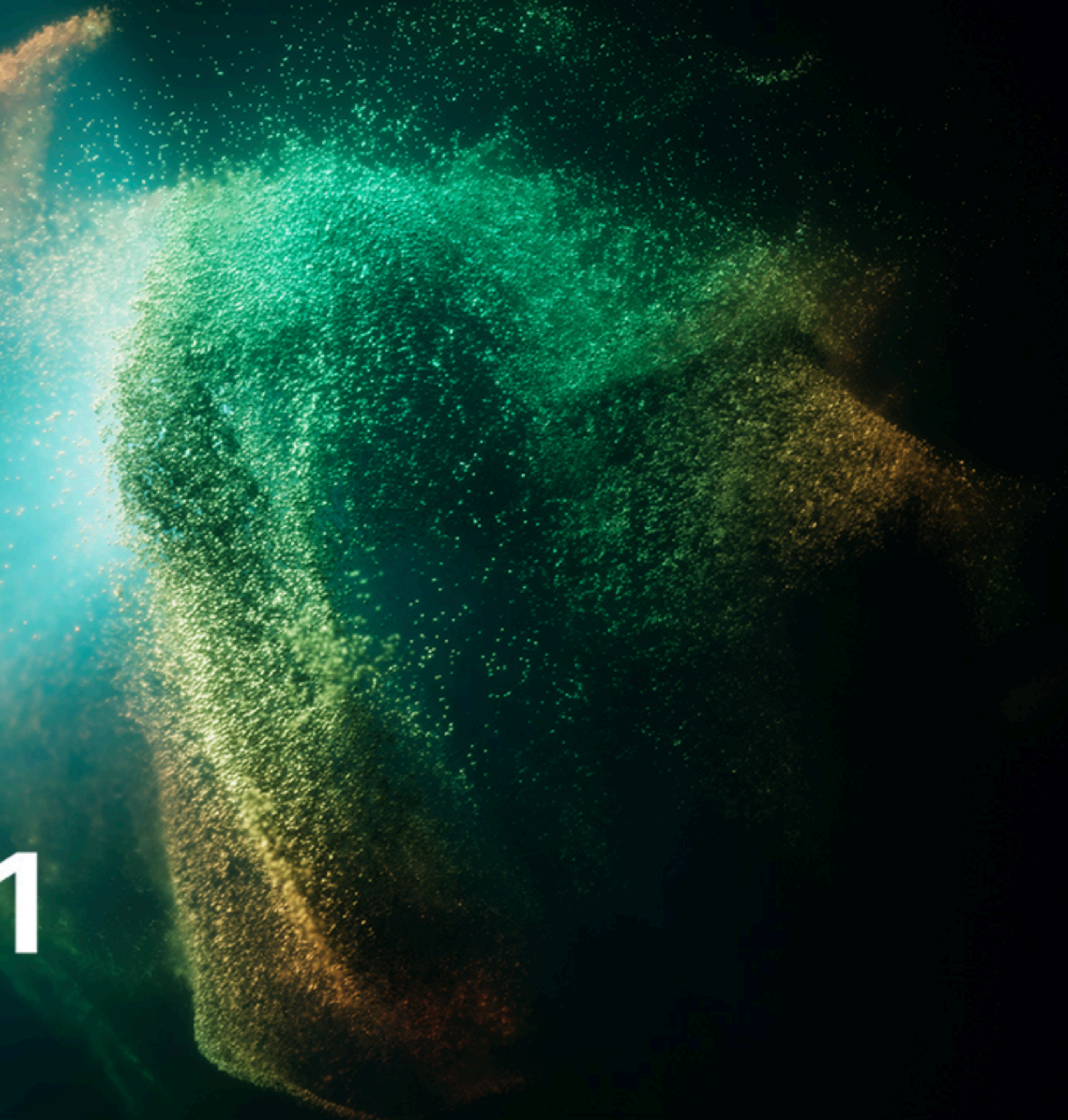

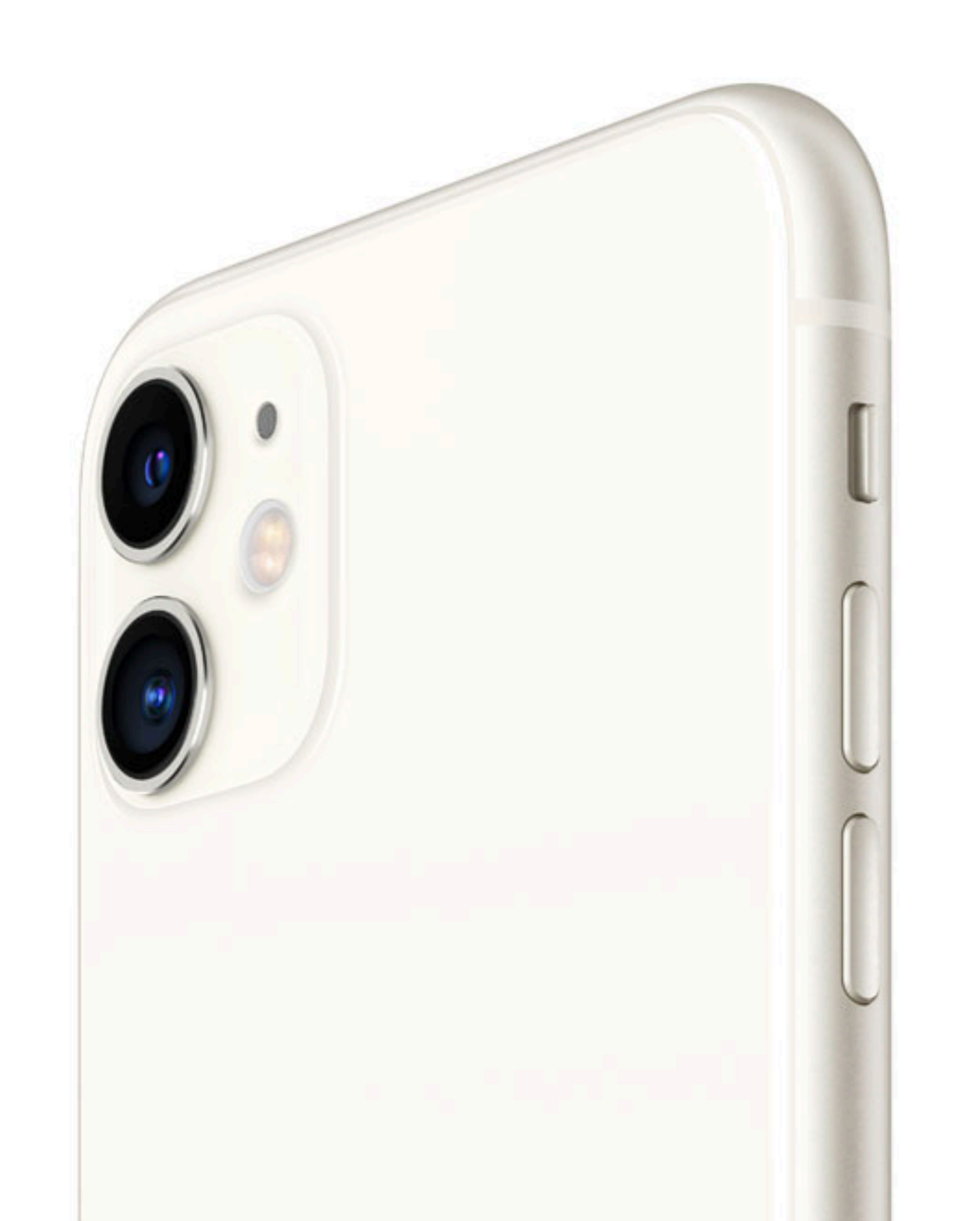

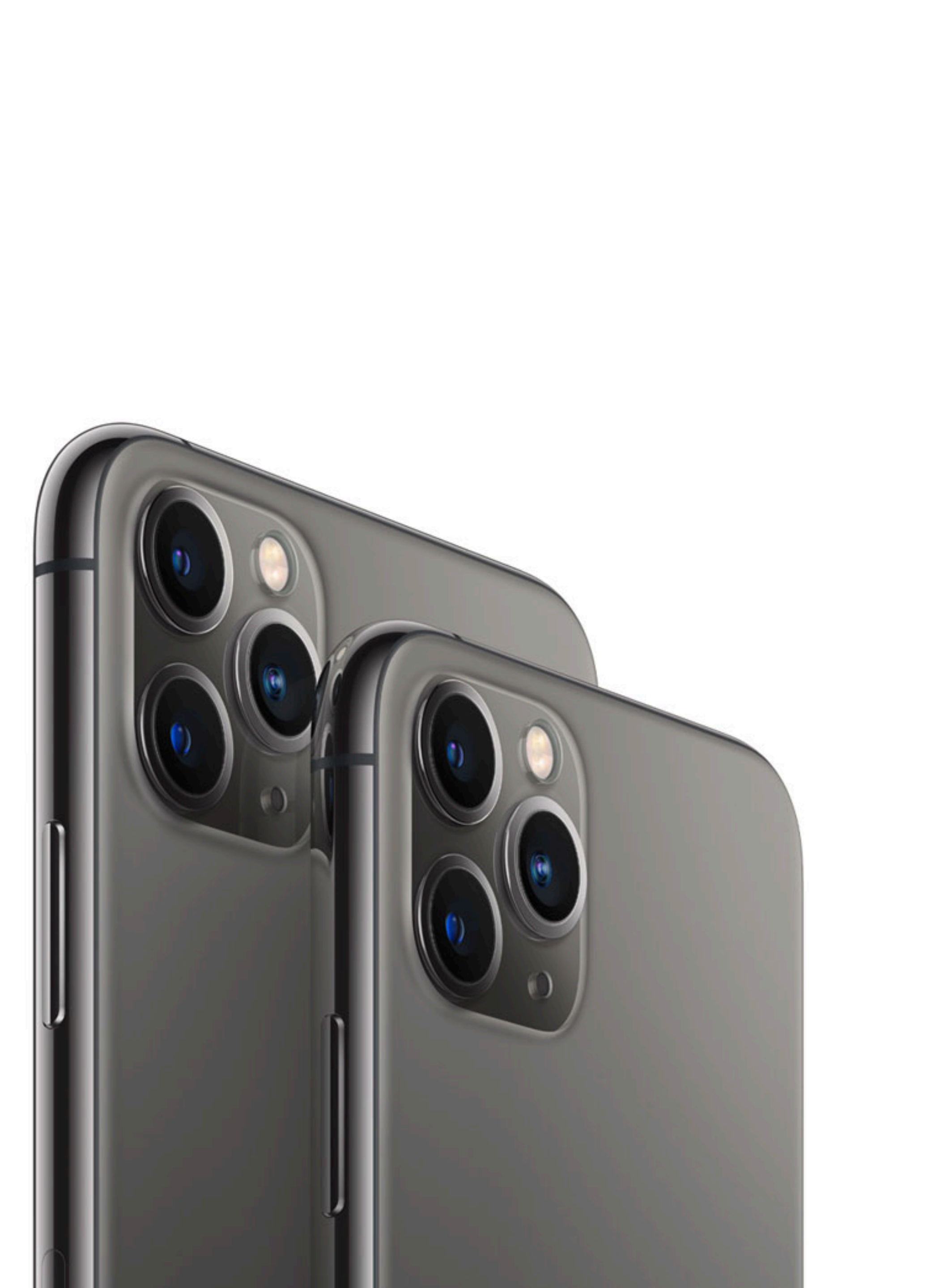

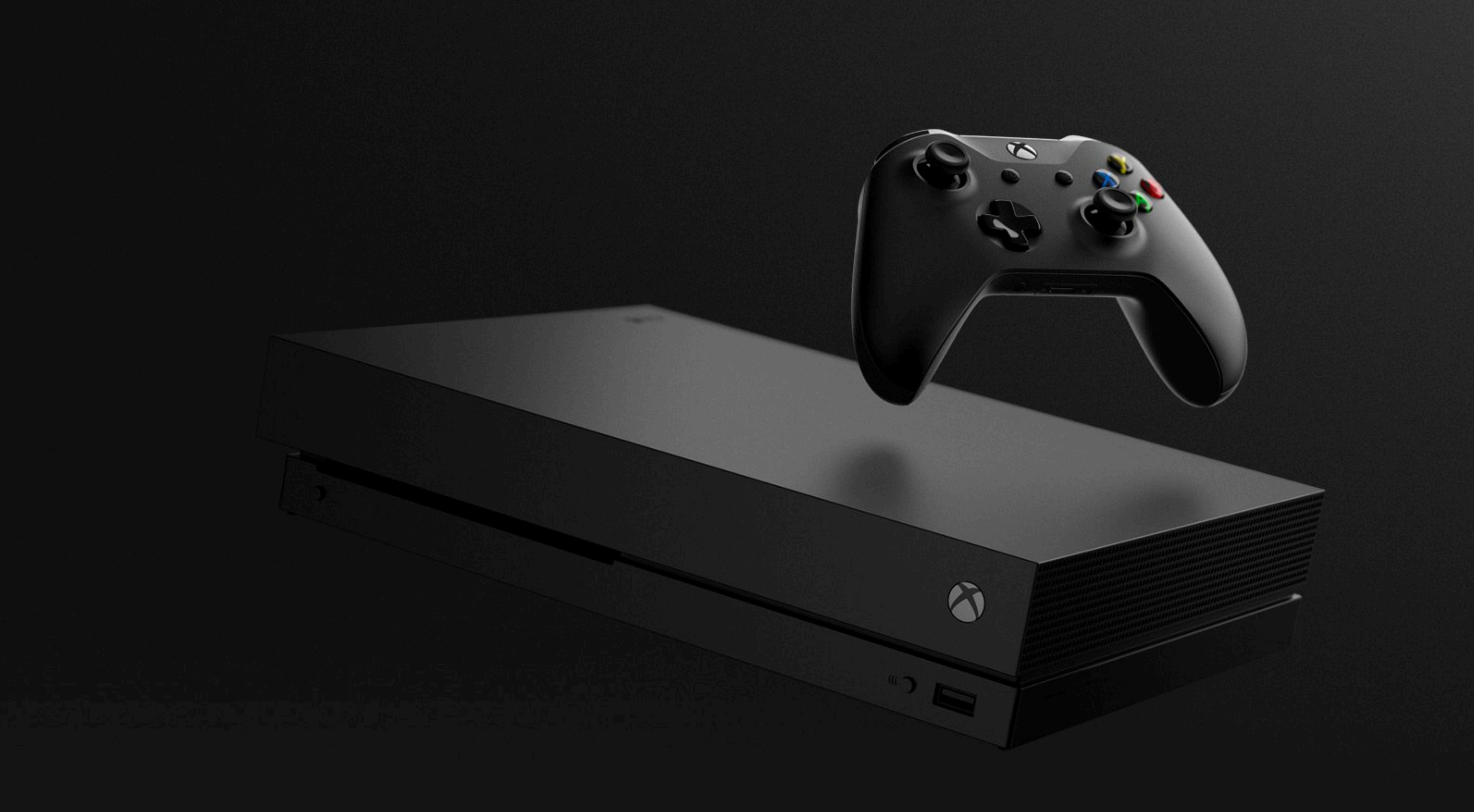

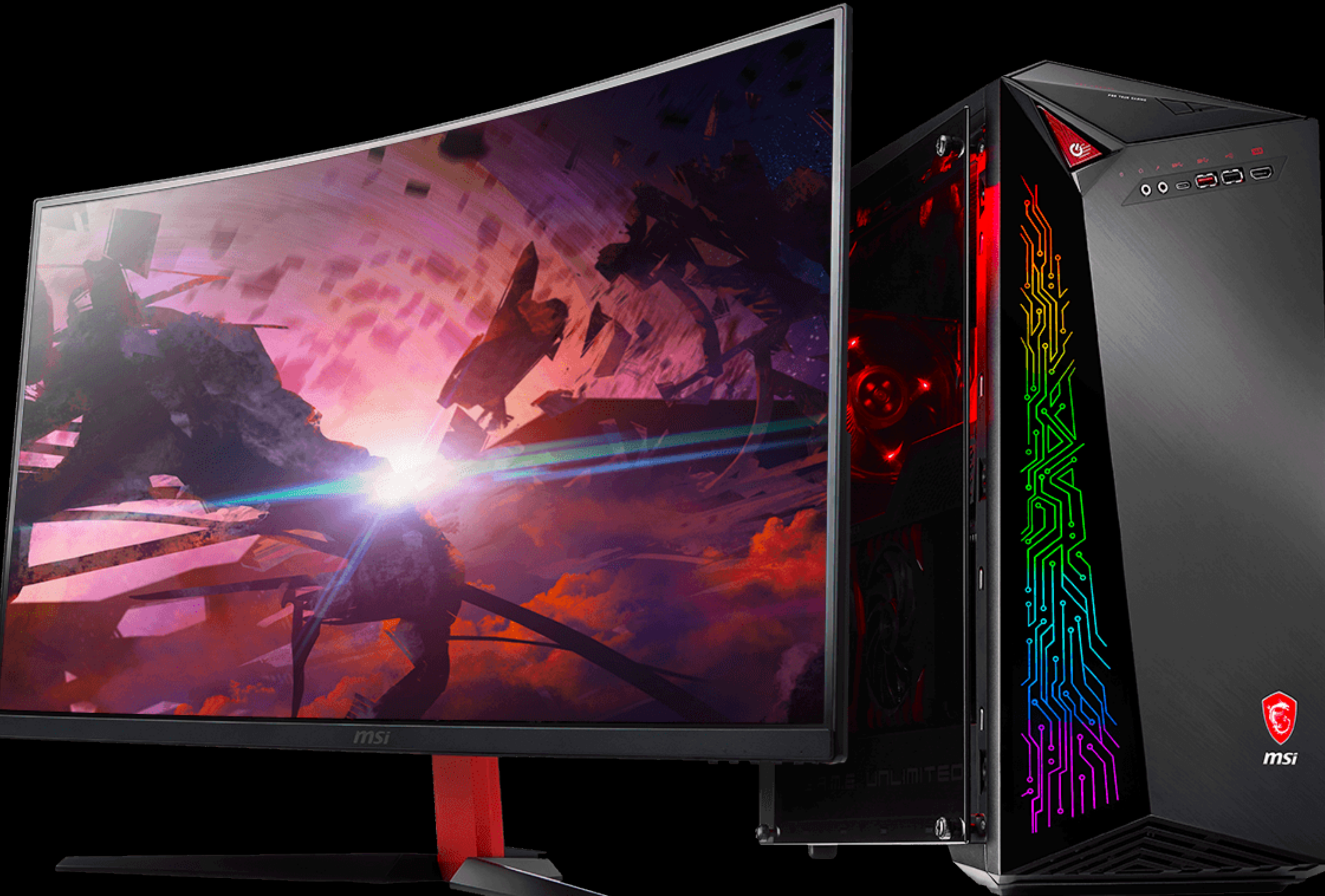

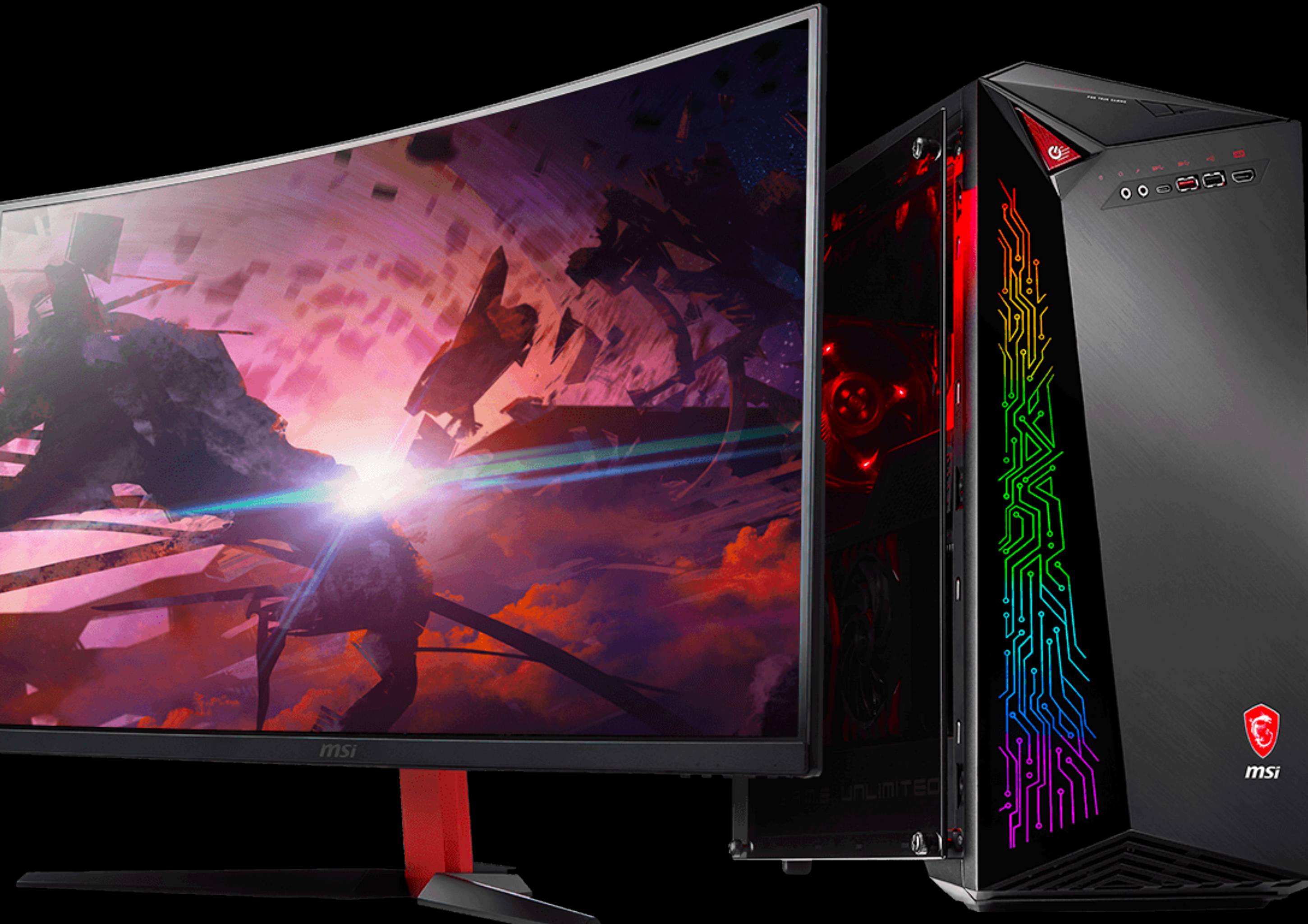

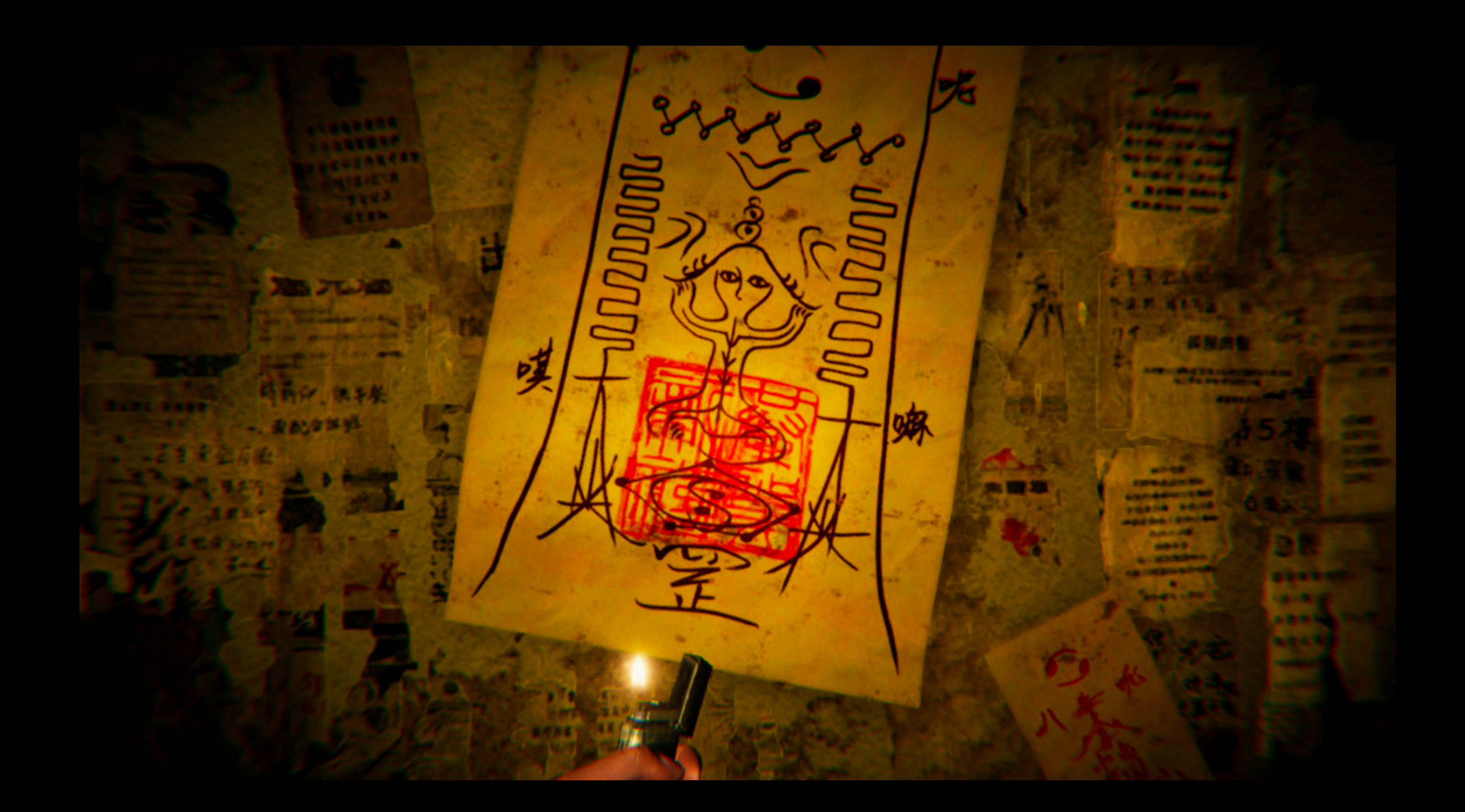

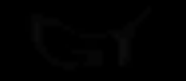

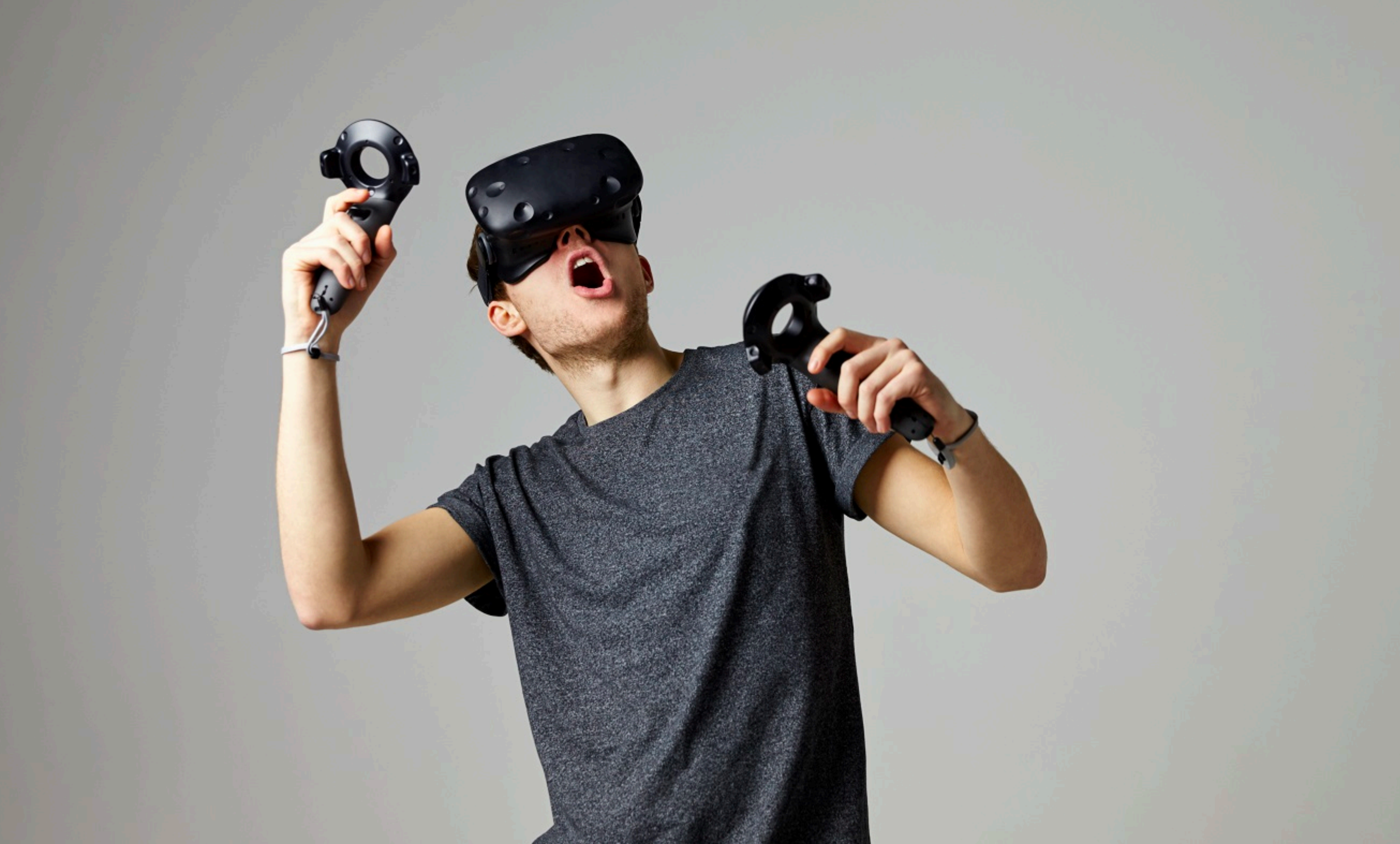

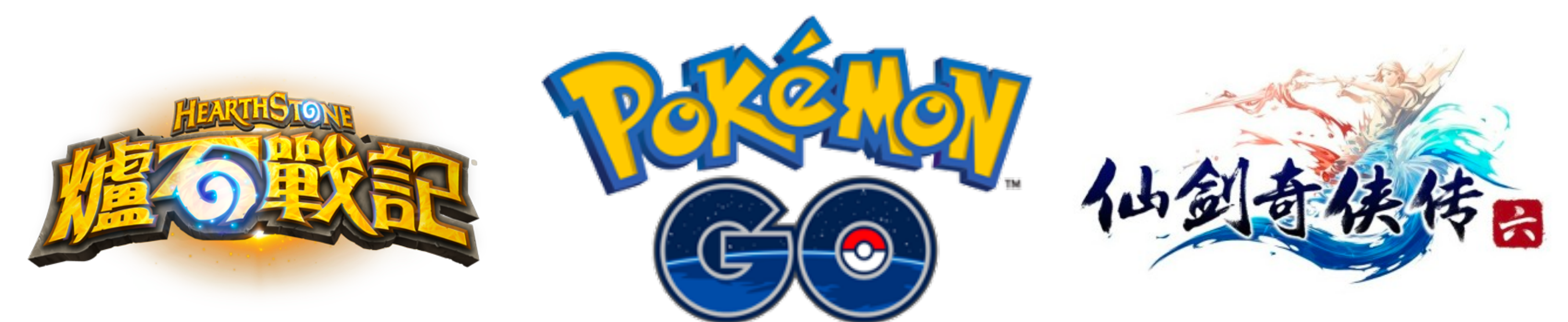

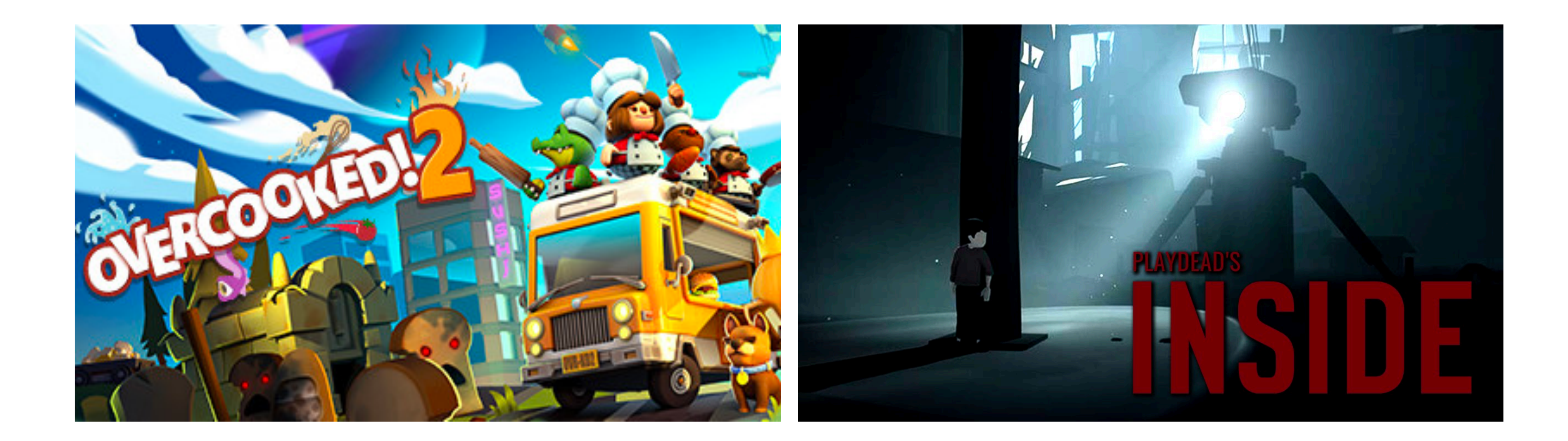

#### 一款遊戲需要什麼元素?

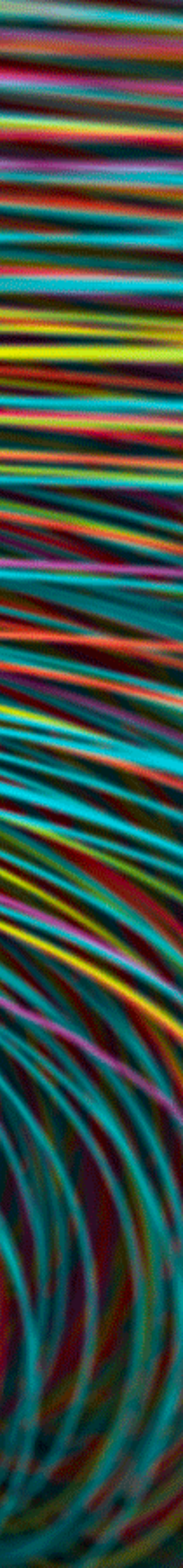

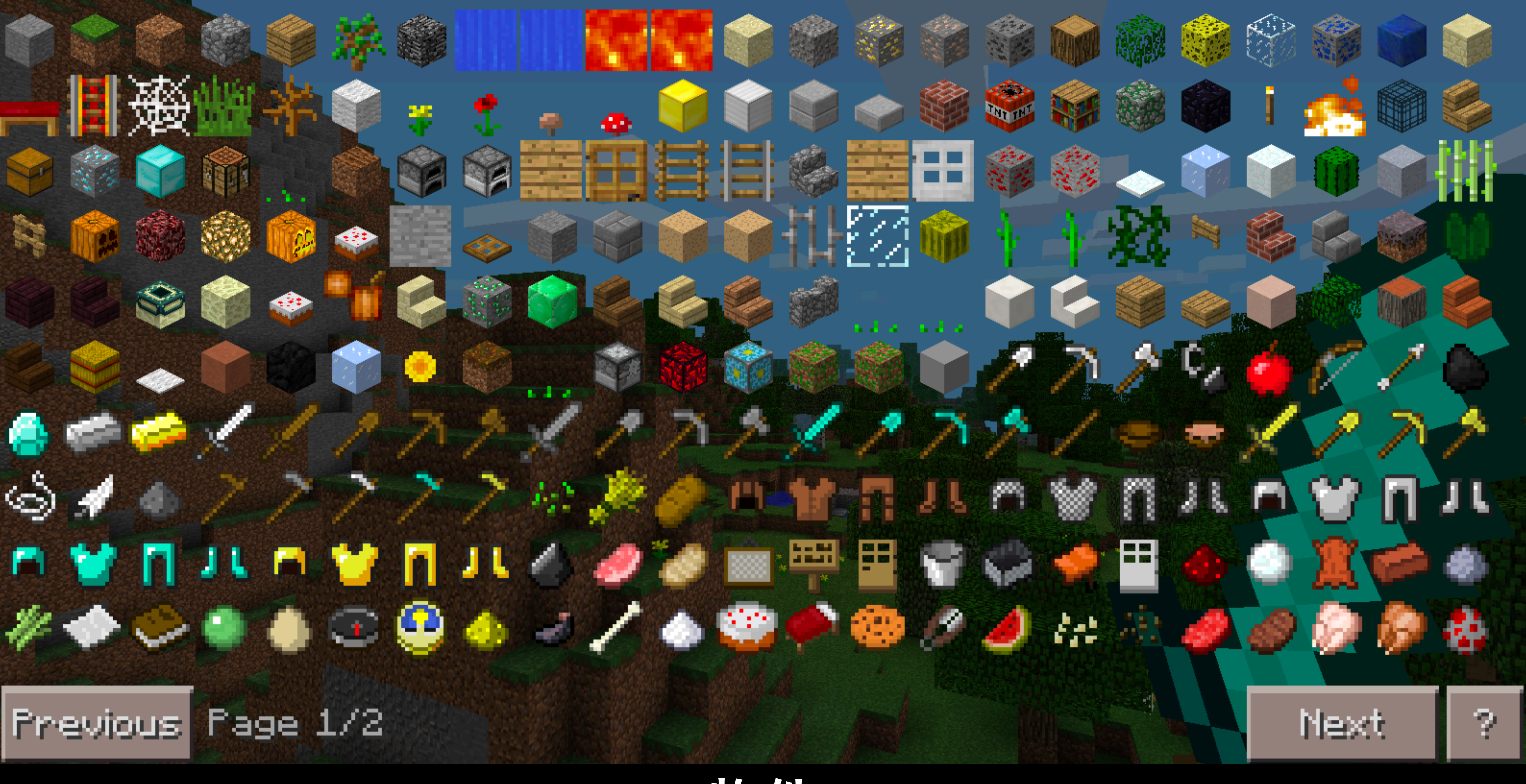

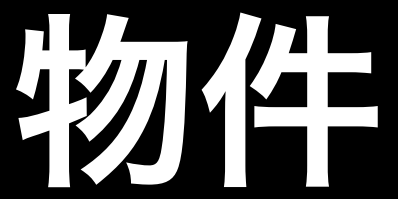

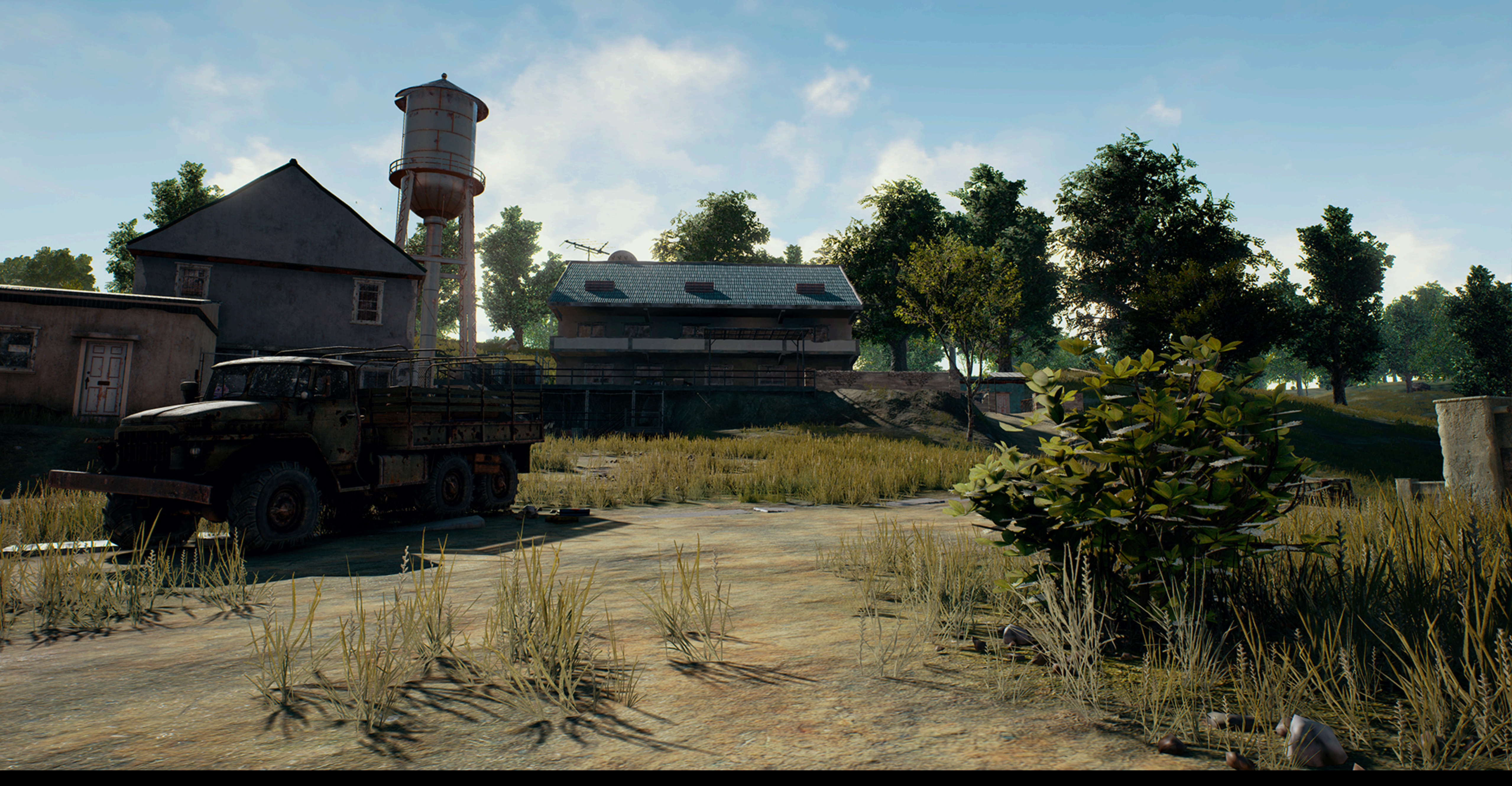

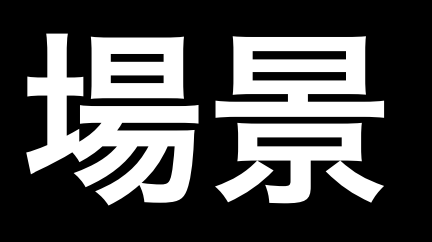

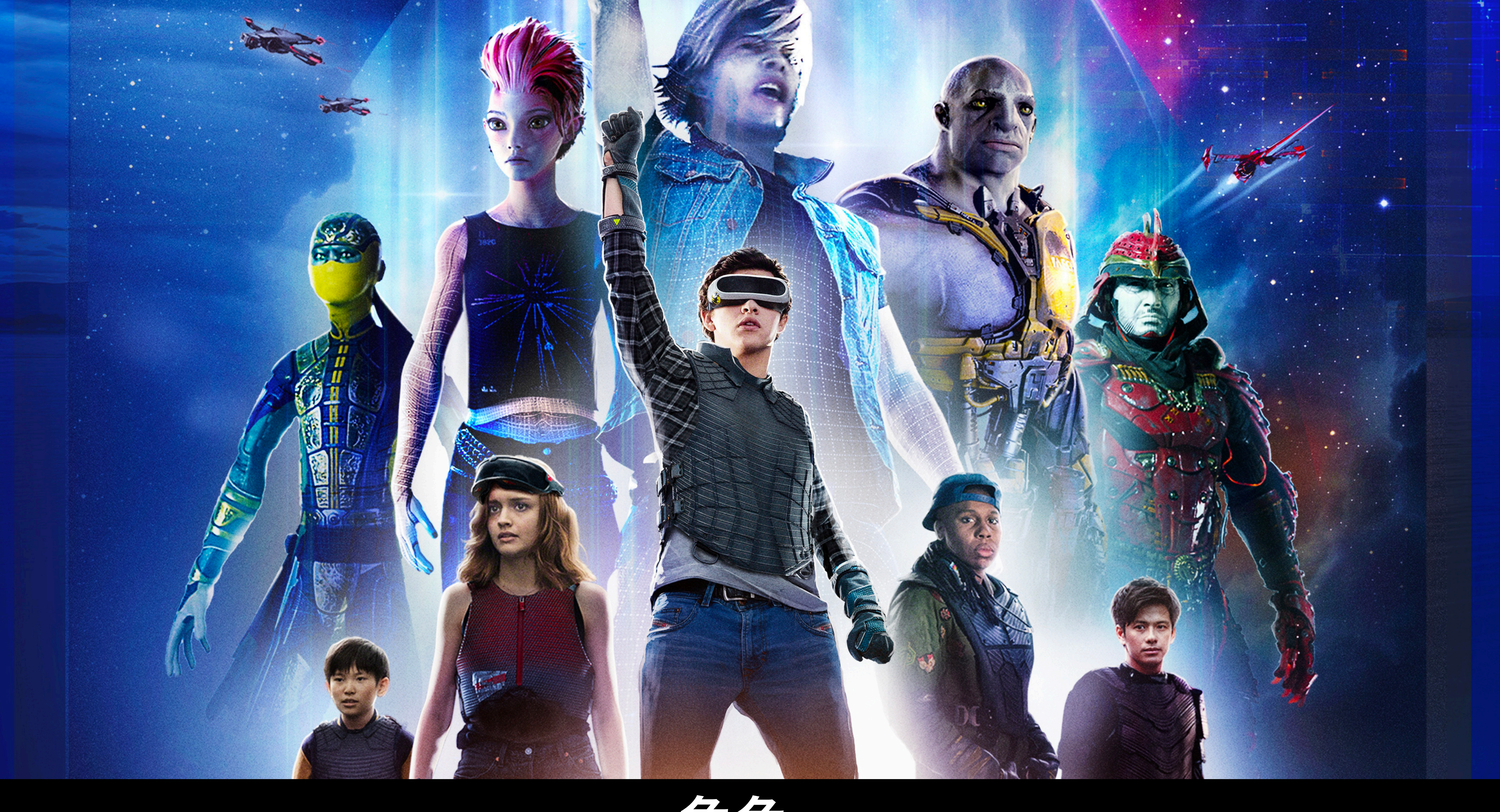

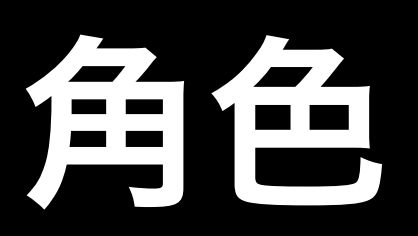

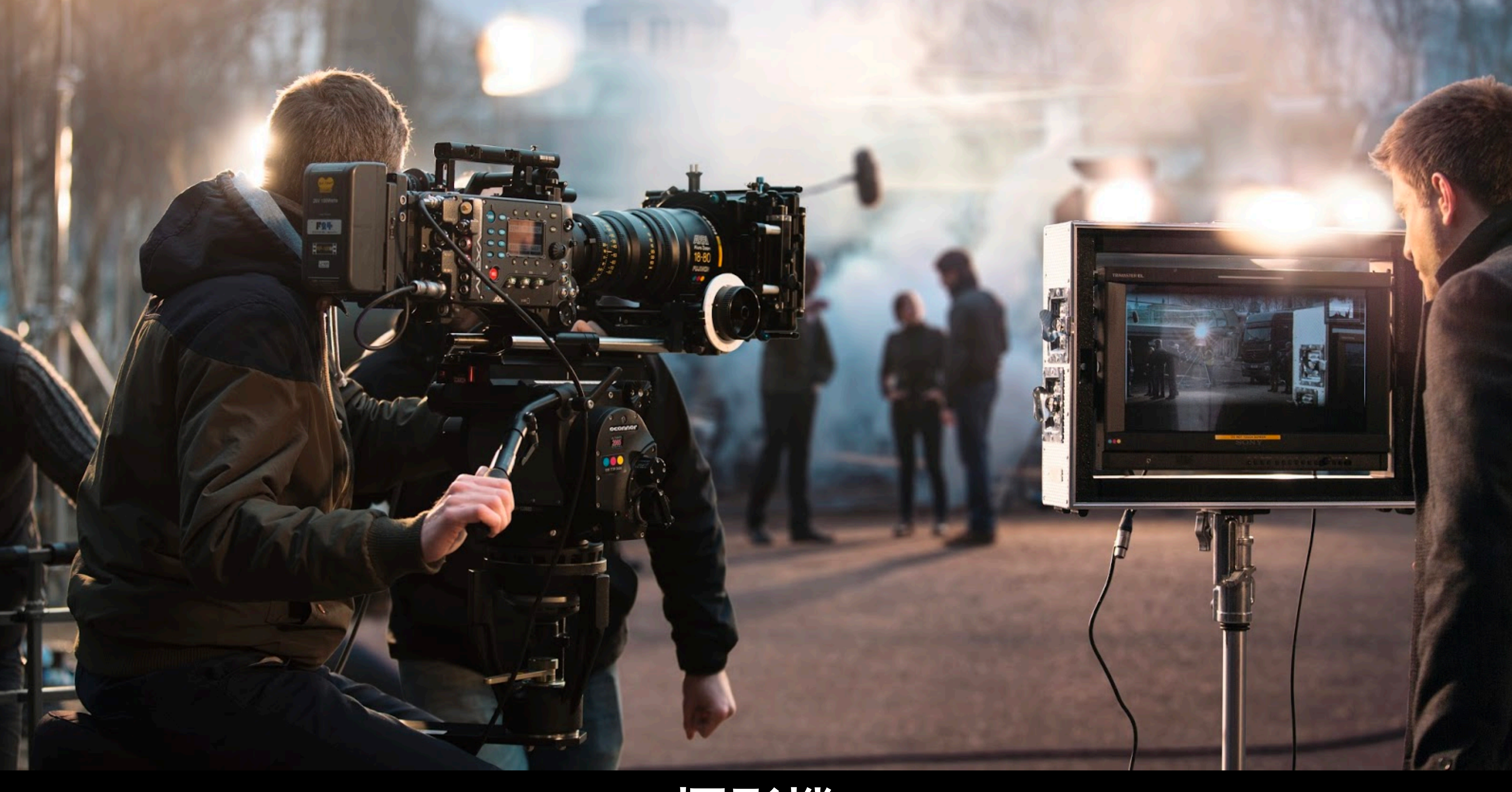

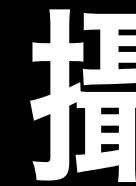

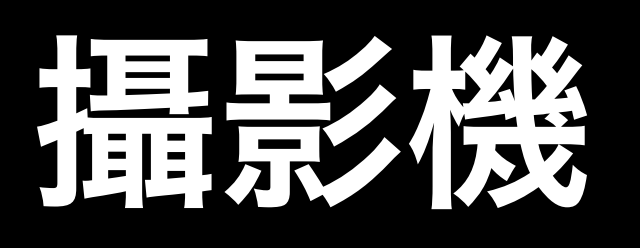

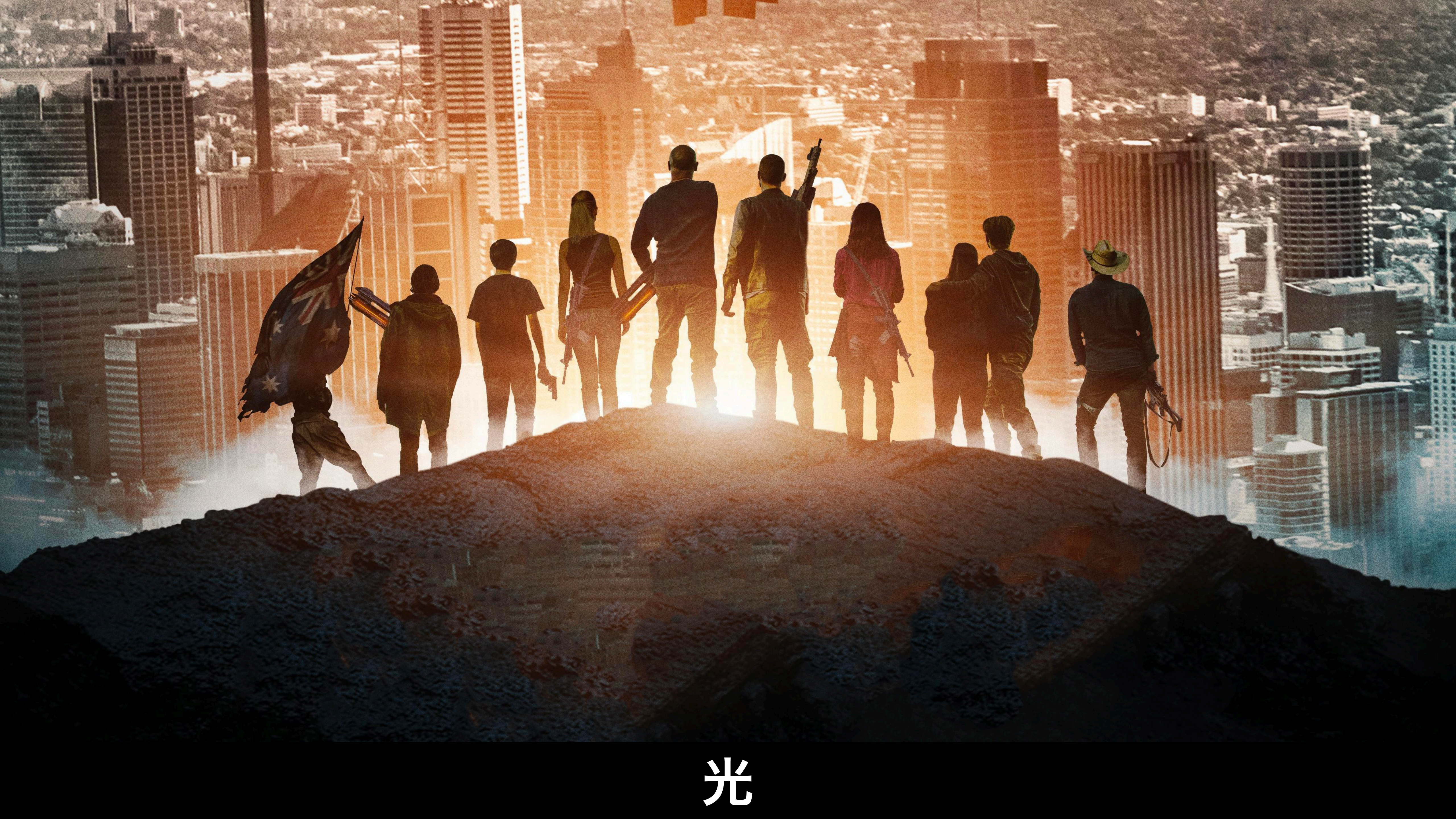

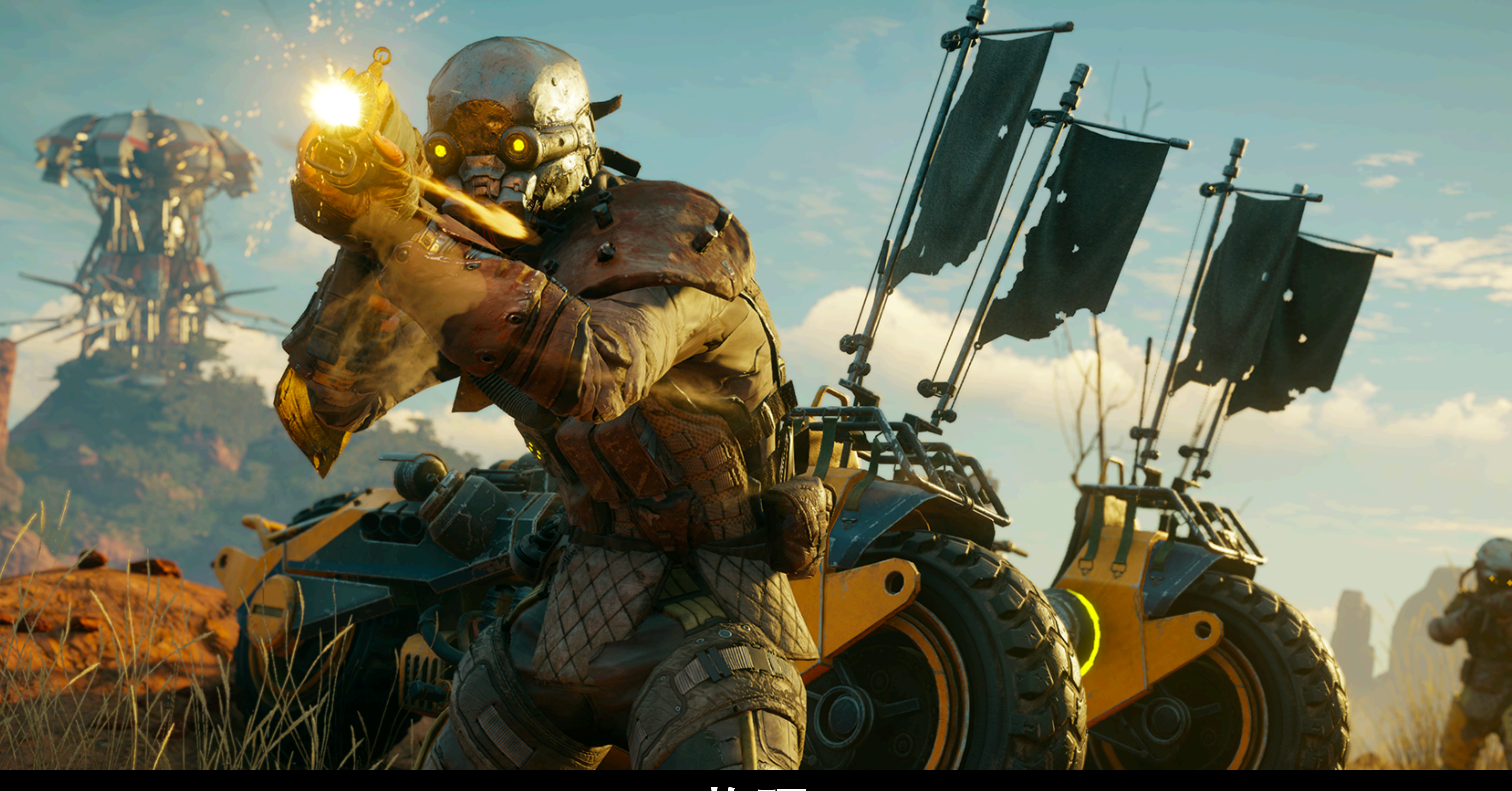

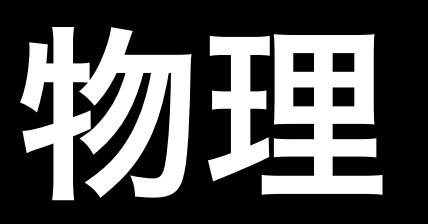

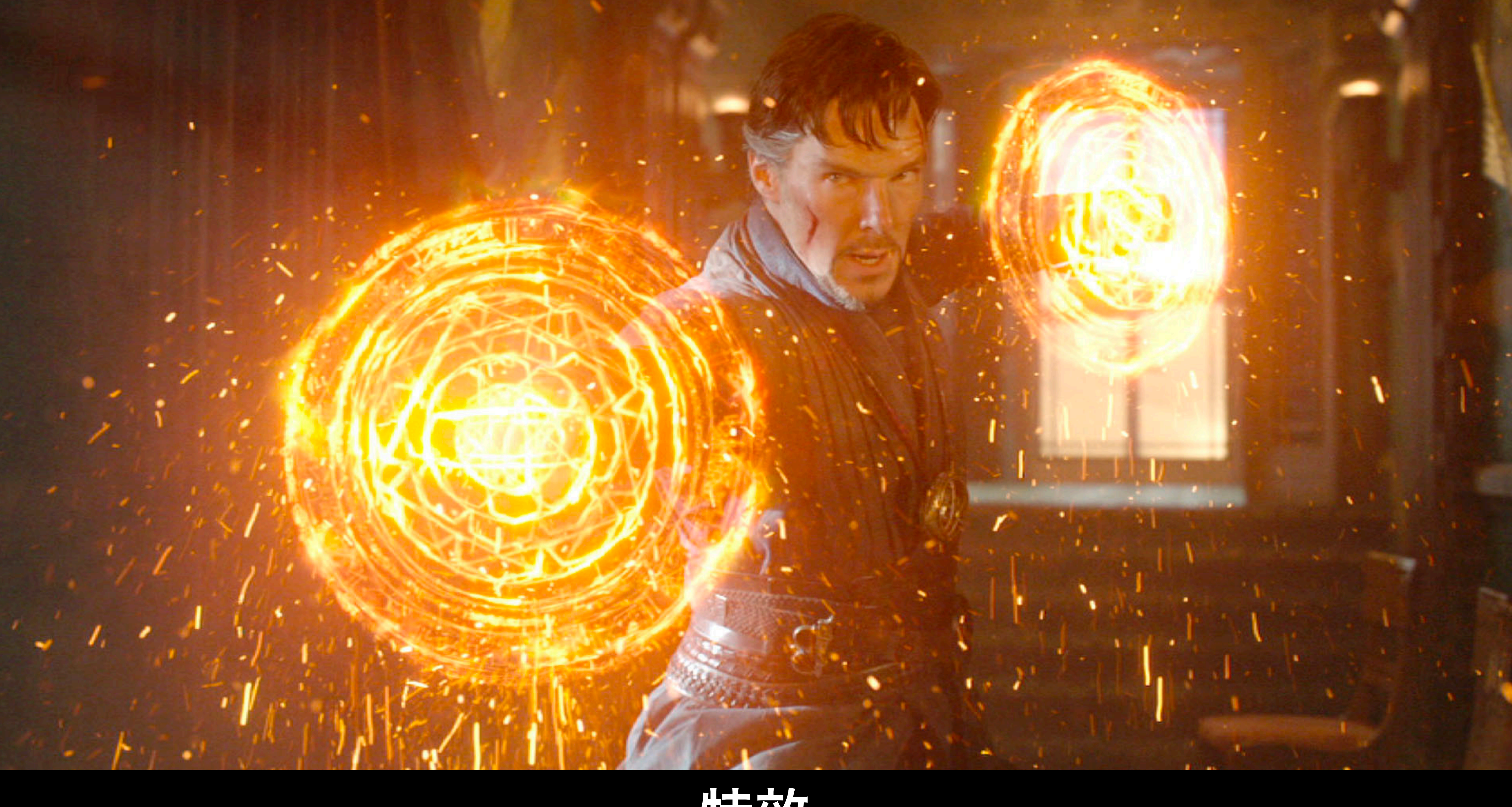

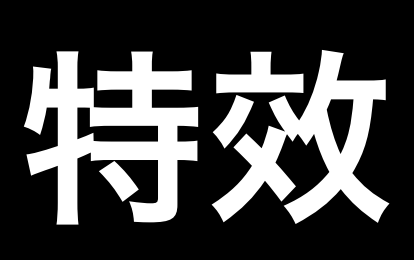

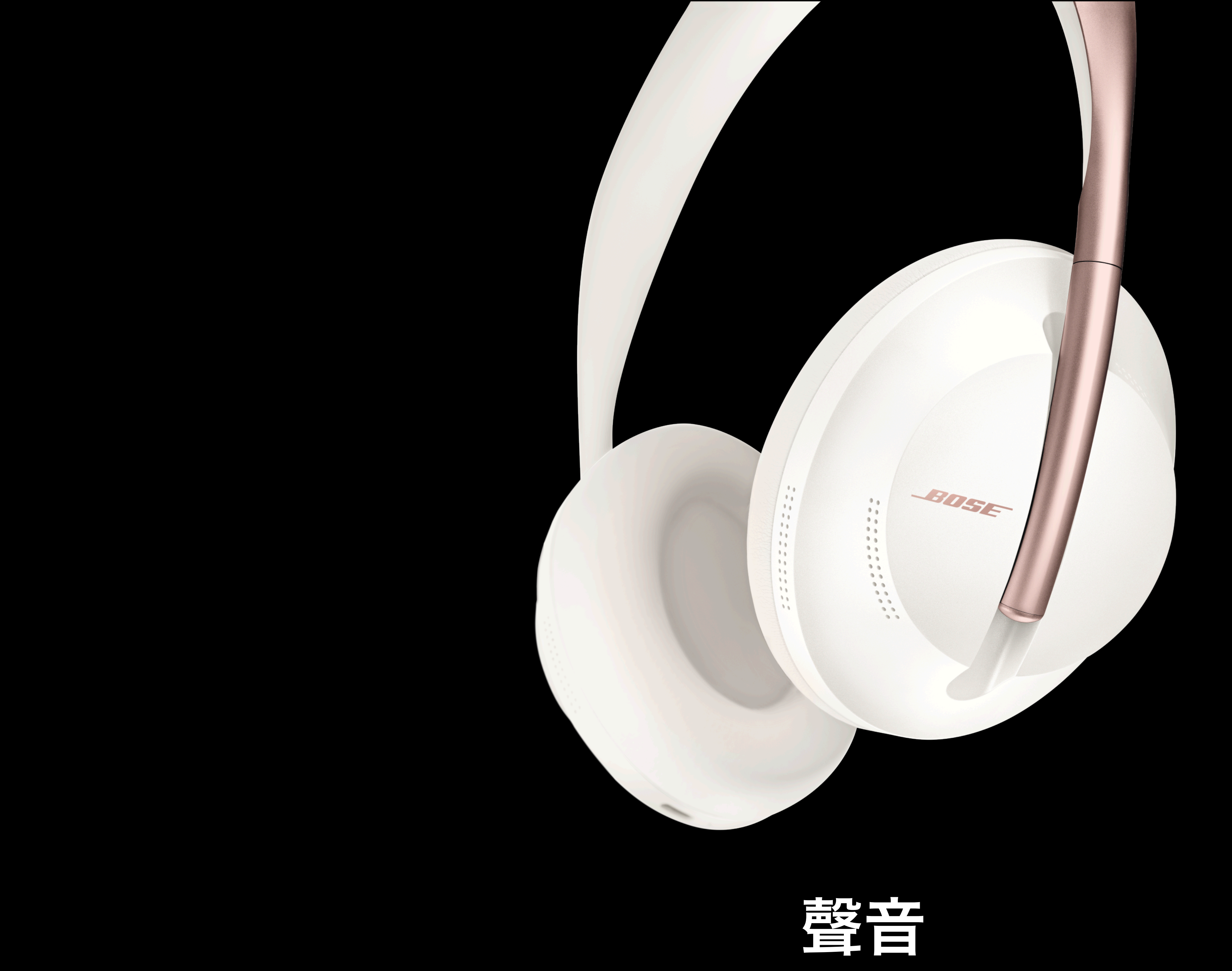

| - 😂 🖬 📲 🦻 -                                                                  | Debug | Team<br>Debug           | Tc<br>- | ools<br>Any C | Test<br>PU        | Analyze                       | Window<br>Start +                                                                  | / Help                                                                                     |
|------------------------------------------------------------------------------|-------|-------------------------|---------|---------------|-------------------|-------------------------------|------------------------------------------------------------------------------------|--------------------------------------------------------------------------------------------|
|                                                                              |       | د <del>ب</del> ا -<br>م | ×       | Cond          | imentD<br>offeeSh | ecorator.c                    | s c                                                                                | ChocolateDecora                                                                            |
| <ul> <li>Playlist : All Tests</li> <li>2)</li> <li>portCondiments</li> </ul> |       | 16                      |         |               | u<br>u<br>u       | sing Sy<br>sing Sy<br>sing Sy | ystem.L<br>ystem.T<br>ystem.T                                                      | <b>inq;</b><br>Text;<br>Threading.                                                         |
| ortPlainBeverages                                                            |       |                         | ms      |               |                   | amespa<br>[Te<br>pub<br>{     | ce Coff<br>stFixtu<br>lic cla<br>[Test<br>publi<br>{<br>v<br>A<br>A<br>A<br>}<br>} | FeeShop<br>ure]<br>ass Bevera<br>]<br>c void Sho<br>ar filtere<br>assert.Are<br>assert.Are |
|                                                                              |       |                         |         |               |                   |                               | pub11                                                                              | var bevera                                                                                 |

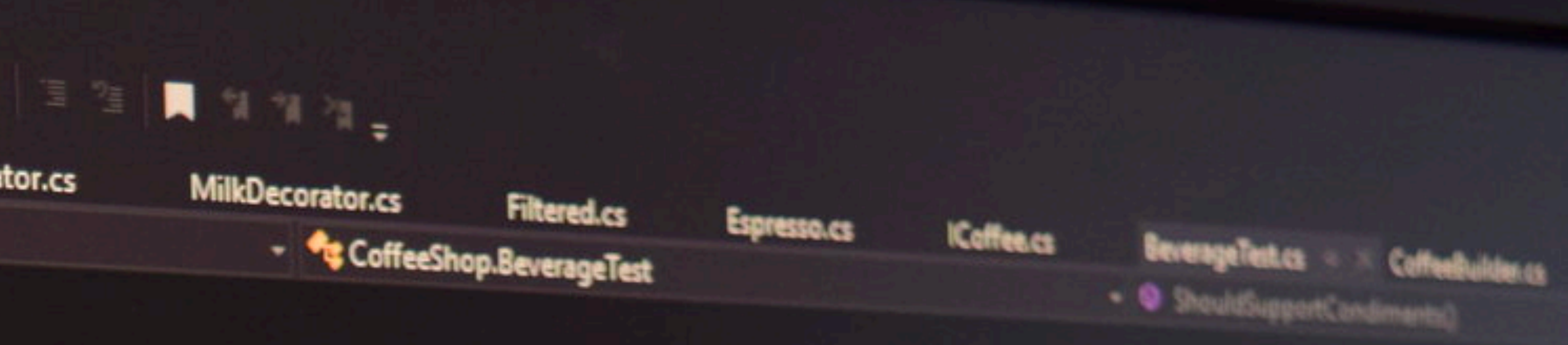

Tasks;

```
geTest
```

```
ouldSupportPlainBeverages()
```

```
ed = new Filtered();
```

```
Equal("Filtered with care", filtered.GetDescription());
Equal(1.99, filtered.GetCost());
```

```
ouldSupportCondiments()
```

```
ages = new List<ICoffee>
```

r:ltered()).

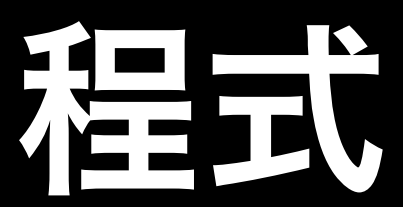

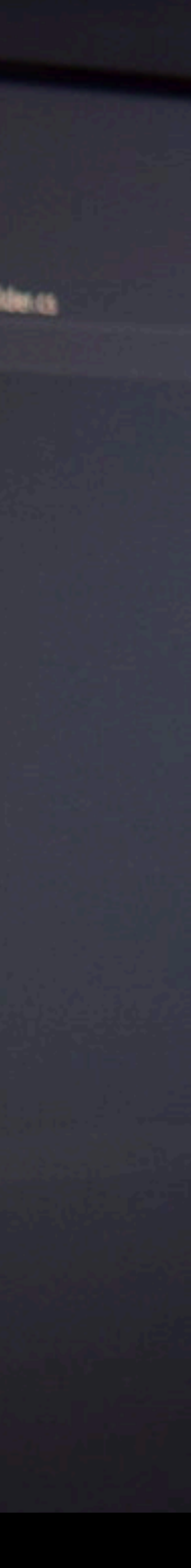

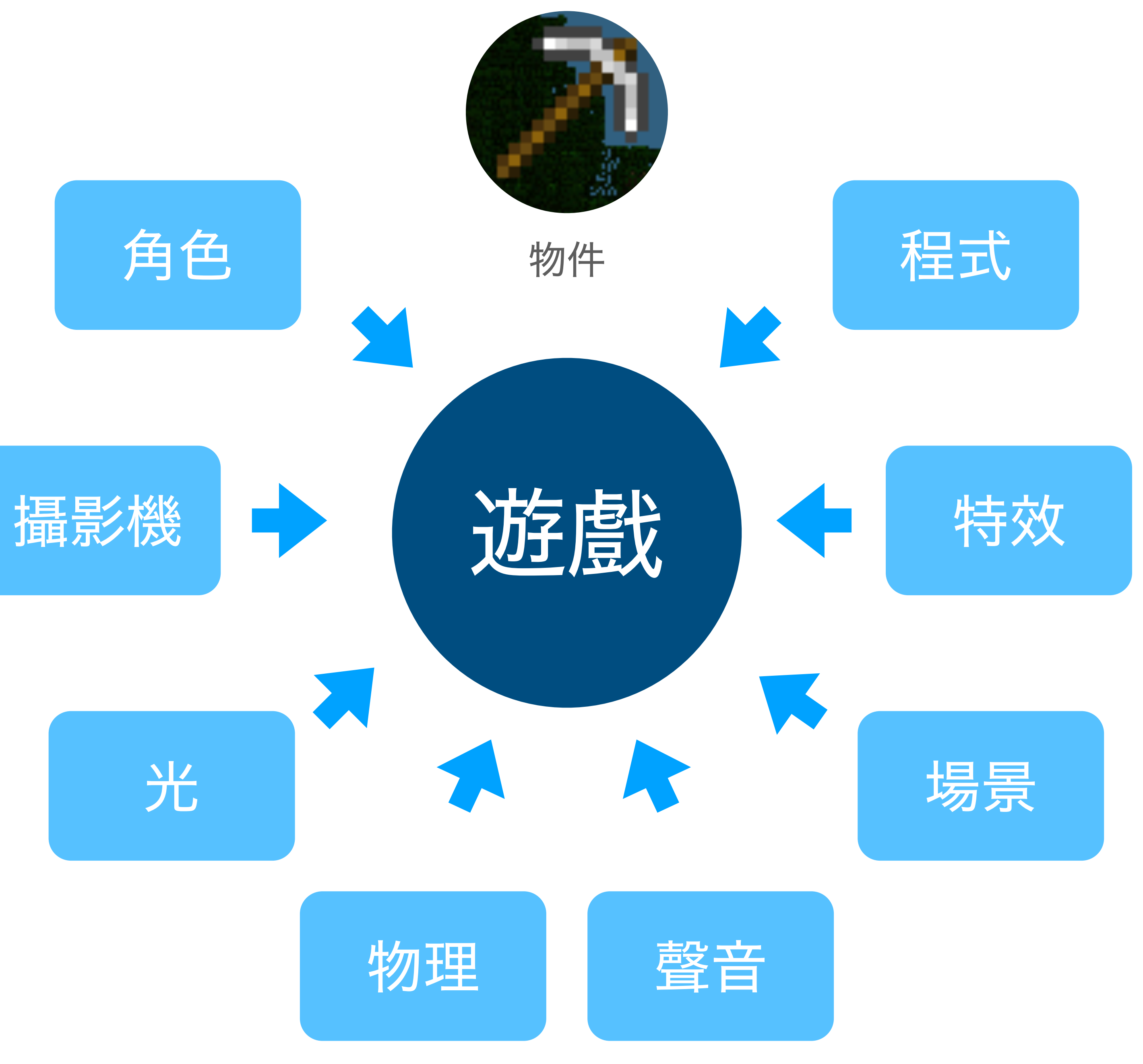

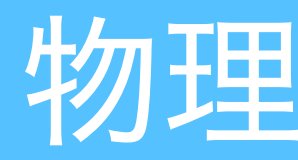

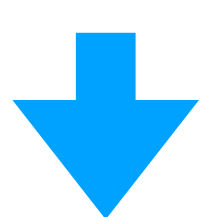

#### Unity 架構

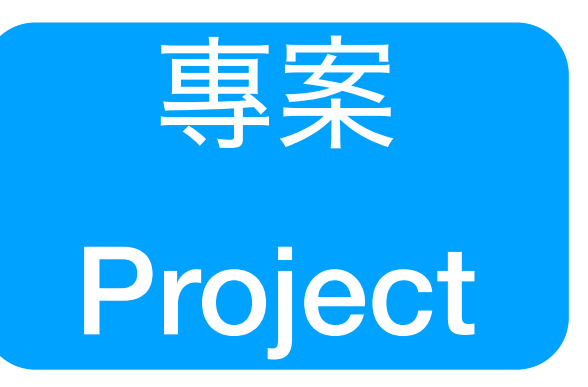

#### 專案檔(Project)

- 一個遊戲
- 一個完整目錄的檔案架構
- Unity同時只能開啟一個專案
- 一個專案只能由一個Unity視窗開啟

## Unity 架構

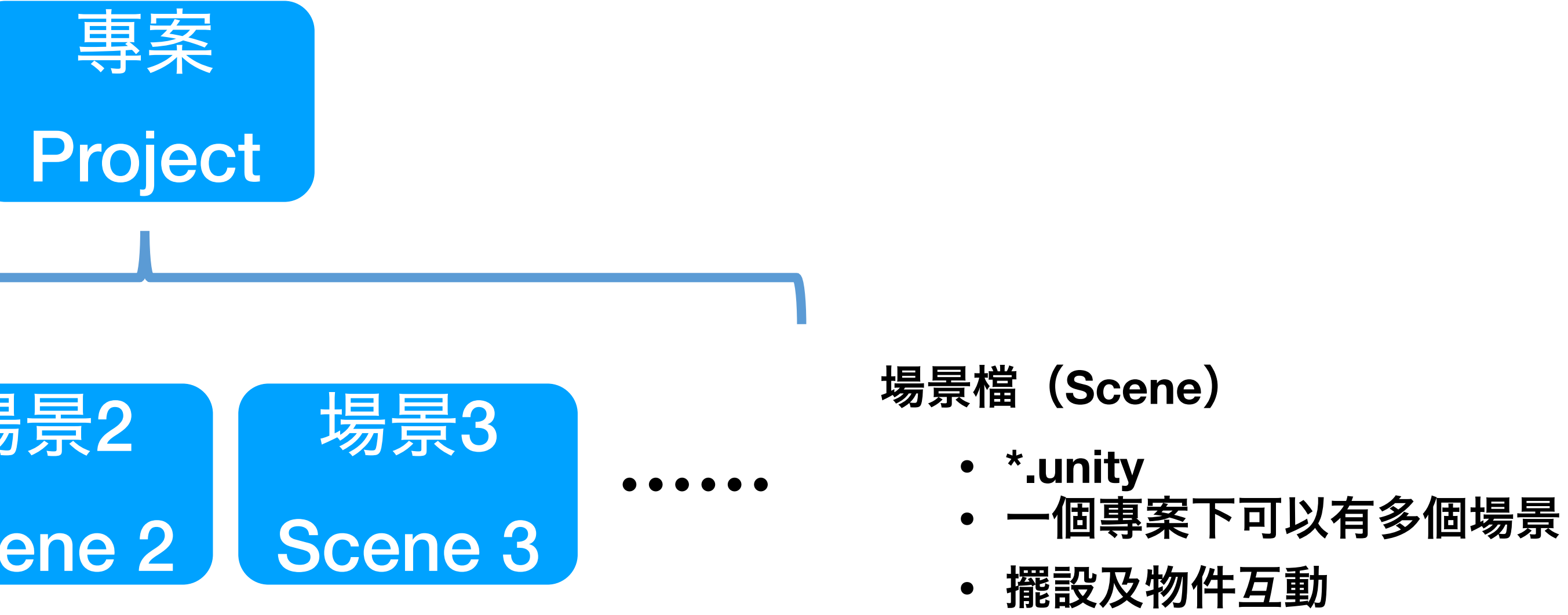

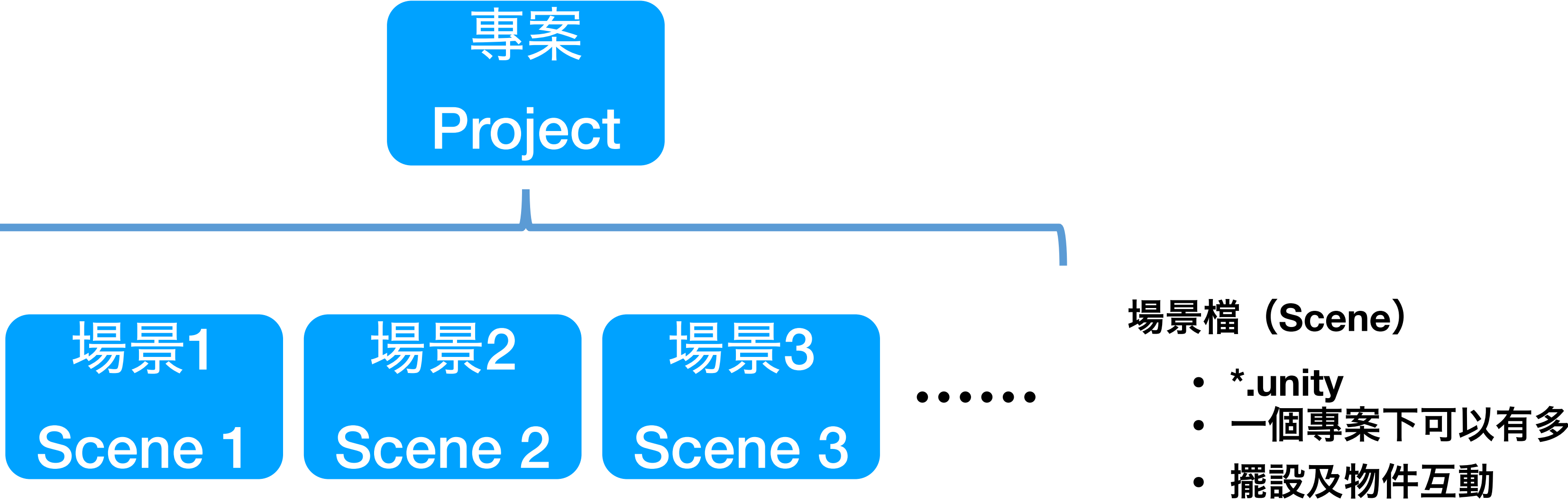

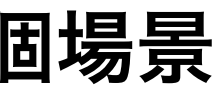

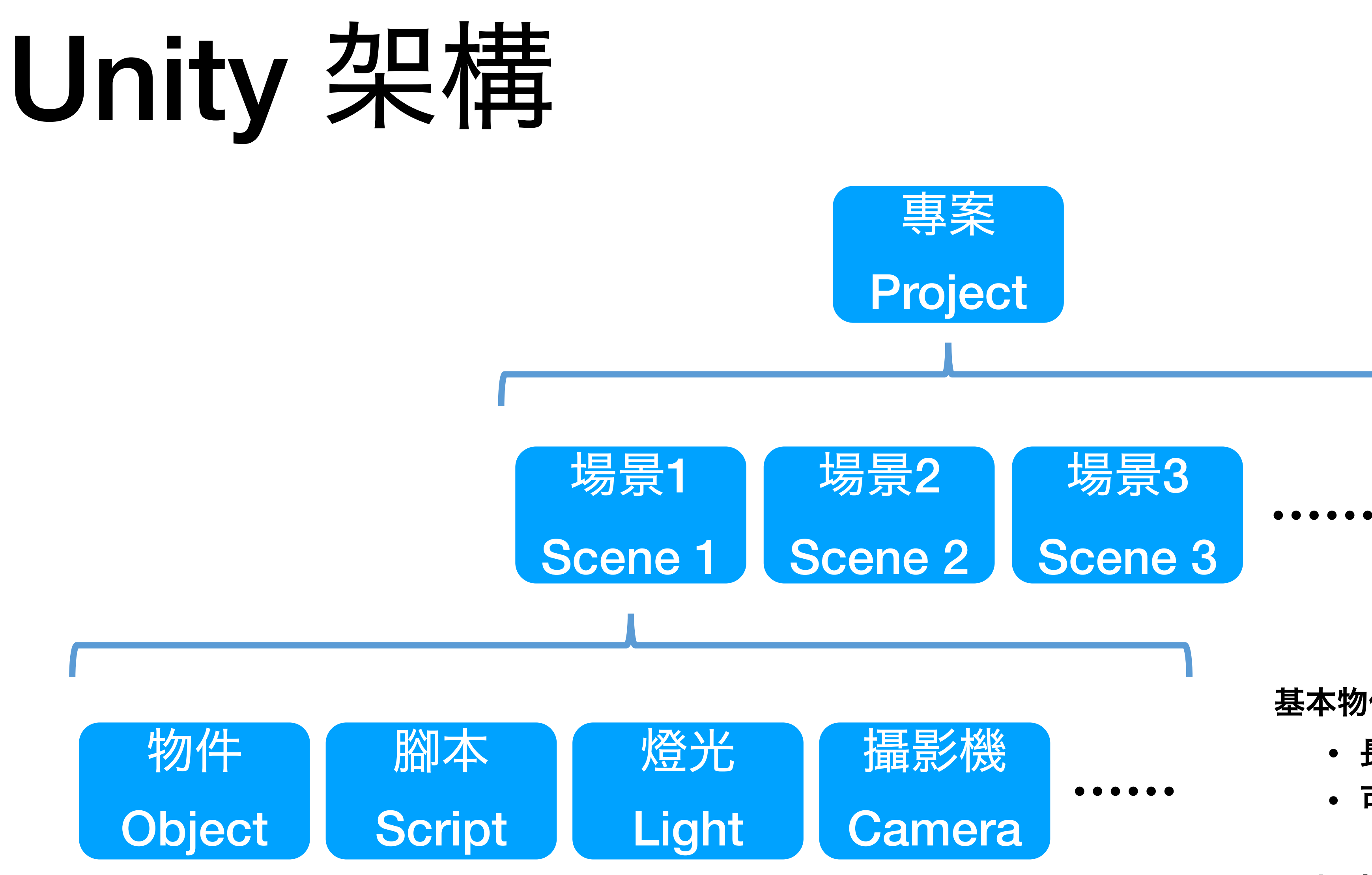

基本物件(Object)

- 長方體、球體、膠囊體、圓柱體、平面…
- 可自由調整大小及位置

腳本 (Script)

- 場景內元件控制
- C#

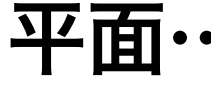

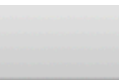

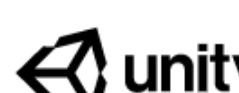

| 🚭 unity                                     |                                                                                                    | 88-           | 白花古中            | ¢<br>88-        | Ch     |
|---------------------------------------------|----------------------------------------------------------------------------------------------------|---------------|-----------------|-----------------|--------|
| Projects                                    | Projects                                                                                                    | 用ス            | む国事業            | D<br>NEW        |        |
| <ul> <li>Learn</li> <li>Installs</li> </ul> | Project Name                                                                                                    | Unity Version | Target Platform | Last Modified 1 | Q      |
| instans                                     | VR course<br>/Users/chi/Unity Project/VR course/VR course<br>Unity Version: 2018.3.0f2 🛕                         | 2019.2.1f1    | macOS           | 5 months ago    | 0<br>0 |
|                                             | TestFPS<br>/Users/chi/Unity Project/TestFPS/TestFPS<br>Unity Version: 2018.3.0f2 🛕                               | 2019.2.1f1    | macOS           | 5 months ago    | •      |
|                                             | hw1_181009<br>/Users/chi/Unity Project/VR course/hw1_181009/hw1_181009<br>Unity Version: 2017.3.0f3 🛕            | 2019.2.1f1    | macOS           | 10 months ago   | •      |
|                                             | Roll-A-Ball Tutorial<br>/Users/chi/Unity Project/Roll-A-Ball/Roll-A-Ball Tutorial<br>Unity Version: 2017.3.0f3 🛕 | 2019.2.1f1    | macOS           | a year ago      | •      |

| Unity Hub 2.1 | .0 |
|---------------|----|
|---------------|----|

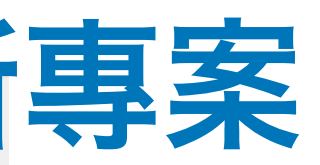

#### 🚭 unity **Projects** Projects Learn Project Name -Installs 專案 VR course /Users/chi/Unity Project/VR course/VR course Unity Version: 2018.3.0f2 🛕 TestFPS /Users/chi/Unity Project/TestFPS/TestFPS Unity Version: 2018.3.0f2 🛕 hw1\_181009 /Users/chi/Unity Project/VR course/hw1\_181009/hw1\_18100 Unity Version: 2017.3.0f3 🛕 **Roll-A-Ball Tutorial** /Users/chi/Unity Project/Roll-A-Ball/Roll-A-Ball Tutorial Unity Version: 2017.3.0f3 🛕

| Jnity Hub 2.1.0 |               |                 |                 |    |
|-----------------|---------------|-----------------|-----------------|----|
|                 |               |                 | \$              | Ch |
|                 |               | ADD             | NEW             | •  |
|                 | Unity Version | Target Platform | Last Modified 🔺 | Q  |
|                 | 2019.2.1f1    | macOS           | 5 months ago    | •  |
|                 | 2019.2.1f1    | macOS           | 5 months ago    | •  |
| 09              | 2019.2.1f1    | macOS           | 10 months ago   |    |
|                 | 2019.2.1f1    | macOS           | a year ago      | •  |

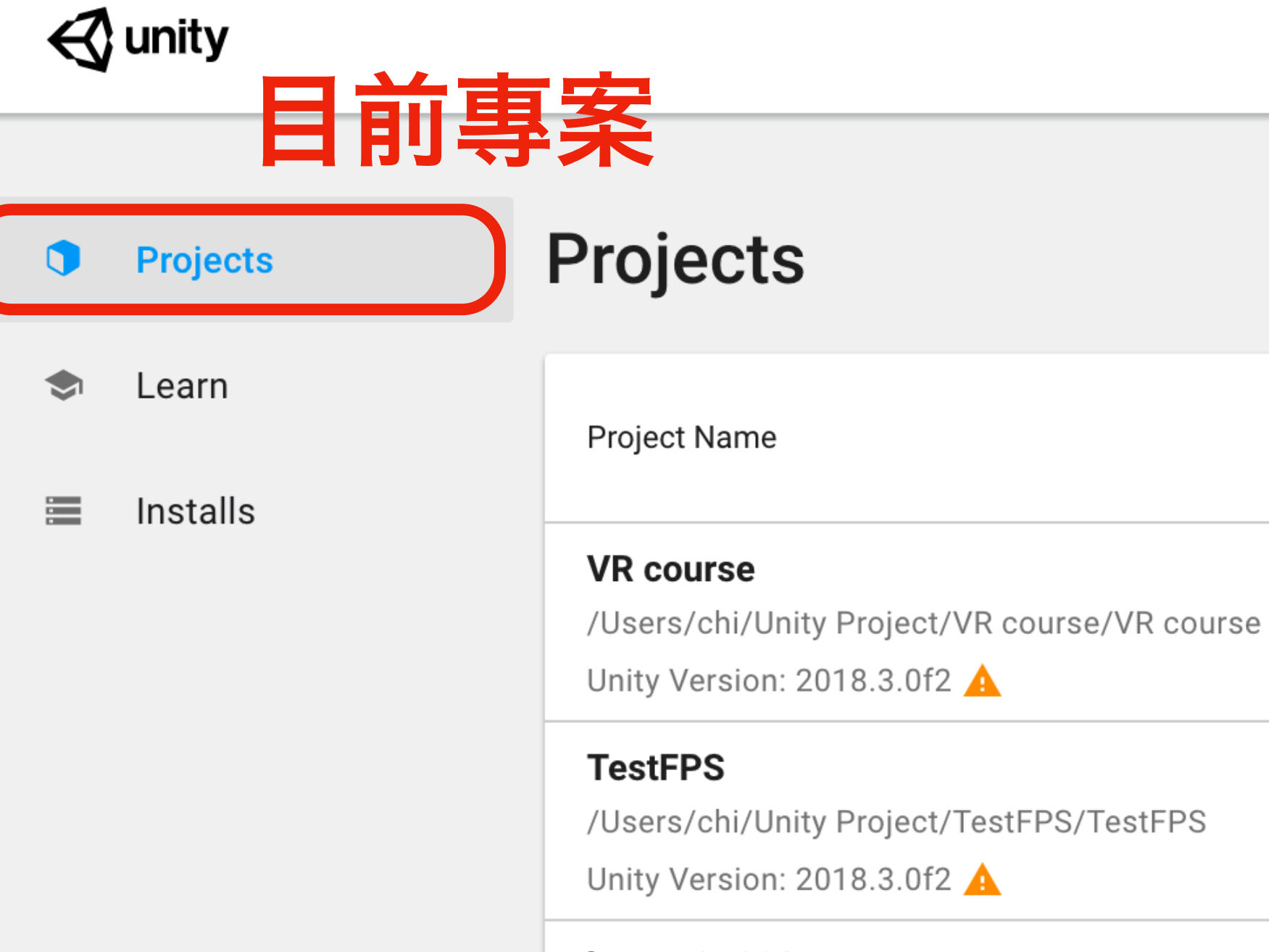

hw1\_181009 /Users/chi/Unity Project/VR course/hw1\_181009/hw1\_18100 Unity Version: 2017.3.0f3

Roll-A-Ball Tutorial /Users/chi/Unity Project/Roll-A-Ball/Roll-A-Ball Tutorial Unity Version: 2017.3.0f3

| Jnity Hub 2.1.0 |               |                 |                 |    |
|-----------------|---------------|-----------------|-----------------|----|
|                 |               |                 | \$              | Ch |
|                 |               | ADD             | NEW             | •  |
|                 | Unity Version | Target Platform | Last Modified 🔺 | Q  |
|                 | 2019.2.1f1    | macOS           | 5 months ago    | •  |
|                 | 2019.2.1f1    | macOS           | 5 months ago    | •  |
| 09              | 2019.2.1f1    | macOS           | 10 months ago   |    |
|                 | 2019.2.1f1    | macOS           | a year ago      | •  |

|         | Uni |
|---------|-----|
| 🚭 unity |     |

| •  | Projects | Unity | Tuto                                   | rial                                                       |                    |
|----|----------|-------|----------------------------------------|------------------------------------------------------------|--------------------|
| \$ | Learn    |       | PROJECTS                               | TUTORIALS                                                  |                    |
|    | Installs |       |                                        |                                                            |                    |
|    |          |       | <b>New User Mi</b><br>Project - Begini | <b>cro-Game: Platformer</b><br>ner - 4h 25m                | <b>Nev</b><br>Proj |
|    |          |       | Jo<br>Pr                               | ohn Lemon's Haunted Jaunt: 3D<br>oject - Beginner - 5h 30m | Beginner           |

#### ity Hub 2.1.0

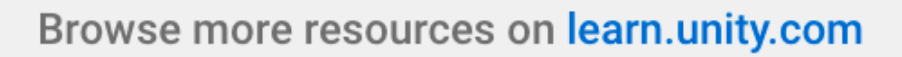

 $\mathbf{\hat{T}}$ 

Ch

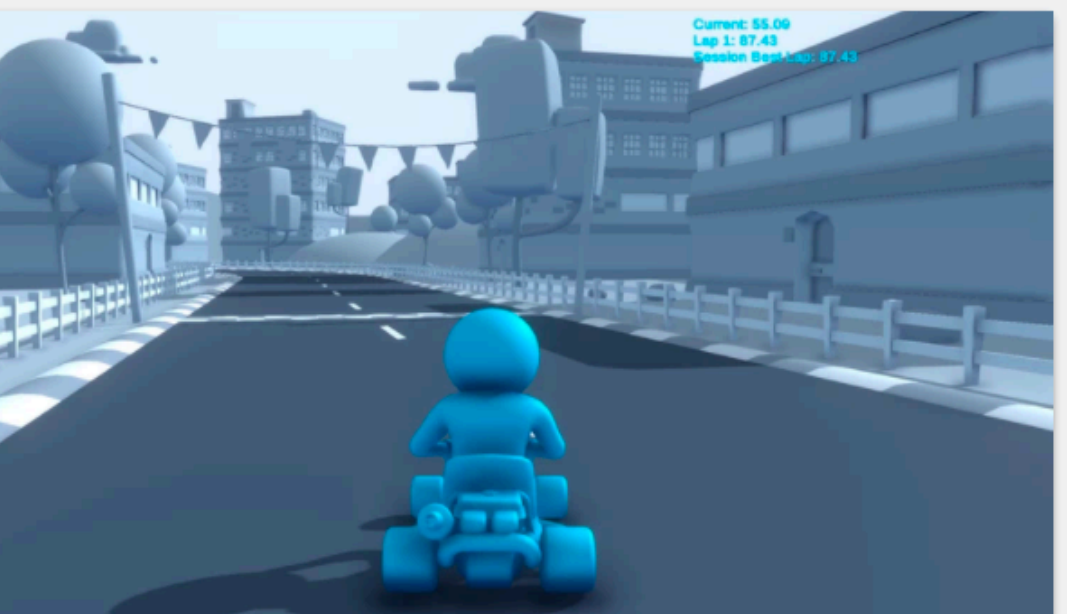

New User Micro-Game: Karting Project - Beginner - 4h 45m

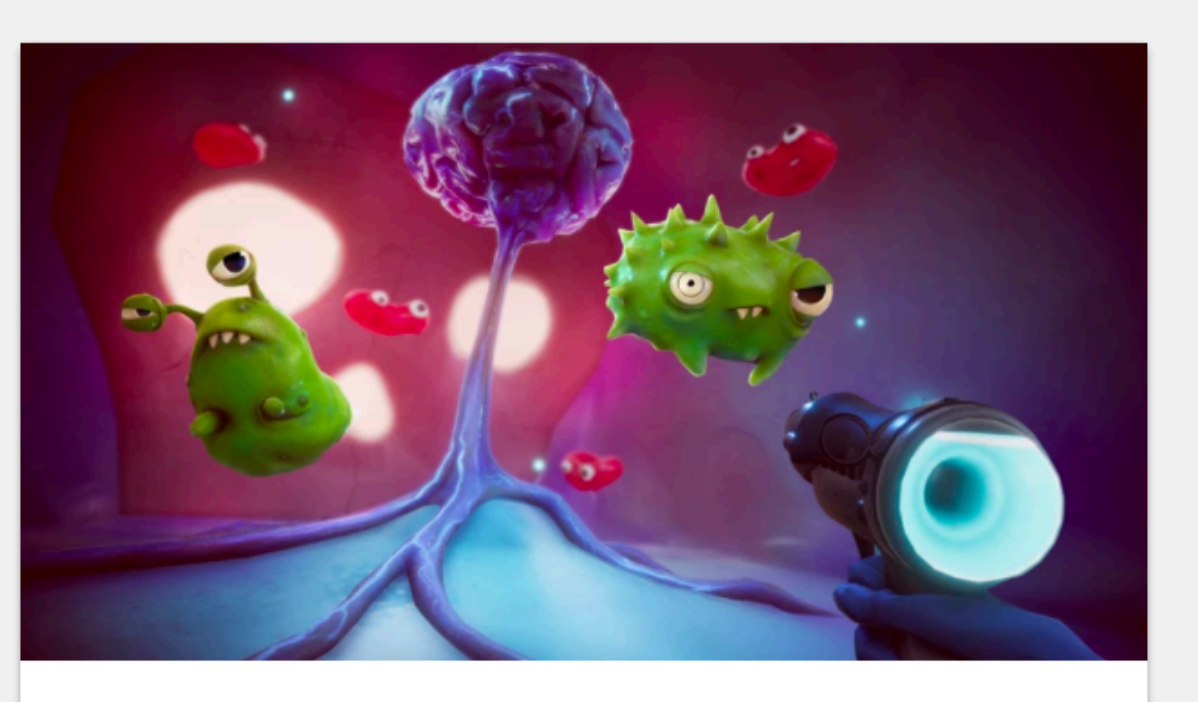

**Creator Kit: FPS** Project - Beginner - 1h 15m

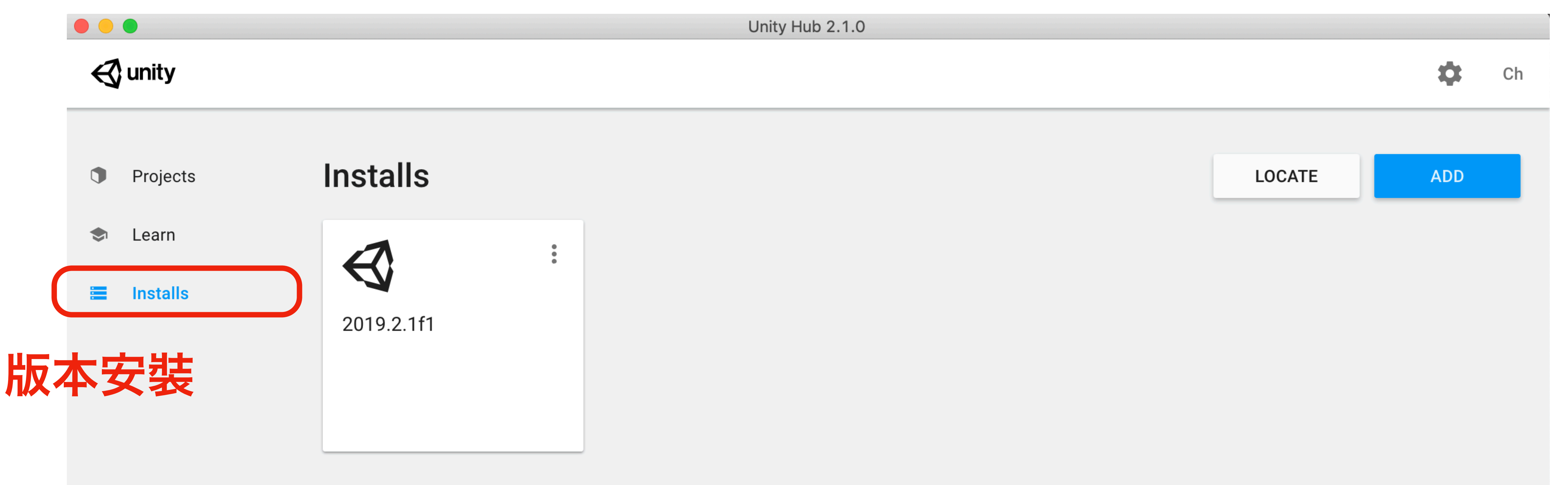

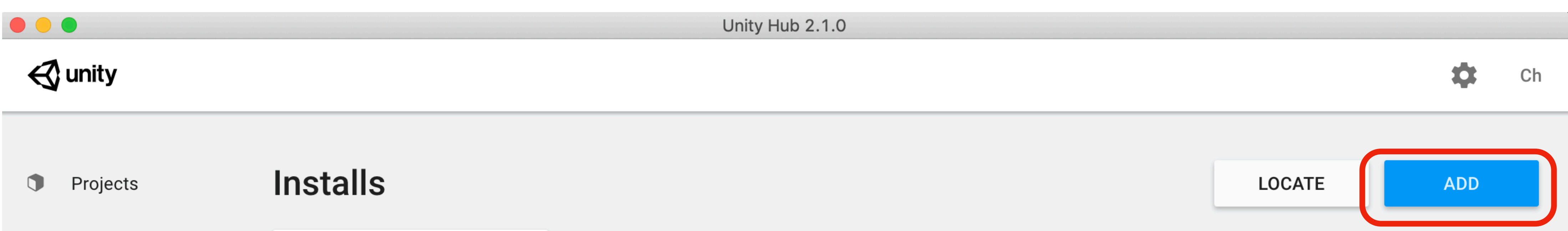

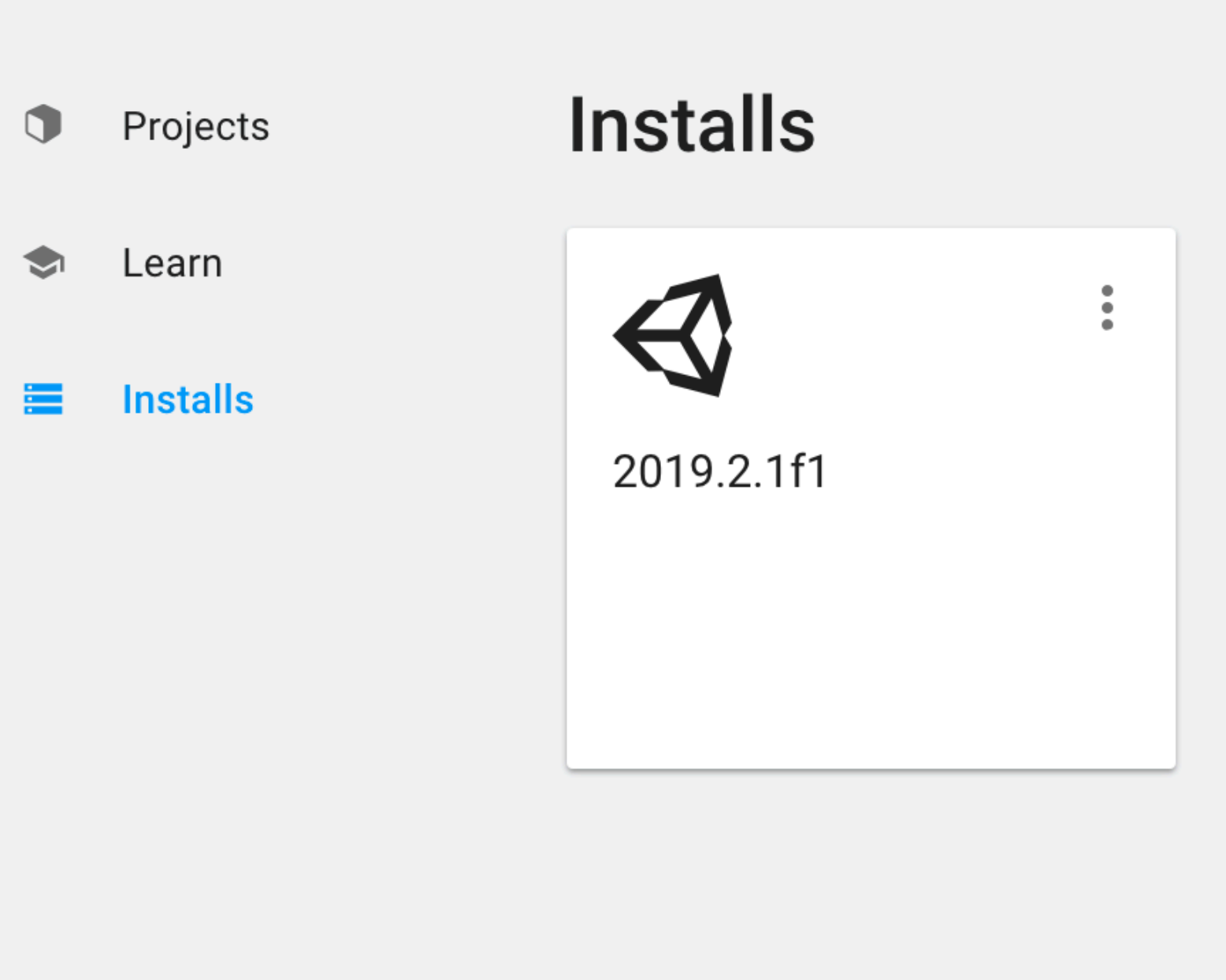
# Unity Hub

#### 🚭 unity Installs Projects Learn Add Unity Version $\prec$ Installs Select a version of Unity 2019.2.1 support and patch releases, or join our Open Beta program releases. Latest Official Releases Unity 2019.2.1f1 O Unity 2019.1.14f1 Unity 2018.4.6f1 (LTS) Unity 2018.3.14f1 ()Unity 2018.2.21f1 Unity 2018.1.9f2 O Unity 2017 4 31f1 (LTS) CANCEL

#### Unity Hub 2.1.0

0 Ch

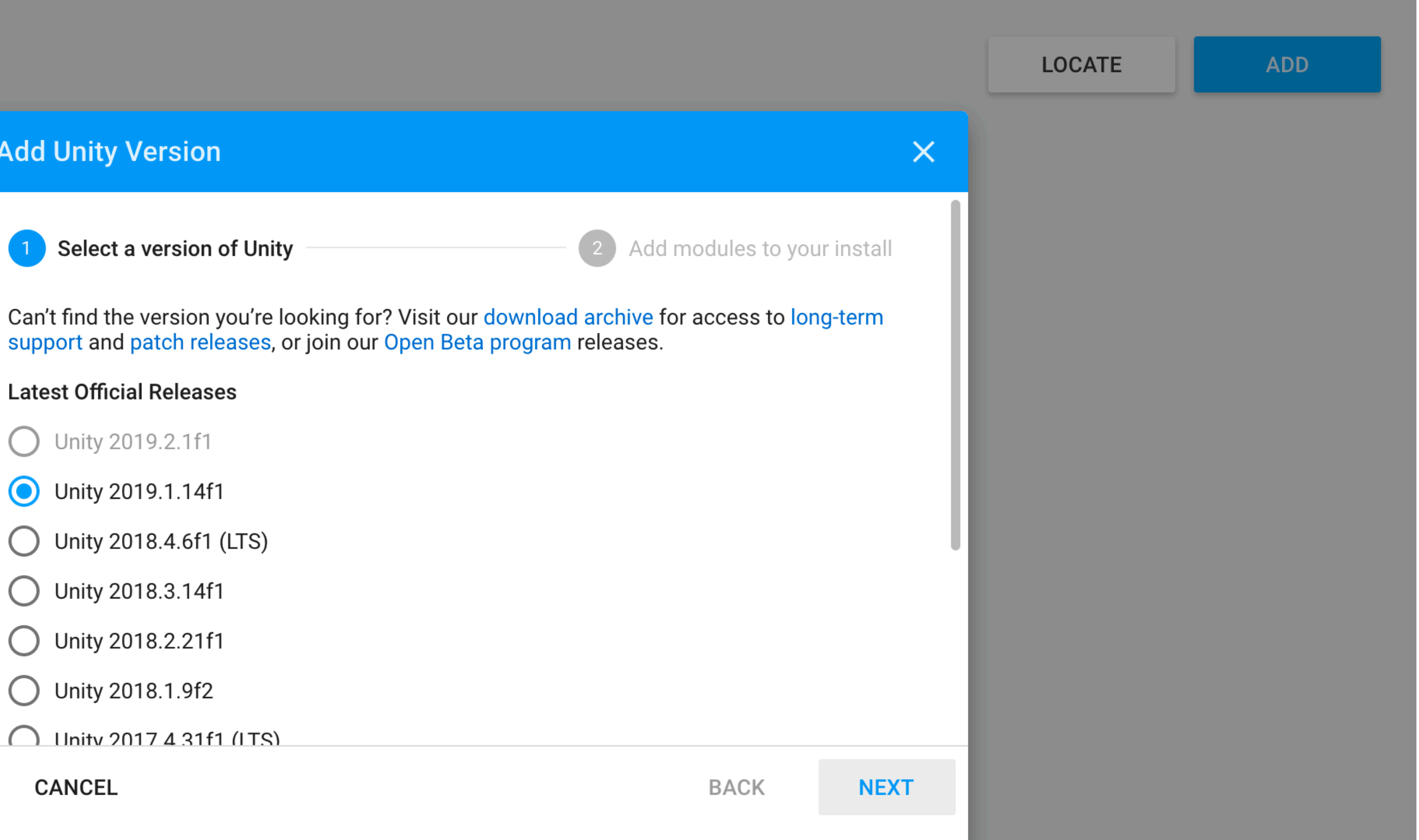

|           |                       |                   | SampleScene - test - | PC, Mac & LINUX C |
|-----------|-----------------------|-------------------|----------------------|-------------------|
| 8 H       | S 🖂 🖬 🏵 %             | 🔹 💷 Pivot 🕼 Local |                      |                   |
| #Scono    | Accet Store           |                   |                      |                   |
| Shaded    |                       |                   |                      | Giz               |
| Shaded    |                       |                   |                      |                   |
|           |                       |                   |                      |                   |
|           |                       |                   | NUC                  |                   |
|           |                       |                   |                      |                   |
|           |                       | <b>.</b>          |                      |                   |
|           |                       |                   |                      |                   |
|           |                       |                   |                      |                   |
|           |                       |                   |                      |                   |
|           |                       |                   |                      |                   |
|           |                       |                   |                      |                   |
|           |                       |                   |                      |                   |
|           |                       |                   |                      |                   |
|           |                       |                   |                      |                   |
|           |                       |                   |                      |                   |
|           |                       |                   |                      |                   |
|           |                       |                   |                      |                   |
|           |                       |                   |                      |                   |
|           |                       |                   |                      |                   |
|           |                       |                   |                      |                   |
|           |                       |                   |                      |                   |
| C Game    |                       |                   |                      |                   |
| Display 1 |                       |                   |                      |                   |
|           | + Free Aspect         | Scale             | 1x                   | Max               |
|           | Free Aspect           | * Scale O         | 1x                   | Max               |
|           | Free Aspect           | * Scale O         | 1x                   | Max               |
|           | Free Aspect           | * Scale O         | 1x                   | Max               |
|           | * Free Aspect         | * Scale O         | 1x                   | Max               |
|           | * Free Aspect         | * Scale O         | 1x                   | Max               |
|           | * Free Aspect         | * Scale O         | 1x                   | Max               |
|           | * Free Aspect         | * Scale O         | 1x                   | Max               |
|           | * Free Aspect         | * Scale           | 1x                   | Max               |
|           | * Free Aspect         | * Scale           | 1x                   | Ma                |
|           | Free Aspect           | * Scale           | 1x                   | Ma                |
|           | * Free Aspect         | * Scale           | 1x                   | Ma                |
|           | * Free Aspect         | * Scale           | 1x                   | Ma                |
|           | * Free Aspect         | * Scale           |                      | Max               |
|           | * Free Aspect         | * Scale           |                      | Ma                |
|           | * Free Aspect         | * Scale           |                      | Ma                |
|           | Free Aspect           | * Scale           | 1x                   |                   |
|           | #         Free Aspect | *         Scale   | 1x                   |                   |

Standalone - Unity 2019.2.1f1 Personal (Personal) <Metal>

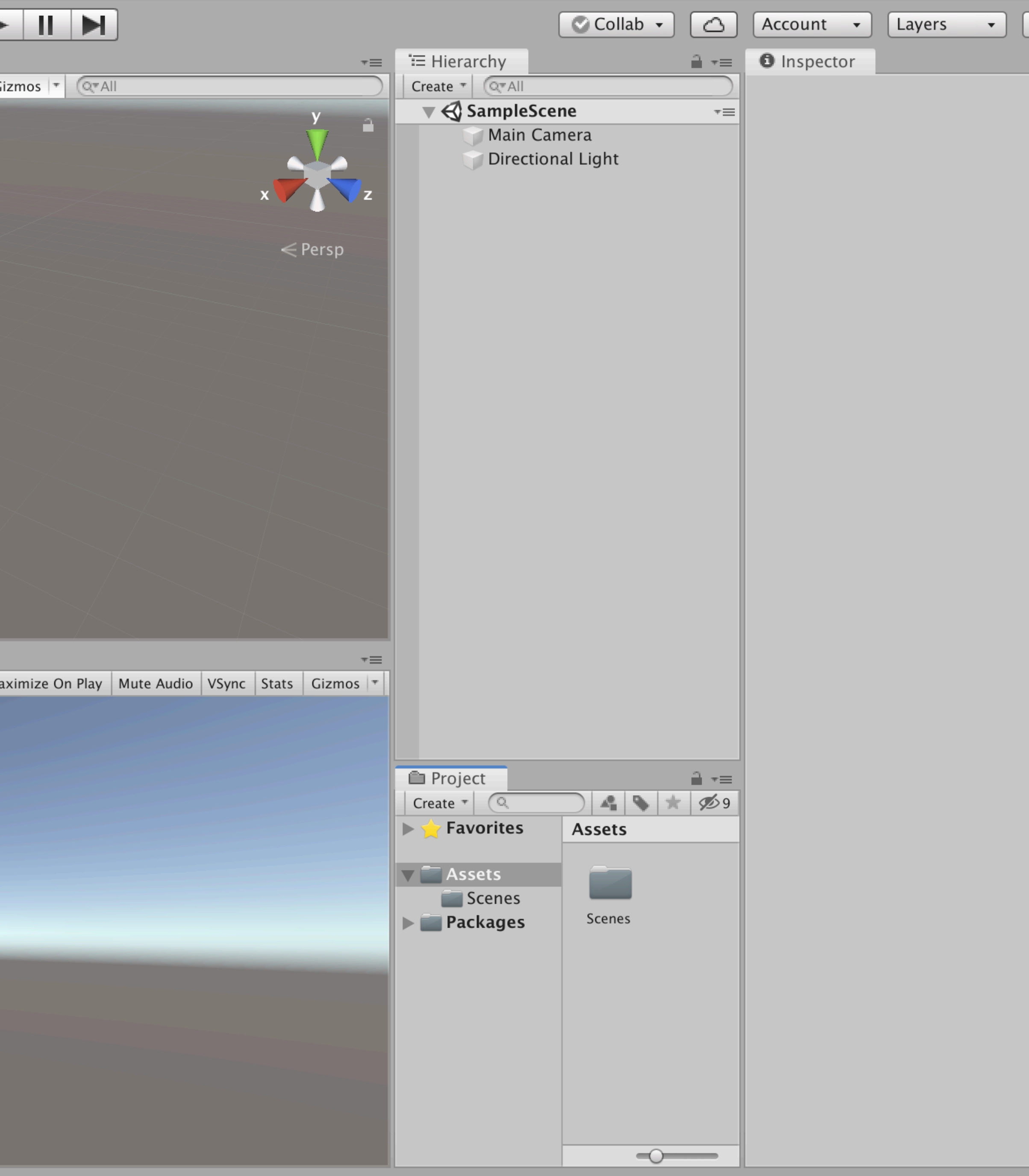

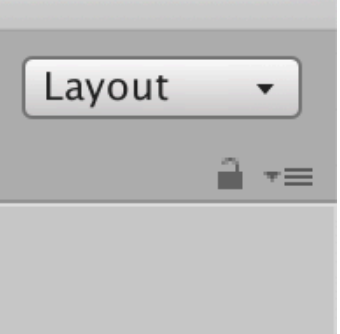

ahtina On

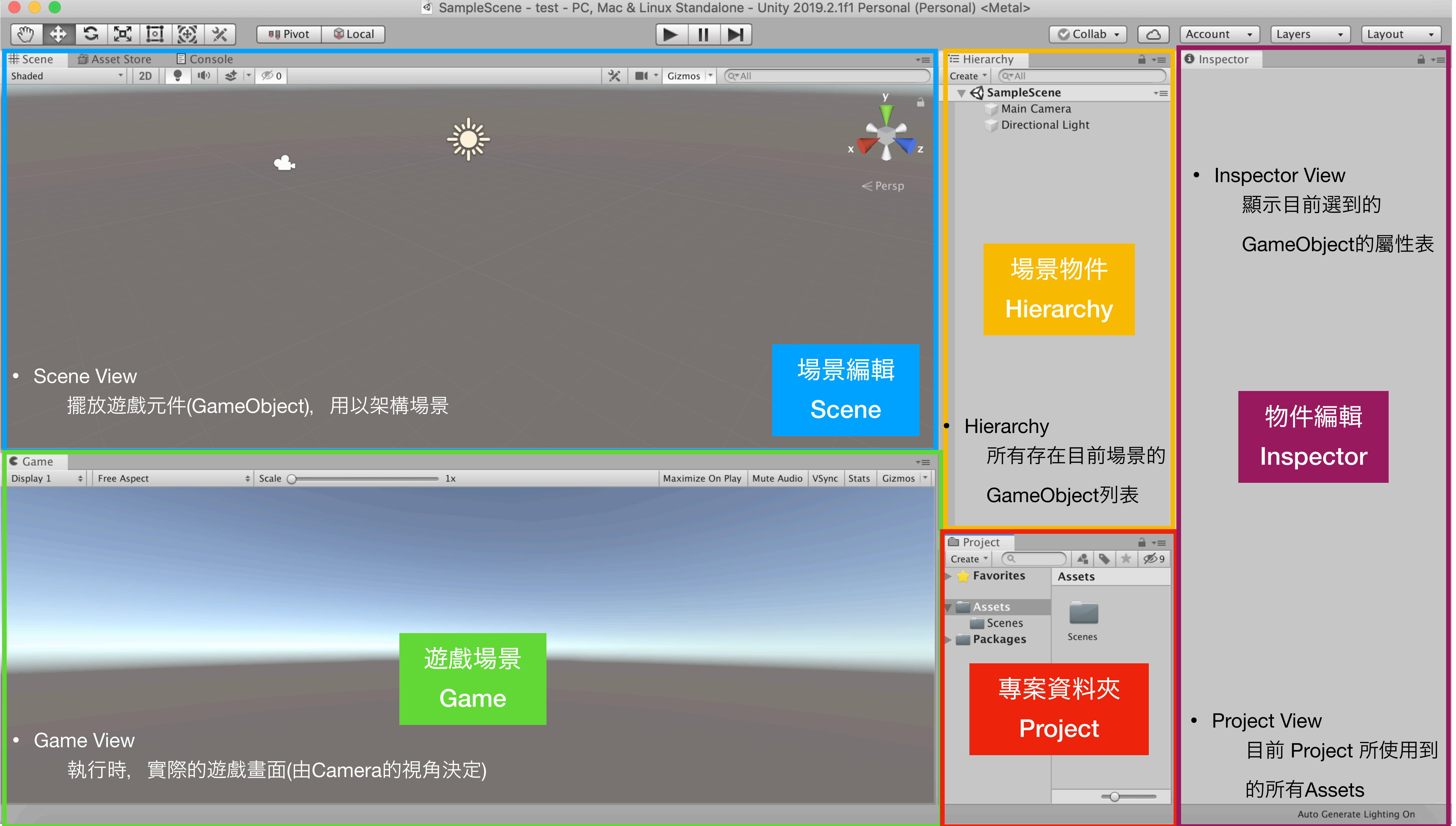

|           |                       |                   | SampleScene - test - | PC, Mac & LINUX C |
|-----------|-----------------------|-------------------|----------------------|-------------------|
| 8 H       | S 🖂 🖬 🏵 %             | 🔹 💷 Pivot 🕼 Local |                      |                   |
| #Scono    | Accet Store           |                   |                      |                   |
| Shaded    |                       |                   |                      | Giz               |
| Shaded    |                       |                   |                      |                   |
|           |                       |                   |                      |                   |
|           |                       |                   | NUC                  |                   |
|           |                       |                   |                      |                   |
|           |                       | <b>.</b>          |                      |                   |
|           |                       |                   |                      |                   |
|           |                       |                   |                      |                   |
|           |                       |                   |                      |                   |
|           |                       |                   |                      |                   |
|           |                       |                   |                      |                   |
|           |                       |                   |                      |                   |
|           |                       |                   |                      |                   |
|           |                       |                   |                      |                   |
|           |                       |                   |                      |                   |
|           |                       |                   |                      |                   |
|           |                       |                   |                      |                   |
|           |                       |                   |                      |                   |
|           |                       |                   |                      |                   |
|           |                       |                   |                      |                   |
|           |                       |                   |                      |                   |
| C Game    |                       |                   |                      |                   |
| Display 1 |                       |                   |                      |                   |
|           | + Free Aspect         | Scale             | 1x                   | Max               |
|           | Free Aspect           | * Scale O         | 1x                   | Max               |
|           | Free Aspect           | * Scale O         | 1x                   | Max               |
|           | Free Aspect           | * Scale O         | 1x                   | Max               |
|           | * Free Aspect         | * Scale O         | 1x                   | Max               |
|           | * Free Aspect         | * Scale O         | 1x                   | Max               |
|           | * Free Aspect         | * Scale O         | 1x                   | Max               |
|           | * Free Aspect         | * Scale O         | 1x                   | Max               |
|           | * Free Aspect         | * Scale           | 1x                   | Max               |
|           | * Free Aspect         | * Scale           | 1x                   | Ma                |
|           | Free Aspect           | * Scale           | 1x                   | Ma                |
|           | * Free Aspect         | * Scale           | 1x                   | Ma                |
|           | * Free Aspect         | * Scale           | 1x                   | Ma                |
|           | * Free Aspect         | * Scale           |                      | Max               |
|           | * Free Aspect         | * Scale           |                      | Ma                |
|           | * Free Aspect         | * Scale           |                      | Ma                |
|           | Free Aspect           | * Scale           | 1x                   |                   |
|           | #         Free Aspect | *         Scale   | 1x                   |                   |

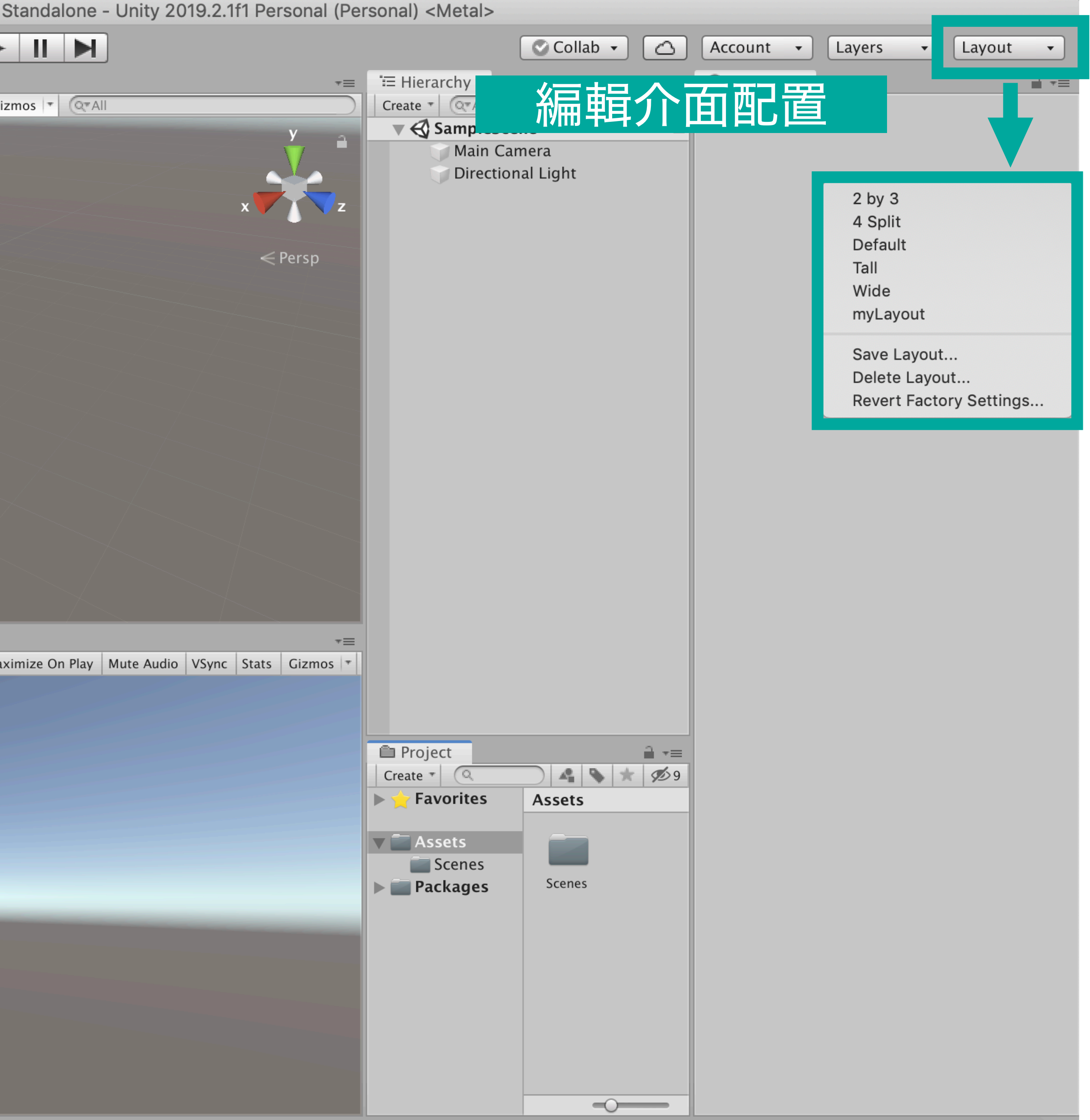

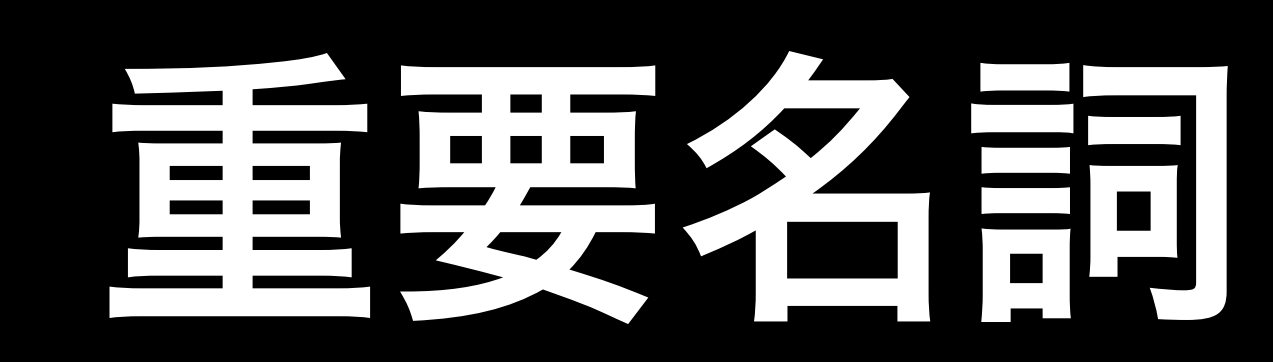

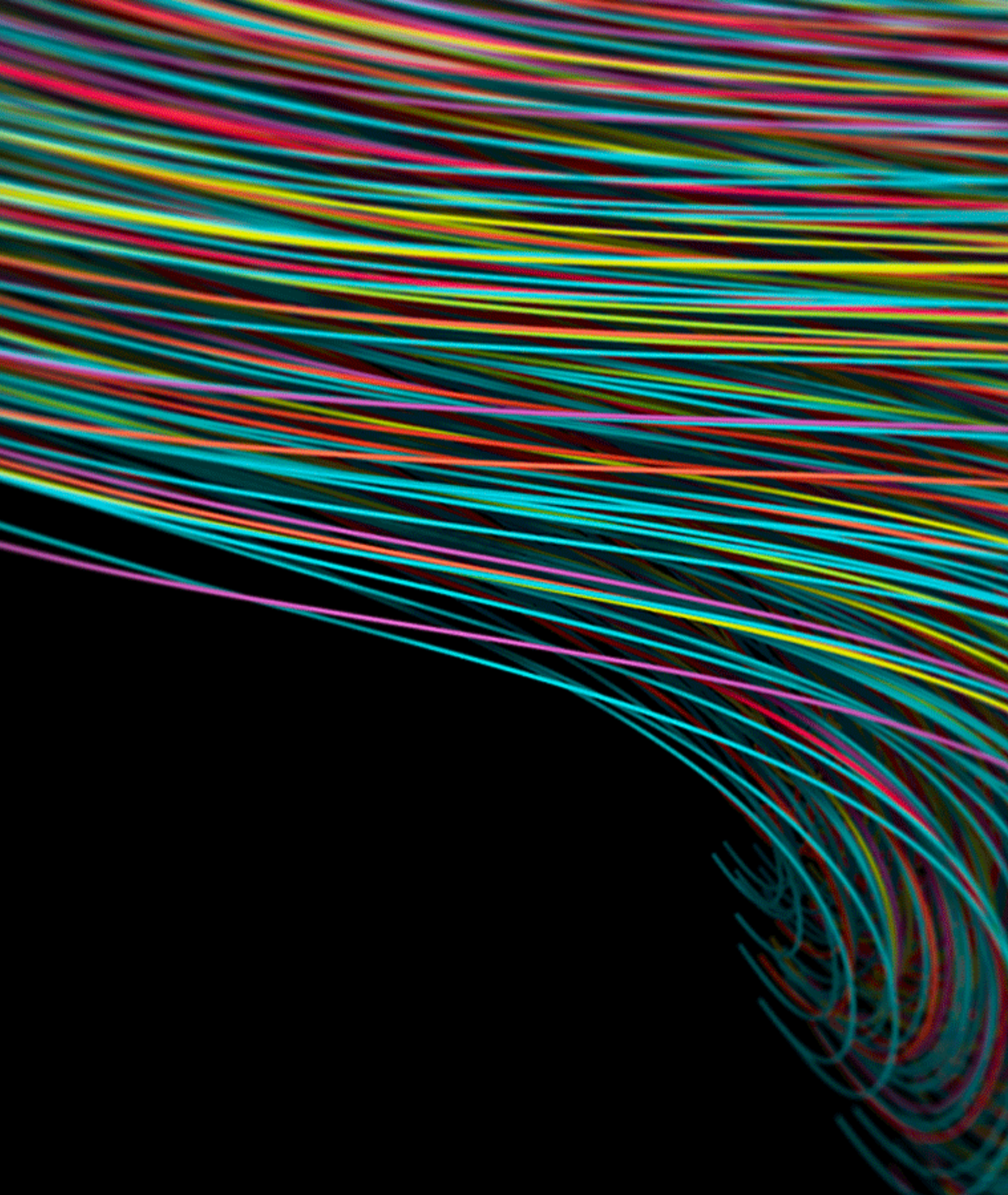

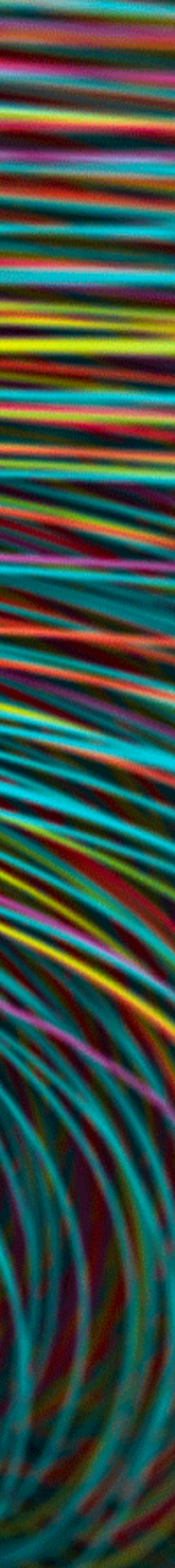

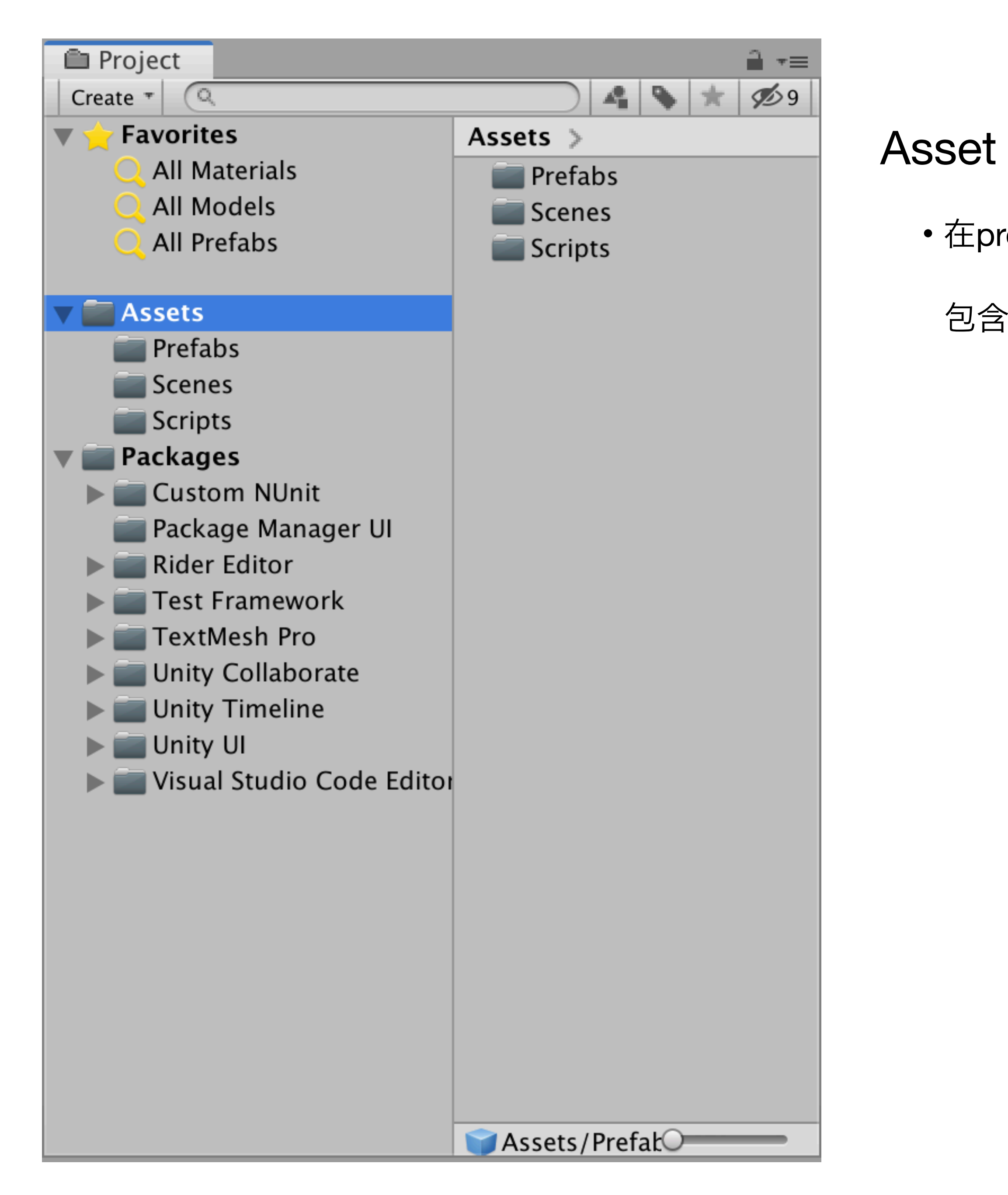

• 在project view 會呈現的檔案物件,都稱為asset

包含scenes, scripts, 3D models, textures, audio files

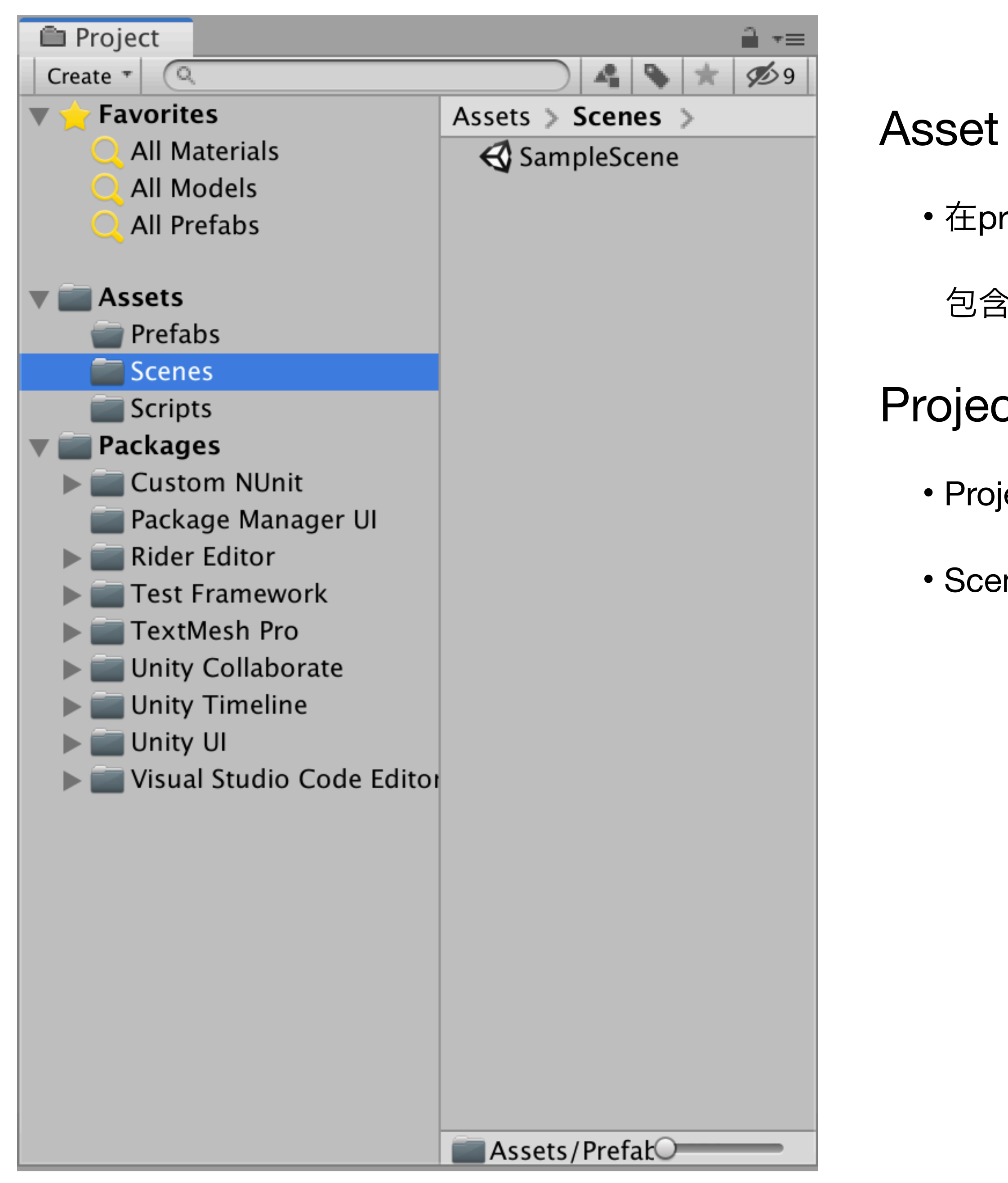

• 在project view 會呈現的檔案物件,都稱為asset

包含scenes, scripts, 3D models, textures, audio files

#### Project vs Scene

- Project : 遊戲專案, 如「坦克大決戰」
- Scene : 關卡場景(Level), 一個坦克大決戰可能有五個場景關卡

# New Scene

| Unity | File                                        | Edit                | Assets      | Game                       | θΘ  |  |
|-------|---------------------------------------------|---------------------|-------------|----------------------------|-----|--|
|       | Ne                                          | w Scer              | ie          | ЖN                         |     |  |
|       | Ор                                          | en Sce              | ne          | жо                         | voi |  |
| 音 A:  | Sav                                         | /e                  |             | жs                         |     |  |
|       | Sav                                         | ve As               |             | <mark></mark> ዮ፝፞፝፞፝፝፝፝    |     |  |
|       | New Project<br>Open Project<br>Save Project |                     |             |                            |     |  |
|       | Bui<br>Bui                                  | ild Sett<br>ild And | ings<br>Run | ዮ <b>೫</b> B<br><b>೫</b> B |     |  |
|       | Clo                                         | se                  |             | ЖW                         |     |  |

# New Scene

| Unity | File             | Edit                           | Assets             | Game                                     | eΟ |
|-------|------------------|--------------------------------|--------------------|------------------------------------------|----|
|       | Ne               | ЖN                             |                    |                                          |    |
| ₽ S   | Ор               | en Sce                         | ne                 | жo                                       | VO |
| 音 A:  | Sav              | /e                             |                    | жs                                       |    |
|       | Sav              | /e As                          |                    | <mark>ዮ</mark> ፝፝፝፝ <mark>ដ</mark> Տ     |    |
|       | Nev<br>Op<br>Sav | w Proje<br>en Proj<br>/e Proje | ect<br>ject<br>ect |                                          |    |
|       | Bui<br>Bui       | ld Sett<br>Id And              | ings<br>Run        | <mark>ዮ</mark> ፝ B<br>፝ <mark>೫</mark> B |    |
|       | Clo              | se                             |                    | ЖW                                       |    |

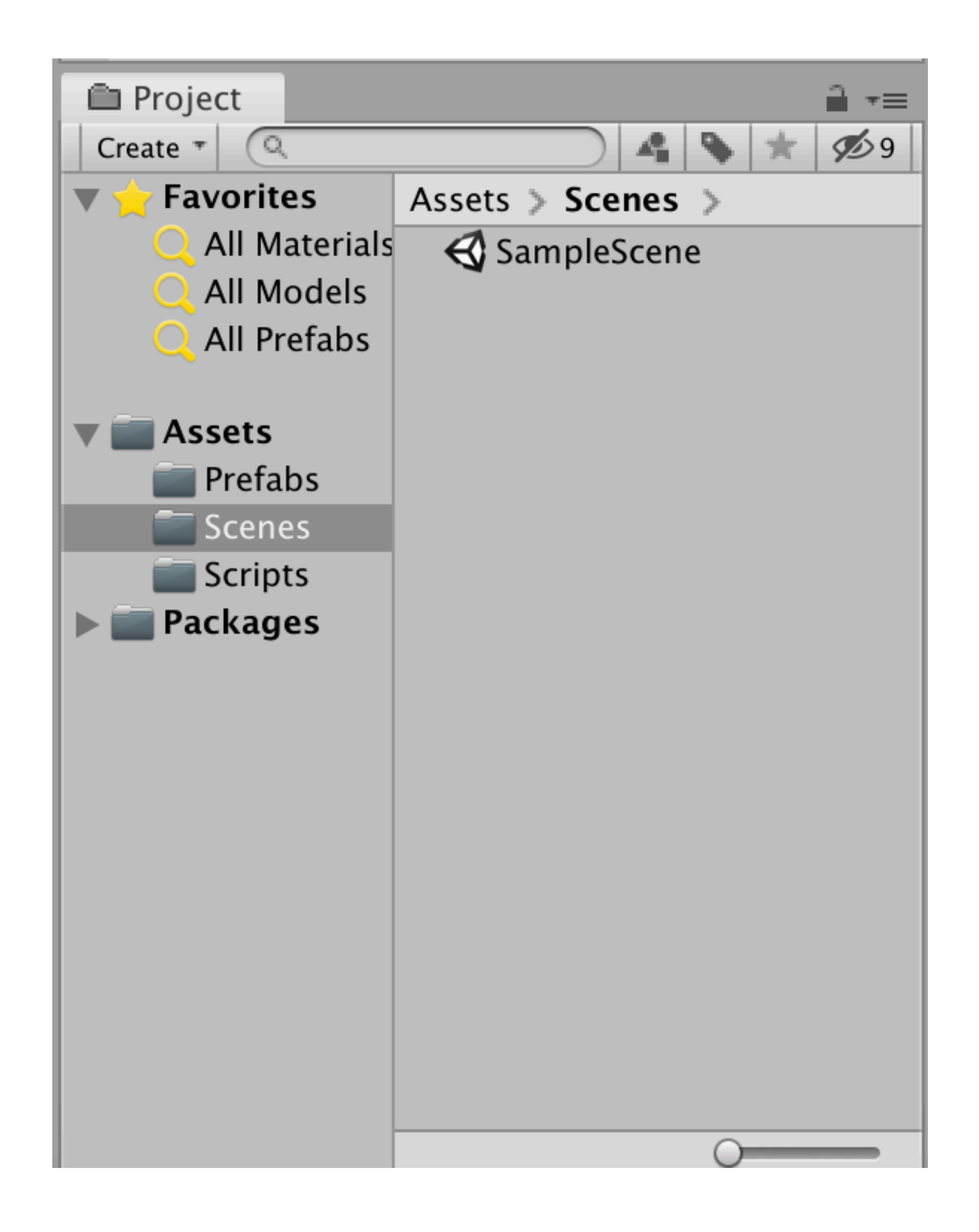

# New Scene

| Unity | File             | Edit                           | Assets             | Game                                     | eΟ |
|-------|------------------|--------------------------------|--------------------|------------------------------------------|----|
|       | Ne               | ЖN                             |                    |                                          |    |
| ₽ S   | Ор               | en Sce                         | ne                 | жo                                       | VO |
| 音 A:  | Sav              | /e                             |                    | жs                                       |    |
|       | Sav              | /e As                          |                    | <mark>ዮ</mark> ፝፝፝፝                      |    |
|       | Nev<br>Op<br>Sav | w Proje<br>en Proj<br>/e Proje | ect<br>ject<br>ect |                                          |    |
|       | Bui<br>Bui       | ld Sett<br>Id And              | ings<br>Run        | <mark>ዮ</mark> ፝ B<br>፝ <mark>೫</mark> B |    |
|       | Clo              | se                             |                    | ЖW                                       |    |

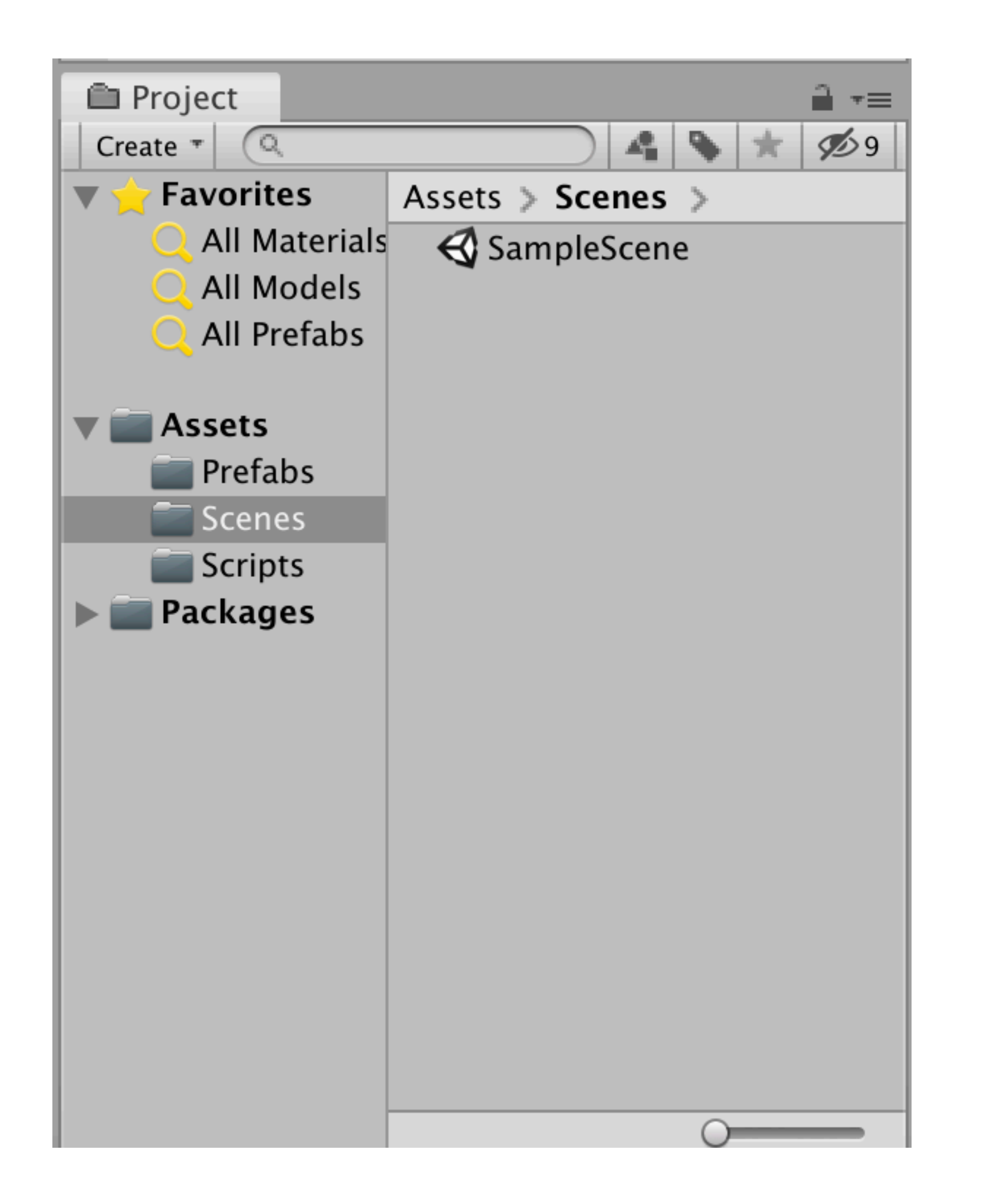

| '≡ Hierarchy      |
|-------------------|
| Create * Q*All    |
| 🔻 🍕 Untitled*     |
| Main Camera       |
| Directional Light |
| 🔻 🚭 SampleScene   |
| Main Camera       |
| Directional Light |
| 🜍 Bullet          |
| Bullet (1)        |
| Sphere            |
| Capsule           |
| Cylinder          |
|                   |
|                   |
|                   |
|                   |
|                   |
|                   |
|                   |
|                   |
|                   |
|                   |

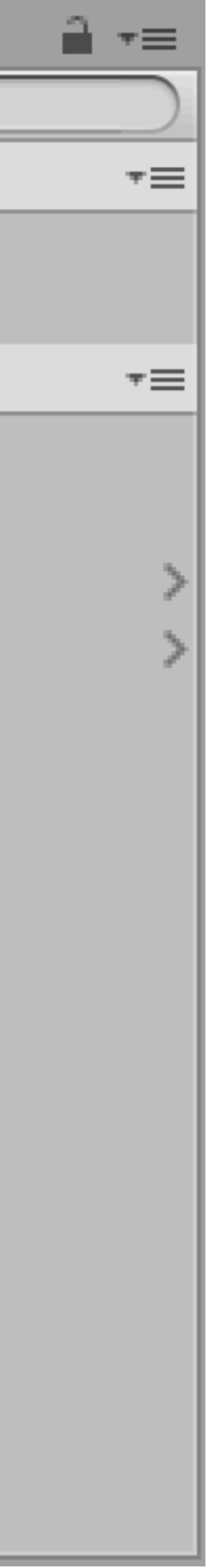

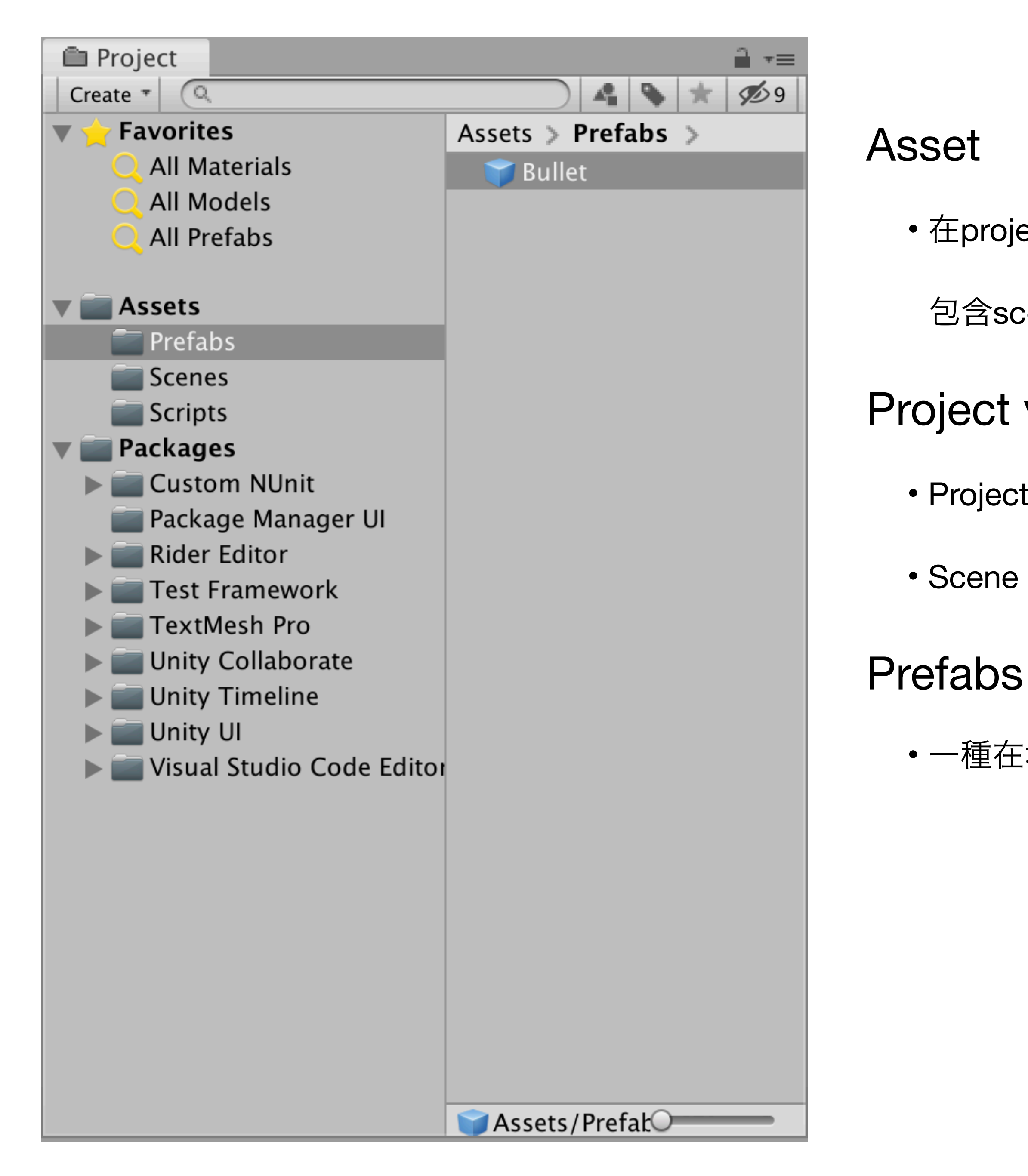

• 在project view 會呈現的檔案物件,都稱為asset

包含scenes, scripts, 3D models, textures, audio files

#### Project vs Scene

- Project : 遊戲專案, 如「坦克大決戰」
- Scene : 關卡場景(Level), 一個坦克大決戰可能有五個場景關卡

• 一種在場景中重複使用的物件, 如子彈或敵人, 通常會在遊戲執行中才動態產生或釋放

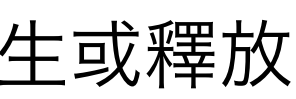

| File         | Edit           | Assets                 | GameObject                      | Component  | ١            |
|--------------|----------------|------------------------|---------------------------------|------------|--------------|
| 5 <b>-</b> 2 | I <u>o</u> I 3 | Create<br>Revea        | e<br>I in Finder                |            | Sar<br>Asset |
| et Sto       | re 🗉           | Open<br>Delete         | •                               |            | • 在pr        |
|              | 2D   🕊         | Renan<br>Copy I        | ne<br>Path                      | izr<br>℃೫C | nos i<br>包含  |
|              |                | Open                   | Scene Additive                  |            | Projec       |
|              | •              | Import<br>Import       | t New Asset<br>t <b>Package</b> |            | • Proj       |
|              |                | Export                 | t Package                       | 0.00       | • Sce        |
|              |                | Select                 | Dependencies                    | ene        | Prefat       |
|              |                | <b>Refres</b><br>Reimp | a <b>h</b><br>ort               | ЖR         | • 一種         |
|              |                | Reimp                  | ort All                         |            | UnityF       |
|              |                | Extrac                 | t From Prefab                   |            | • Unit       |
|              |                | Run Al                 | PI Updater                      |            | 打包           |
|              |                | Updat                  | e UIElements So                 | chema      |              |
|              |                | Open                   | C# Proiect                      |            |              |

project view會呈現的檔案物件,都稱為asset

含scenes, scripts, 3D models, textures, audio files

#### ect vs Scene

- oject :遊戲專案, 如「坦克大決戰」
- ene :關卡場景(Level), 一個坦克大決戰可能有五個場景關卡

#### lbs

重在場景中重複使用的物件,如子彈或敵人,通常會在遊戲執行中才動態產生或釋放

#### Package

ity使用的package打包格式,可以把所有專案內用到的asset包含場景全部

包存成單一檔案, 副檔名為\*.unitypackage

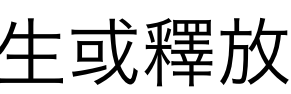

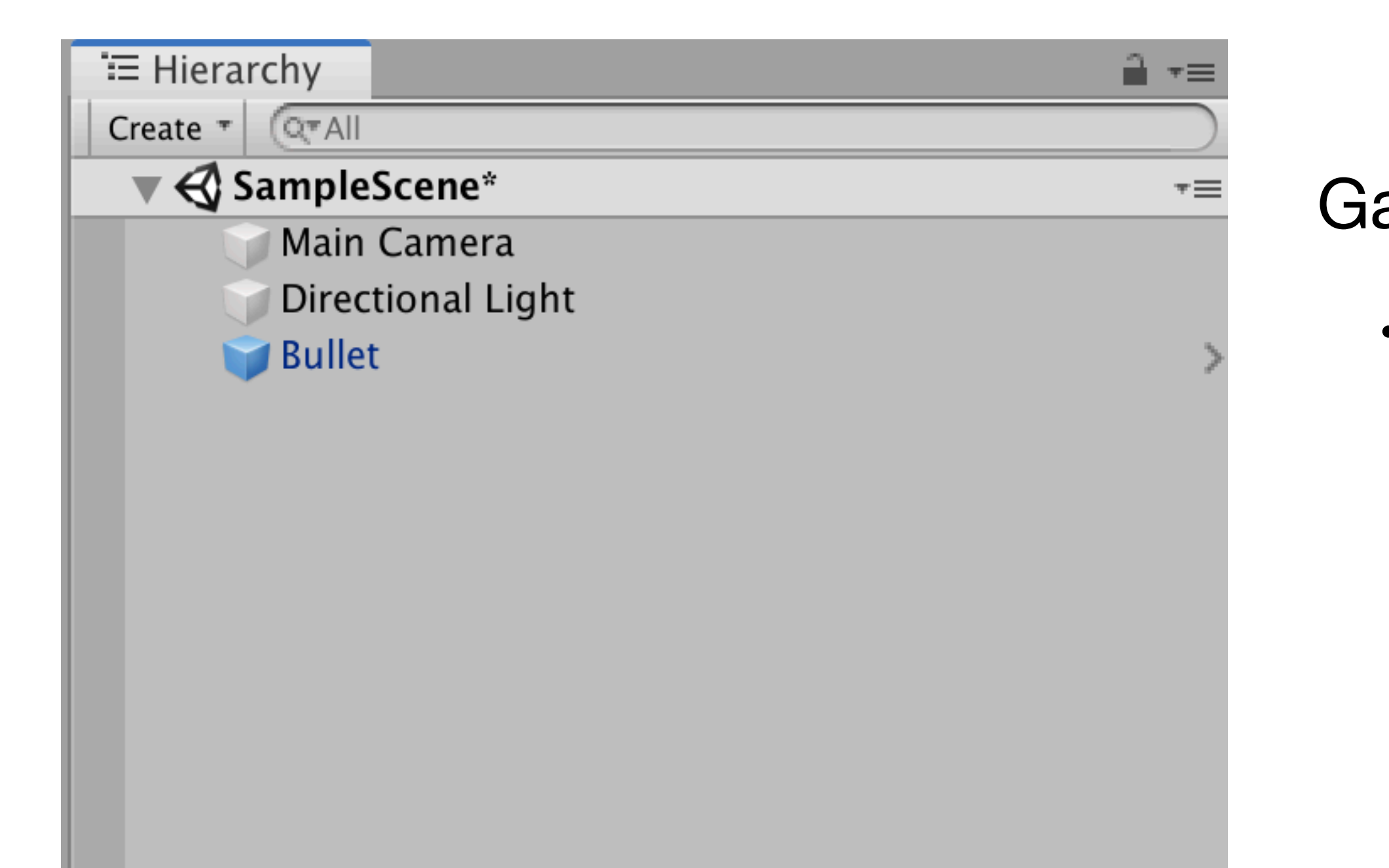

### GameObject

•任何在遊戲中的物件,如模型、光、攝影機、粒子效果...

| ets       | GameObject Compone                 | ent Wi           | indow    | Help       |         |
|-----------|------------------------------------|------------------|----------|------------|---------|
| enter     | Create Empty<br>Create Empty Child | 仓₩N<br>℃仓N       | - Untitl | ed - New I | Jnity P |
|           | 3D Object                          | $\triangleright$ | Cut      | be         |         |
|           | 2D Object                          | •                | Sph      | nere       | _       |
|           | Light                              | •                | Cap      | sule       |         |
|           | Audio                              | •                | Cyli     | nder       | 1       |
|           | UI                                 | •                | Plar     | ne         |         |
|           | Particle System                    |                  | Qua      | ad         | x       |
|           | Camera                             |                  | Rag      | doll       |         |
|           | Center On Children                 |                  | Ter      | rain       |         |
| $\approx$ | Make Parent                        |                  | Tre      | е          | 174     |
|           | Clear Parent                       |                  | Win      | d Zone     | F-      |
|           | Apply Changes To Pref              | ab               | 00       | Taut       | 7       |
|           | Break Prefab Instance              |                  | 3D       | Text       |         |
| X         | Set as first sibling               | ¥=               |          |            |         |
|           | Set as last sibling                | <b>#</b> -       | $\star$  |            |         |
|           | Move To View                       | Ъ₩F              |          |            |         |
|           | Align With View                    | <b>企</b> 器F      |          |            |         |
|           | Align View to Selected             |                  |          |            |         |
|           | <b>Toggle Active State</b>         | A ① ブ            | On Play  | Mute Audio | Stats ( |
|           |                                    |                  |          |            |         |

| ets    | GameObject                                                                                                    | Component             | Window                                                                                      | v Help                                |             | ≒ Hierarchy                                                                                                    |                 | <b>1</b> •≡ 0                                                       |
|--------|----------------------------------------------------------------------------------------------------|-----------------------|---------------------------------------------------------------------------------------------|---------------------------------------|-------------|----------------------------------------------------------------------------------------------------|-----------------|---------------------------------------------------------------------|
| Centei | Create Empt                                                                                                    | ty 企留<br>ty Child 飞1  | ₩N - Un<br>ΩN                                                                               | titled - Ne                           | w Unity P   | Create  Create Create Create Create Create Cor All Cor All Cor | ne*<br>mera     | )<br>*=                                                             |
|        | 3D Object<br>2D Object<br>Light<br>Audio                                                                        |                       | <ul> <li>C</li> <li>S</li> <li>C</li> <li>C</li> </ul>                                      | cube<br>ophere<br>capsule<br>cylinder |             | Direction<br>Bullet<br>Bullet (1)                                                                                                    | al Light        | >                                                                   |
|        | UI<br>Particle Syst                                                                                             | tem                   | ► P                                                                                         | lane<br>Juad                          | x           | Copy<br>Paste                                                                                                    |                 |                                                                     |
|        | Camera<br>Center On C                                                                                           | hildren               | R                                                                                           | agdoll                                | < Pc        | Rename<br>Duplicate                                                                                                    |                 |                                                                     |
|        | Make Parent<br>Clear Parent<br>Apply Chang<br>Preak Profe                                                       | t<br>ges To Prefab    | T<br>T<br>V<br>3                                                                            | errain<br>ree<br>Vind Zone<br>D Text  | *           | Delete<br>Select Chil<br>Select Pref                                                                                                    | dren<br>ab Root |                                                                     |
|        | Break Prefai<br>Set as first s<br>Set as last s<br>Move To Vie<br>Align With V<br>Align View to<br>Toggle Activ | o Instance<br>sibling | ₩<br>₩<br>₩<br>₩<br>₩<br>₩<br>₩<br>₩<br>₩<br>₩<br>₩<br>₩<br>₩<br>₩<br>₩<br>₩<br>₩<br>₩<br>₩ | ay Mute Auc                           | dio Stats ( | Create Emp<br>3D Object<br>2D Object<br>Effects<br>Light<br>Audio<br>Video<br>UI                                                                                                    | oty             | Cube<br>Sphere<br>Capsule<br>Cylinder<br>Plane<br>Quad<br>Text - Te |
|        |                                                                                                    |                       |                                                                                             |                                       |             | Camera Create  Favorites Create All Material All Models All Profebre                                                                                                    | Packages        | Ragdoll.<br>Terrain<br>Tree<br>Wind Zo<br>3D Text                   |

| · -= _       | Inspec   | tor   |
|--------------|----------|-------|
|              |          |       |
| *≡           |          |       |
|              |          |       |
| >            |          |       |
| >            |          |       |
|              |          |       |
|              |          |       |
|              |          |       |
|              |          |       |
|              |          |       |
|              |          |       |
|              |          |       |
|              |          |       |
|              |          |       |
|              |          |       |
|              |          |       |
|              |          |       |
| Cube         |          |       |
| Sphere       | <b>}</b> |       |
| Capsu        | е        |       |
| Cylind       | er       |       |
| Plane        |          |       |
| Juad         |          |       |
| lext -       | lextMes  | shPro |
| Ragdo        | II       |       |
| lerrair<br>- | 1        |       |
| ree          |          |       |
| Nind Z       | one      |       |

| ets    | GameObject                                                                                      | Component                                    | Windov                                                                          | v Help                            |           | '≡ Hierarchy                                                                                                    |                   |                                                        |
|--------|-------------------------------------------------------------------------------------------------|----------------------------------------------|---------------------------------------------------------------------------------|-----------------------------------|-----------|----------------------------------------------------------------------------------------------------|-------------------|--------------------------------------------------------|
|        | Create Empt                                                                                     | ty 企名                                        | ₩N - Uni                                                                        | titled - Nev                      | v Unity P | Create  Create Create C | ene*              | )<br>•=                                                |
| Center | 3D Object<br>2D Object<br>Light<br>Audio                                                        |                                              | ► C S C C C C C C C C C                                                         | ube<br>phere<br>apsule<br>ylinder |           | Directio<br>Bullet<br>Bullet (1                                                                                                    | nal Light<br>.)   | >                                                      |
|        | UI<br>Particle Syst                                                                             | tem                                          | ► P<br>Q                                                                        | lane<br>uad                       | x         | Copy<br>Paste                                                                                                    |                   |                                                        |
|        | Center On C                                                                                     | hildren                                      | R                                                                               | agdoll<br>errain                  | < Pe      | Rename<br>Duplicate<br>Delete                                                                                                    |                   |                                                        |
|        | Make Parent<br>Clear Parent<br>Apply Chang<br>Break Profes                                      | ges To Prefab                                | т<br>м<br>З                                                                     | ree<br>/ind Zone<br>D Text        |           | Select Chi<br>Select Pre                                                                                                    | ldren<br>fab Root |                                                        |
|        | Set as first s<br>Set as last s<br>Move To Vie<br>Align With V<br>Align View to<br>Toggle Activ | ibling a a a a a a a a a a a a a a a a a a a | K=<br>K=<br>K=<br>K=<br>K=<br>K=<br>K=<br>K=<br>K=<br>K=<br>K=<br>K=<br>K=<br>K | ay Mute Audi                      | o Stats ( | Create Em<br>3D Object<br>2D Object<br>Effects<br>Light<br>Audio<br>Video<br>UI                                                                                                    | ipty              | Cube<br>Sphe<br>Caps<br>Cylin<br>Plane<br>Quad<br>Text |
|        |                                                                                                 |                                              |                                                                                 |                                   |           | Camera Create  Favorites C All Materia All Profabo                                                                                                    | Packages          | Ragd<br>Terra<br>Tree<br>Wind<br>3D Te                 |

#### Cube

Inspector

Sphere Capsule Cylinder Plane Quad Text - TextMeshPro Ragdoll... Terrain

Wind Zone

3D Text

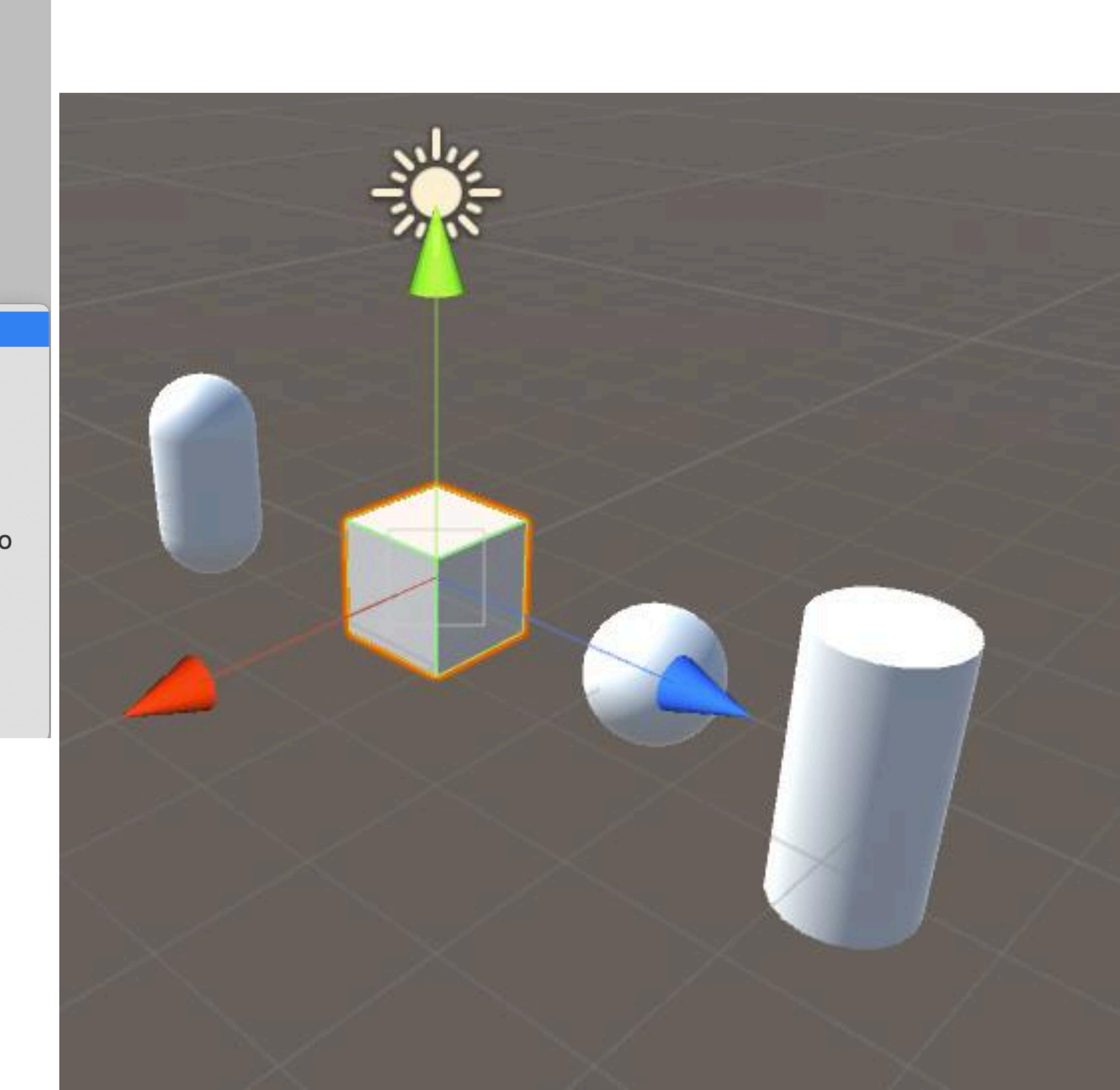

| Bullet   Tag   Untagged   +   Prefab   Open   Select   Overrides   Position   X   O   Y   O   Y   O                                                                                                    | Bullet   Tag   Untagged   +   Prefab   Open   Select   Overrides      Position   X   Position   X   O   Y   O   X   O   Y   O   Z   O   Y   O   Z   O   Y   O   Z   O   Y   O   Z   O   Y   O   Z   O   Y   O   Z   O   Y   O   Z   O   Y   O   Z   O   Y   O   Z   O   Y   O   Z   O   Y   O   Z   O   Y   O   Z   O   Y   O   Z   O   Y   O   Z   O   Y   O   Z   O   Y   O   Z   O   Y   O   Z   O   Y   O   Z   O   Y </th <th>Inspector</th> <th></th> <th></th> <th>_ →=</th>                                                                                                    | Inspector                           |                  |     | _ →=              |
|----------------------------------------------------------------------------------------------------|----------------------------------------------------------------------------------------------------|-------------------------------------|------------------|-----|-------------------|
| Tag Untagged + Layer Default +   Prefab Open Select Overrides •   Position X 0 Y 0 Z 0   Rotation X 0 Y 0 Z 0   Scale X 1 Y 1 Z 1   Cube (Mesh Filter) Image: Cube Image: Cube Image: Cube Image: Cube   Mesh Image: Cube Image: Cube Image: Cube Image: Cube   Mesh Image: Cube Image: Cube Image: Cube Image: Cube   Image: Cube Image: Cube Image: Cube Image: Cube Image: Cube   Image: Cube Image: Cube Image: Cube Image: Cube Image: Cube   Image: Cube Image: Cube Image: Cube Image: Cube Image: Cube   Image: Cube Image: Cube Image: Cube Image: Cube Image: Cube   Image: Cube Image: Cube Image: Cube Image: Cube Image: Cube   Image: Cube Image: Cube Image: Cube Image: Cube Image: Cube   Image: Cube Image: Cube Image: Cube Image: Cube Image: Cube   Image: Cube Image: Cube Image: Cube Image: Cube Image: Cube   Image: Cube Image: Cube Image: Cube Image: Cube Image: Cube   Image: Cube Image: Cube Image: Cube Image: Cube Image: Cube   Image: Cube Image: Cube Image: Cube Image:                                                                                                    | Tag Untagged + Layer Default +   Prefab Open Select Overrides •   Position X 0 Y 0 Z 0   Rotation X 0 Y 0 Z 0   Scale X 1 Y 1 Z 1   Cube (Mesh Filter) Image: Cube Image: Cube Image: Cube Image: Cube   Mesh Image: Cube Image: Cube Image: Cube Image: Cube   Mesh Image: Cube Image: Cube Image: Cube Image: Cube   Image: Cube (Mesh Filter) Image: Cube Image: Cube Image: Cube   Mesh Image: Cube Image: Cube Image: Cube Image: Cube   Image: Cube (Mesh Filter) Image: Cube Image: Cube Image: Cube   Image: Cube (Mesh Filter) Image: Cube Image: Cube Image: Cube   Image: Image: Cube (Mesh Renderer Image: Image: Cube Image: Image: I                                                                                                    | 👕 🗹 Bullet                          |                  | St  | tatic 🔻           |
| Prefab Open Select Overrides   ✓ Transform Image: Image: Ima | Prefab Open Select Overrides   Transform Image: Select Overrides   Position X 0 Y 0   Z 0 X 0 Y 0   Rotation X 0 Y 0 Z   Scale X 1 Y 1 Z   Scale X 1 Y 1 Z   Cube (Mesh Filter) Image: Select Image: Select   Mesh Image: Cube Image: Select Image: Select   Mesh Cube Image: Select Image: Select   Mesh Cube Image: Select Image: Select   Material None (Physic Material) Image: Select   Center X 0 Y 0   Size X 1 Y   Shader Standard Image: Standard   Add Component Add Component                                                                                                    | Tag Untagged                        | + Layer Default  |     | +                 |
| ▼ Transform   Position X   0 Y   0 Z   0 Y   0 Z   0 Y   0                                                                                                    | Transform   Position   X   O   Y   O   Scale   X   0   Y   0   Y   0   Y   0   Y   0   Y   0   Y   0   Y   1   Y   1   Y   1   Y   1   Y   1   Y   1   Y   1   Y   1   Y   1   Y   1   Y   1   Y   1   Y   1   Y   1   Y   1   Y   1   Y   1   Y   1   Y   1   Y   1   Y   1   Y   1   Y   1   Y   1   Y   1   Y   1   Y   1   Y   1   Y   1   Y   1   Y   1   Y   1   Y   1   Y   1   Y   1    Y <                                                                                                    | Prefab Open                         | Select Override: | s   | •                 |
| Position X 0 Y 0 Z 0   Rotation X 0 Y 0 Z 0   Scale X 1 Y 1 Z 1     Cube (Mesh Filter)   Mesh     Cube (Mesh Filter)   Mesh     Cube     Cube (Mesh Filter)   Mesh     Cube     Cube                                                                                                    | Position X 0 Y 0 Z 0   Rotation X 0 Y 0 Z 0   Scale X 1 Y 1 Z 1     Cube (Mesh Filter)   Mesh     Cube     Image: Cube (Mesh Filter)   Image: Cube (Mesh Filter)   Image: Cube (Mesh Filter)   Image: Cube (Mesh Filter)   Image: Cube (Mesh Renderer     Image: Cube (Mesh Renderer     Image: Cube (Mesh Renderer)     Image: Cube (Mesh Renderer)     Image: Cube (Mesh Renderer)     Image: Cube (Mesh Renderer)     Image: Cube (Mesh Renderer)     Image: Cube (Mesh Renderer)     Image: Cube (Mesh Renderer)     Image: Cube (Mesh Renderer)     Image: Cube (Mesh Renderer) <td< td=""><td>▼ 人 Transform</td><td></td><td></td><td>二: 今,</td></td<>                                                                                                    | ▼ 人 Transform                       |                  |     | 二: 今,             |
| Rotation X 0 Y 0 Z 0   Scale X 1 Y 1 Z 1     Scale X 1 Y 1 Z 1     Cube (Mesh Filter)     Mesh     Cube     Cube (Mesh Filter)     Cube     Cube     Cube     Cube     Cube     Cube     Cube     Cube     Cube     Cube     Cube     Cube     Cube     Cube     Cube     Cube     Cube     Cube     Cube     Cube     Cube     Cube     Cube     Standard     Cube     Cube     Cube     Cube     Cube     Cube     Cube     R        Cube <td>Rotation X 0 Y 0 Z 0   Scale X 1 Y 1 Z 1     Cube (Mesh Filter)   Mesh     Cube     Image: Cube (Mesh Filter)   Mesh     Cube     Image: Cube (Mesh Filter)   Image: Cube (Mesh Filter)   Image: Cube (Mesh Filter)   Image: Cube (Mesh Filter)   Image: Cube (Mesh Renderer   Image: Cube (Mesh Renderer   Image: Cube (M</td> <td>Position</td> <td>X 0 Y 0</td> <td>Ζ 0</td> <td></td>                                                                                                    | Rotation X 0 Y 0 Z 0   Scale X 1 Y 1 Z 1     Cube (Mesh Filter)   Mesh     Cube     Image: Cube (Mesh Filter)   Mesh     Cube     Image: Cube (Mesh Filter)   Image: Cube (Mesh Filter)   Image: Cube (Mesh Filter)   Image: Cube (Mesh Filter)   Image: Cube (Mesh Renderer   Image: Cube (Mesh Renderer   Image: Cube (M                                                                                                    | Position                            | X 0 Y 0          | Ζ 0 |                   |
| Scale X I Y I Z I     Mesh Cube I I I I   Image: Cube Image: Cube Image: Cube Image: Cube Image: Cube   Image: Cube Image: Cube Image: Cube Image: Cube Image: Cube <t< td=""><td>Scale X   X Y   X Y   X Y   Y Y   Y Y</td><td>Rotation</td><td>X 0 Y 0</td><td>Ζ 0</td><td></td></t<>                                                                                                    | Scale X   X Y   X Y   X Y   Y Y   Y Y                                                                                                    | Rotation                            | X 0 Y 0          | Ζ 0 |                   |
| Cube (Mesh Filter)   Mesh   Cube                                                                                                    | Cube (Mesh Filter)   Cube   Cube   Cube   Cube   Cube   Mesh Renderer   Soc Collider   Box Collider   Edit Collider   Is Trigger   Material   None (Physic Material)   Center   X   Y   O   Size   X   O   Y   O   Size   X   Y   Default-Material   Shader   Standard                                                                                                    | Scale                               | X 1 Y 1          | Z 1 |                   |
| Mesh Renderer   Box Collider   Edit Collider   Is Trigger   Material   None (Physic Material)   Center   Size   X   0   Y   0   Z   Size   X   1   Y   1   Z   1   Y   1   Y   1   Y   1   Y   1   Y   1   Y   1   Y   1   Y   Y   Y   Y   Y   Y   Y   Y   Y   Y   Y   Y   Y   Y   Y   Y   Y   Y   Y   Y   Y   Y   Y   Y   Y   Y   Y   Y   Y   Y   Y   Y   Y   Y   Y   Y   Y   Y   Y   Y   Y   Y   Y   Y   Y   Y   Y   Y   Y   Y   Y   Y   Y   Y    Y <td>Mesh Renderer   Mesh Renderer   Box Collider   Edit Collider   Is Trigger   Material   None (Physic Material)   Center   X   Y   0   Y   2   O   Size   X   Y   1   Y   1   Y   1   Add Component</td> <td>Cube (Mesh Filter)</td> <td>Lube</td> <td></td> <td><b>∷: ≎.</b><br/>⊙</td>                                                                                                    | Mesh Renderer   Mesh Renderer   Box Collider   Edit Collider   Is Trigger   Material   None (Physic Material)   Center   X   Y   0   Y   2   O   Size   X   Y   1   Y   1   Y   1   Add Component                                                                                                    | Cube (Mesh Filter)                  | Lube             |     | <b>∷: ≎.</b><br>⊙ |
| Box Collider   Is Trigger   Material   None (Physic Material)   Center   Size   X   0   Y   0   Z   O   Y   Default-Material   Shader   Standard                                                                                                    | ✓ ✓ ✓ Box Collider     Is Trigger   Material   None (Physic Material)   Center   X   0   Y   0   Z   0   Y   1   Y   1   Y   1   Y   1   Y   1   Y   1   Y   Y   Y   Y   Y   Y   Y   Y   Y   Y   Y   Y   Y   Y   Y   Y   Y   Y   Y   Y   Y   Y   Y   Y   Y   Y   Y   Y   Y   Y   Y   Y   Y   Y   Y   Y   Y   Y   Y   Y   Y   Y   Y   Y   Y   Y   Y   Y   Y   Y   Y   Y   Y   Y   Y   Y   Y   Y   Y   Y   Y   Y   Y   Y   Y   Y   Y                                                                                                    | 🕨 🛃 🗹 Mesh Renderer                 |                  | [7  | 1 al 🗢.           |
| Is Trigger   Material   None (Physic Material)   Center   X   O   Y   O   Z   O   Size   X   Image: Conter of the second second seco                                                                                                    | Is Trigger   Material   None (Physic Material)   Center   X   O   Y   O   Z   O   Size   X   Image: Conter of the standard of the standard | ▼ 📦 🗸 Box Collider                  |                  |     | 1.2. 0.           |
| Center X 0 Y 0 Z 0<br>Size X 1 Y 1 Z 1<br>Default-Material Shader Standard v                                                                                                    | Center X 0 Y 0 Z 0   Size X 1 Y 1 Z 1     Default-Material   Shader Standard     Add Component                                                                                                    | ls Trigger<br>Material              | Edit Collider    |     | •                 |
| Size X 1 Y 1 Z 1<br>Default-Material Standard T                                                                                                    | Size X 1 Y 1 Z 1<br>Default-Material Shader Standard  Add Component                                                                                                    | Center                              | X 0 Y 0          | Z 0 | _                 |
| Default-Material III &                                                                                                    | Default-Material I &                                                                                                    | Size                                | X 1 Y 1          | Z 1 |                   |
|                                                                                                    | Add Component                                                                                                    | Default-Material<br>Shader Standard |                  |     | *                 |
| Add Component                                                                                                    |                                                                                                    |                                     | Add Component    |     |                   |
|                                                                                                    |                                                                                                    |                                     | ,                |     |                   |
|                                                                                                    |                                                                                                    |                                     |                  |     |                   |
|                                                                                                    |                                                                                                    |                                     |                  |     |                   |
|                                                                                                    |                                                                                                    |                                     |                  |     |                   |
|                                                                                                    |                                                                                                    |                                     |                  |     |                   |
|                                                                                                    |                                                                                                    |                                     |                  |     |                   |
|                                                                                                    |                                                                                                    |                                     |                  |     |                   |

## GameObject

•任何在遊戲中的物件,如模型、光、攝影機、粒子效果...

#### Components

• 遊戲中的物件的組成元素,如音樂、碰撞體...,用來控制GameObject的行為,

每個GameObject可以包含多個不衝突components

| Inspector                                | <br>                                                                                          | r =               |
|------------------------------------------|-----------------------------------------------------------------------------------------------|-------------------|
| 😭 🗹 Bullet                               | Static                                                                                        | -                 |
| Tag Untagged                             | + Layer Default                                                                               | • G               |
| Prefab Open                              | Select Overrides                                                                              |                   |
| ▼                                        |                                                                                               | Φ,                |
| Position                                 | X 0 Y 0 Z 0                                                                                   |                   |
| Rotation                                 | X 0 Y 0 Z 0                                                                                   |                   |
| Scale                                    | X 1 Y 1 Z 1                                                                                   |                   |
| Cube (Mesh Filter) Mesh                  | Cube                                                                                          | <b>₽</b> ,<br>⊙   |
| 🕨 🌅 🗹 Mesh Renderer                      |                                                                                               | \$.               |
| 🔻 🔰 🗹 Box Collider                       | u 🖉 🕂                                                                                         | \$ <del>2</del> 7 |
| Is Trigger<br>Material<br>Center<br>Size | Letter   Image: Second state condition   None (Physic Material)   X 0   Y 0   Z 0   X 1   Y 1 |                   |
| Default-Material<br>Shader Standard      |                                                                                               | <b>₽</b> ,<br>▼   |
|                                          | Add Component                                                                                 |                   |
|                                          |                                                                                               |                   |

## ameObject

•任何在遊戲中的物件,如模型、光、攝影機、粒子效果...

#### omponents

• 遊戲中的物件的組成元素,如音樂、碰撞體...,用來控制GameObject的行為,

每個GameObject可以包含多個不衝突components

| Inspector      |             |                |          |                                               |          |
|----------------|-------------|----------------|----------|-----------------------------------------------|----------|
| 👕 🗹 Bullet     |             |                | St       | atic 🔻                                        |          |
| Tag Untagg     | ed 🕈        | Layer Default  | t        | +                                             | Gam      |
| Prefab         | Open Sel    | ect O          | verrides | •                                             | Gum      |
| ▼ 人 Transfor   | r <b>m</b>  |                |          | ,≓ <b>≎</b> ,                                 | 一江       |
| Position       | X 0         | Y 0            | Z 0      |                                               | ● \T     |
| Rotation       | X 0         | Y 0            | Z 0      |                                               |          |
| Scale          | X 1         | Y 1            | Ζ 1      |                                               | Com      |
| Cube (M        | esh Filter) |                |          | <u>, , , , , , , , , , , , , , , , , , , </u> | 00111    |
| Mesh           | Cube        |                |          |                                               | • 选      |
| 🕨 📙 🗹 Mesh Re  | nderer      |                |          | ,≓ <b>≎</b> ,                                 |          |
| 🔻 💗 🗹 Box Coll | ider        |                |          | ] ⊒: �,                                       | <u> </u> |
|                | 🔏 Ed        | it Collider    |          |                                               | 母        |
| ls Trigger     |             |                |          |                                               |          |
| Material       | None (Ph    | ysic Material) |          | •                                             |          |
| Center         | X 0         | Y 0            | Z 0      |                                               |          |
| Size           | X 1         | Y 1            | Z 1      |                                               | Q        |
| Default        | -Material   |                |          | 🔯 🔅                                           |          |
| Shader         | Standard    |                |          | •                                             | AR       |
|                |             |                |          |                                               | Audio    |
|                | Add Com     | ponent         |          |                                               | Effects  |
|                |             |                |          |                                               | Event    |
|                |             |                |          |                                               | Layout   |
|                |             |                |          |                                               | Mesh     |
|                |             |                |          |                                               | Miscella |
|                |             |                |          |                                               | Navigati |
|                |             |                |          |                                               | Physics  |
|                |             |                |          |                                               | Physics  |
|                |             |                |          |                                               | Playable |
|                |             |                |          |                                               | Renderi  |
|                |             |                |          |                                               | Scripts  |

## ameObject

•任何在遊戲中的物件,如模型、光、攝影機、粒子效果...

#### omponents

• 遊戲中的物件的組成元素,如音樂、碰撞體...,用來控制GameObject的行為,

每個GameObject可以包含多個不衝突components

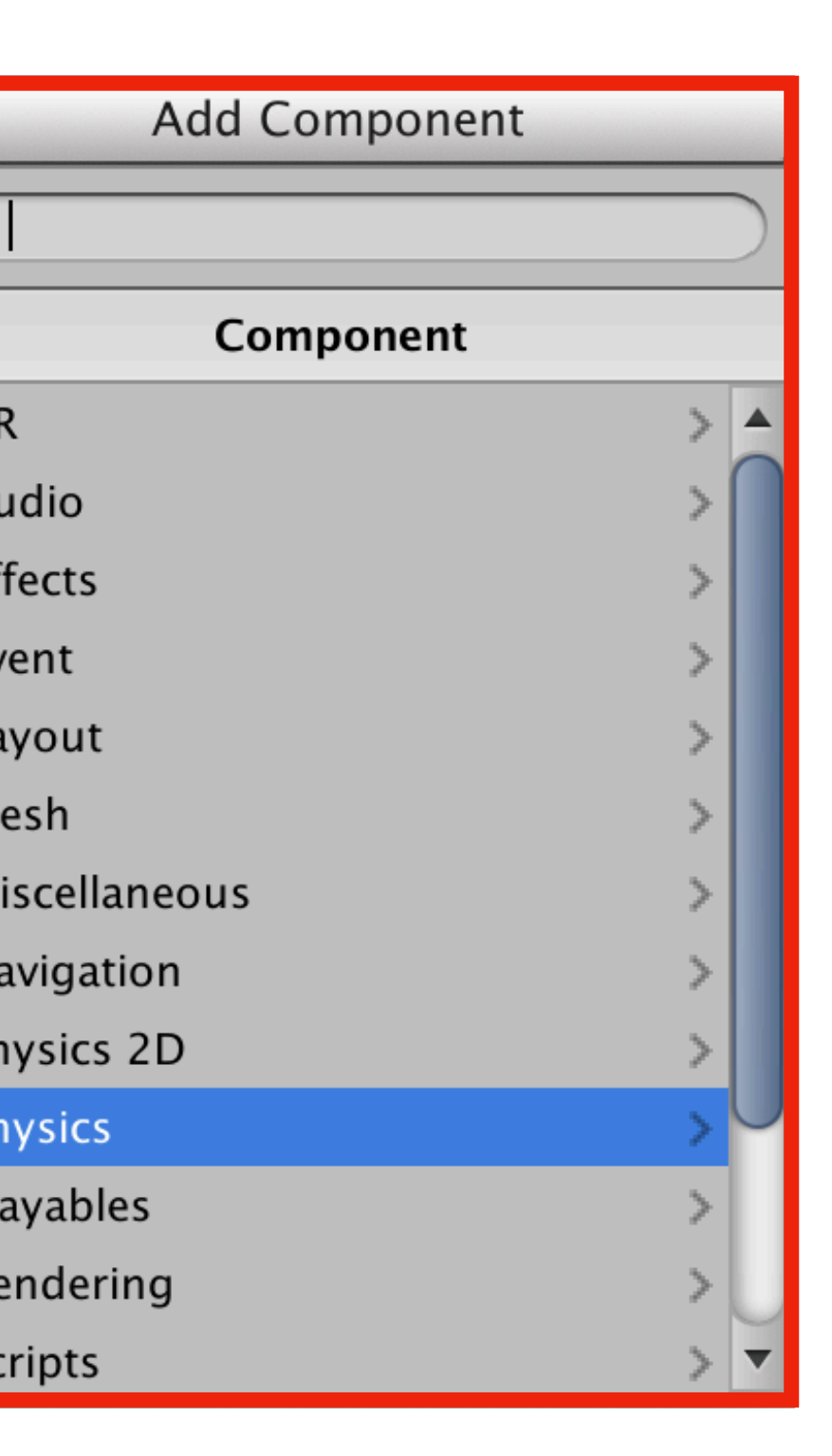

# 常見components

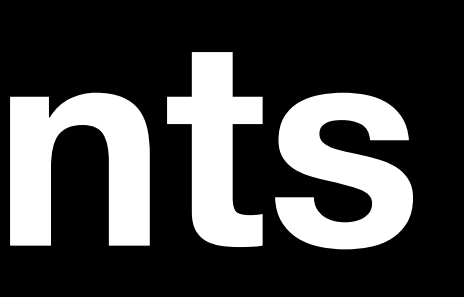

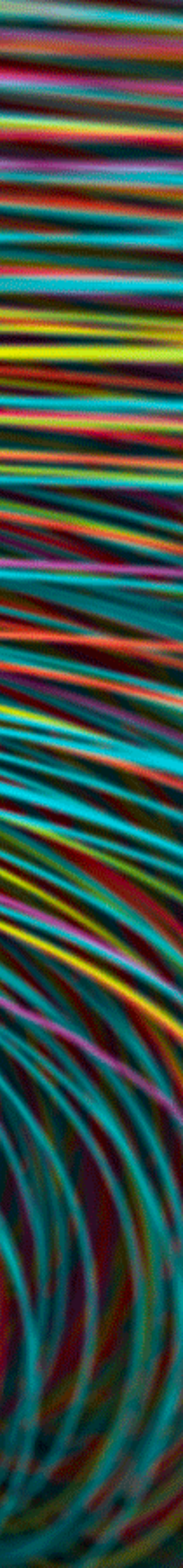

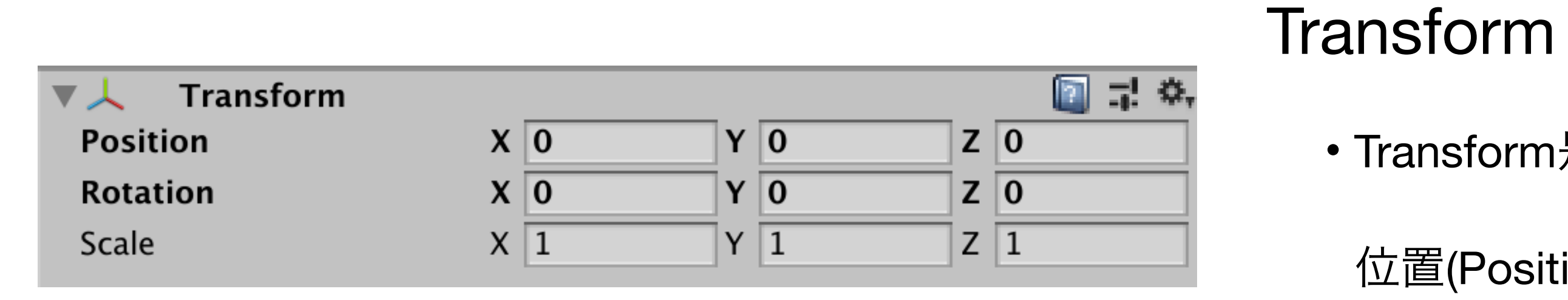

• Transform是GameObject的Compoent的一種, Transform描述GameObject的

位置(Position)、旋轉(Rotate)、縮放(Scale)、每個GameObject都會包含這個元件

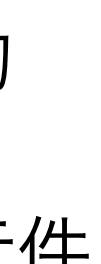

| Cube (Mesh Filter) Mesh   | []] ↓ ↓     []] ↓     []] ↓     []] ↓     []] ↓     []] ↓     []] ↓     []] ↓     []] ↓     []] ↓     []] ↓     []] ↓     []] ↓     []] ↓     []] ↓     []] ↓     []] ↓     []] ↓     [] ↓     [] ↓     [] ↓     [] ↓     [] ↓     [] ↓     [] ↓     [] ↓     [] ↓     [] ↓     [] ↓     [] ↓     [] ↓     [] ↓     [] ↓     [] ↓     [] ↓     [] ↓     [] ↓     [] ↓     [] ↓     [] ↓     [] ↓     [] ↓     [] ↓     [] ↓     [] ↓     [] ↓     [] ↓     [] ↓     [] ↓     [] ↓     [] ↓     [] ↓     [] ↓     [] ↓     [] ↓     [] ↓     [] ↓     [] ↓     [] ↓     [] ↓     [] ↓     [] ↓     [] ↓     [] ↓     [] ↓     [] ↓     [] ↓     [] ↓     [] ↓     [] ↓     [] ↓     [] ↓     [] ↓     [] ↓     [] ↓     [] ↓     [] ↓     [] ↓     [] ↓     [] ↓     [] ↓     [] ↓     [] ↓     [] ↓     [] ↓     [] ↓     [] ↓     [] ↓     [] ↓     [] ↓     [] ↓     [] ↓     [] ↓     [] ↓     [] ↓     [] ↓     [] ↓     [] ↓     [] ↓     [] ↓     [] ↓     [] ↓     [] ↓     [] ↓     [] ↓     [] ↓     [] ↓     [] ↓     [] ↓     [] ↓     [] ↓     [] ↓     [] ↓     [] ↓     [] ↓     [] ↓     [] ↓     [] ↓     [] ↓     [] ↓     [] ↓     [] ↓     [] ↓     [] ↓     [] ↓     [] ↓     [] ↓     [] ↓     [] ↓     [] ↓     [] ↓     [] ↓     [] ↓     [] ↓     [] ↓     [] ↓     [] ↓     [] ↓     [] ↓     [] ↓     [] ↓     [] ↓     [] ↓     [] ↓     [] ↓     [] ↓     [] ↓     [] ↓     [] ↓     [] ↓     [] ↓     [] ↓     [] ↓     [] ↓     [] ↓     [] ↓     [] ↓     [] ↓     [] ↓     [] ↓     [] ↓     [] ↓     [] ↓     [] ↓     [] ↓     [] ↓     [] ↓     [] ↓     [] ↓     [] ↓     [] ↓     [] ↓     [] ↓     [] ↓     [] ↓     [] ↓     [] ↓     [] ↓     [] ↓     [] ↓     [] ↓     [] ↓     [] ↓     [] ↓     [] ↓     [] ↓     [] ↓     [] ↓     [] ↓     [] ↓     [] ↓     [] ↓     [] ↓     [] ↓     [] ↓     [] ↓     [] ↓     [] ↓     [] ↓     [] ↓     [] ↓     [] ↓     [] ↓     [] ↓     [] ↓     [] ↓     [] ↓     [] ↓     [] ↓     [] ↓     [] ↓     [] ↓     [] ↓     [] ↓     [] ↓     [] ↓     [] ↓     [] ↓     [] ↓     [] ↓     [] ↓     [] ↓     [] ↓     [] ↓     [ | Trans      |
|---------------------------|----------------------------------------------------------------------------------------------------|------------|
| 🔻 🛃 🗹 Mesh Renderer       | 💽 🕂 🐥                                                                                                    |            |
| Materials                 |                                                                                                    | • Trar     |
| Size                      | 1                                                                                                    |            |
| Element 0                 | <ul> <li>Default-Material</li> <li>O</li> </ul>                                                                                                    | 位置         |
| Lighting                  |                                                                                                    |            |
| Cast Shadows              | On \$                                                                                                    |            |
| Receive Shadows           |                                                                                                    | Iviesn     |
| Contribute Global Illumi  | r 🗌                                                                                                    |            |
| Receive Global Illuminati | Light Probes                                                                                                    | ● 塑        |
| ▼ Probes                  |                                                                                                    |            |
| Light Probes              | Blend Probes \$                                                                                                    |            |
| <b>Reflection Probes</b>  | Blend Probes \$                                                                                                    |            |
| Anchor Override           | None (Transform) O                                                                                                    | N A a a la |
| Additional Settings       |                                                                                                    | IVIESN     |
| Motion Vectors            | Per Object Motion +                                                                                                    |            |
| Dynamic Occlusion         |                                                                                                    | • 在        |

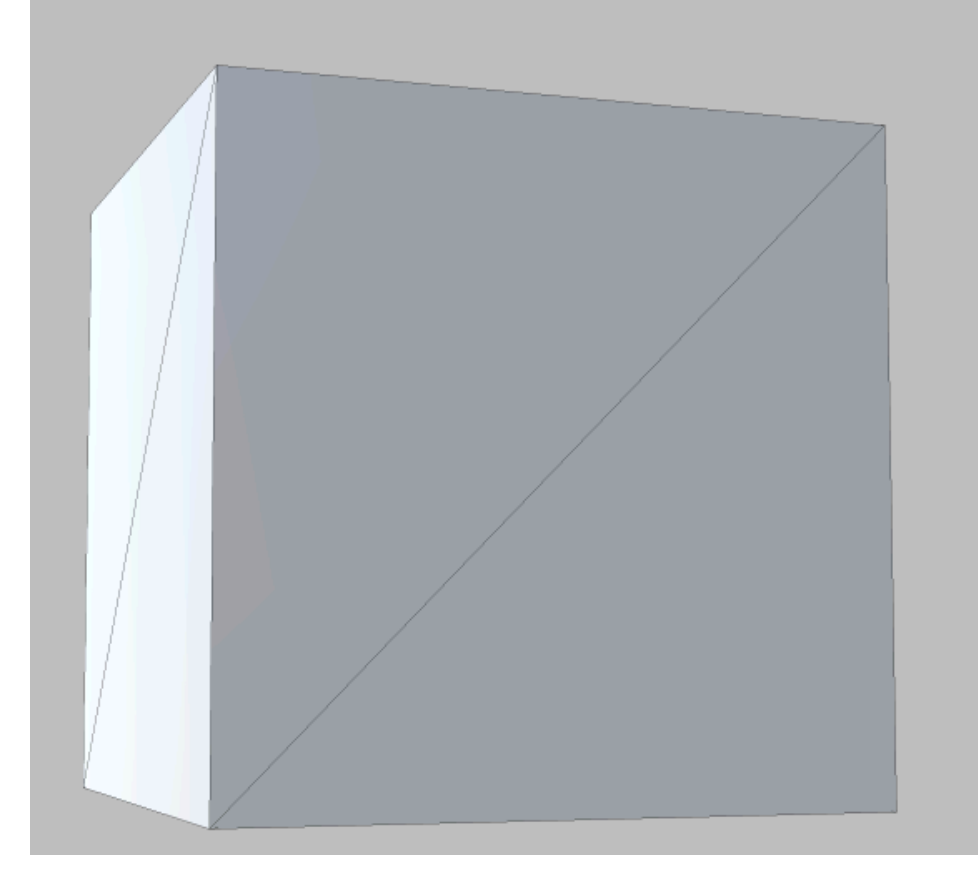

Cube Mesh 24 verts, 12 tris uv,uv2 Library/unity default resources

#### form

nsform是GameObject的Compoent的一種, Transform描述GameObject的

置(Position)、旋轉(Rotate)、縮放(Scale)、每個GameObject都會包含這個元件

### Filter

想造GameObject的外觀, Mesh Filter從resource裡選一個Mesh當作外觀。

-個model的mesh是很多個三角形所組起來的。

### Renderer

E畫面上呈顯GameObject的外觀。

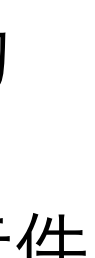

| 🔻 🛵 🛛 Rigidbody     | 📰 📫 🍋       | Rigib |
|---------------------|-------------|-------|
| Mass                | 1           |       |
| Drag                | 0           | • 允許日 |
| Angular Drag        | 0.05        |       |
| Use Gravity         |             | 加了『   |
| Is Kinematic        |             |       |
| Interpolate         | None \$     | 也無法   |
| Collision Detection | Discrete \$ |       |
| Constraints         |             | 而對ス   |
| Freeze Position     |             |       |
| Freeze Rotation     |             |       |
| ▶ Info              |             |       |

#### ody

自身受到物理碰撞。

剛體的物件才會受到物理作用力,如受到重力而落下、被物理作用力推動/旋轉, 法主動穿越其他碰撞器,這都是受到剛體的影響。

方若是沒加剛體,對方就不會受到碰撞的作用力推擠,但仍然可以判斷雙方有碰撞。

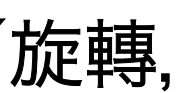

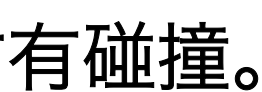

| 🔻 🟡 Rigidbody       | 🔝 🕂 🔅       |
|---------------------|-------------|
| Mass                | 1           |
| Drag                | 0           |
| Angular Drag        | 0.05        |
| Use Gravity         |             |
| Is Kinematic        |             |
| Interpolate         | None \$     |
| Collision Detection | Discrete \$ |
| Constraints         |             |
| Freeze Position     |             |
| Freeze Rotation     |             |
| ▶ Info              |             |
|                     |             |

#### ▶ 物體質量,也可以說是重量。

| 🔻 🛵 🛛 Rigidbody     | 🔯 🕂 🔅       |   |
|---------------------|-------------|---|
| Mass                | 1           | b |
| Drag                | 0           |   |
| Angular Drag        | 0.05        |   |
| Use Gravity         |             |   |
| Is Kinematic        |             |   |
| Interpolate         | None \$     |   |
| Collision Detection | Discrete \$ |   |
| Constraints         |             |   |
| Freeze Position     |             |   |
| Freeze Rotation     |             |   |
| ▶ Info              |             |   |

▶ 物體質量, 也可以說是重量。

b. Drag空氣阻力

▶ 提高數值可減少落下速度、被撞飛距離。

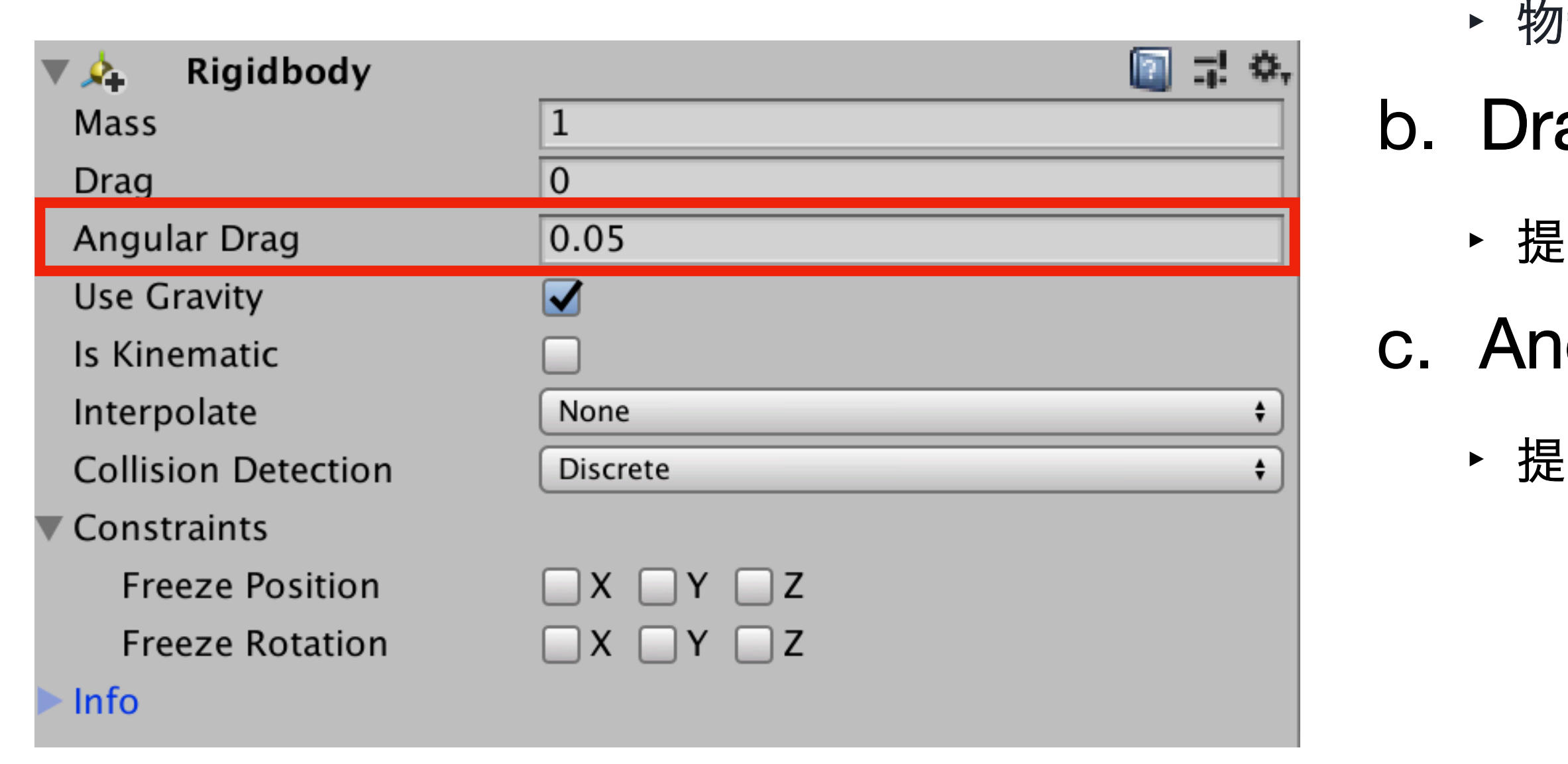

▶ 物體質量, 也可以說是重量。

# b. Drag空氣阻力

▶ 提高數值可減少落下速度、被撞飛距離。

## c. Angular Drag角阻力

▶ 提高數值可減少旋轉速度。

|                     |             | 」      |
|---------------------|-------------|--------|
| 🔻 🛵 🛛 Rigidbody     | 🔯 🗐 🗐 🖓     |        |
| Mass                | 1           | b. Dra |
| Drag                | 0           |        |
| Angular Drag        | 0.05        | ▶ 提    |
| Use Gravity         |             | _      |
| Is Kinematic        |             | c. An  |
| Interpolate         | None \$     |        |
| Collision Detection | Discrete \$ | │      |
| Constraints         |             |        |
| Freeze Position     | □ X □ Y □ Z | a. Us  |
| Freeze Rotation     |             | ▶ 物    |
| ▶ Info              |             |        |
|                     |             |        |

物體質量,也可以說是重量。

# ag空氣阻力

昌高數值可減少落下速度、被撞飛距離。

## ngular Drag角阻力

昌高數值可減少旋轉速度。

## se Gravity

]體是否受重力影響。

|                     |             | ► 羽r   |
|---------------------|-------------|--------|
| 🔻 🛵 🛛 Rigidbody     | 🔯 📑 🔅       | 175    |
| Mass                | 1           | b. Dra |
| Drag                | 0           |        |
| Angular Drag        | 0.05        | ▶ 提    |
| Use Gravity         |             |        |
| Is Kinematic        |             | c. Ang |
| Interpolate         | None \$     |        |
| Collision Detection | Discrete \$ | ► 提    |
| Constraints         |             |        |
| Freeze Position     |             | a. Us  |
| Freeze Rotation     |             | ▶ 物    |
| ▶ Info              |             |        |
|                     |             | e Isk  |

物體質量,也可以說是重量。

## ag空氣阻力

高數值可減少落下速度、被撞飛距離。

## igular Drag角阻力

- 高數值可減少旋轉速度。
- e Gravity
- 體是否受重力影響。

## e. IsKinematic運動學

- a. 不允許自身受到碰撞, 也不會受到重力等物理影響, 但會對其他物件造成碰撞。 ●雙方都勾運動學的話,雙方都不會受到碰撞,會直接穿越,因此會被視為沒有碰 撞到, 無法執行OnCollision函式。
  - ●對自身而言,剛體+運動學的效果,就等同於不加剛體,唯一差異是「剛體+運動 學」去撞「靜止的碰撞體」時,仍可以執行碰撞、觸發函式;但雙方都不加剛體 的話,則無法執行碰撞、觸發函式。

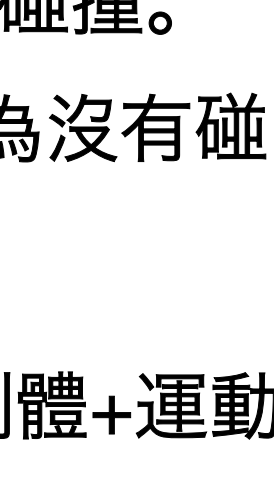

|                     |             | ▶ 物    |
|---------------------|-------------|--------|
| 🔻 🛵 🛛 Rigidbody     | 🔟 🕂 🐥       |        |
| Mass                | 1           | b. Dra |
| Drag                | 0           |        |
| Angular Drag        | 0.05        | ▶ 提    |
| Use Gravity         |             | _      |
| Is Kinematic        |             | c. An  |
| Interpolate         | None \$     |        |
| Collision Detection | Discrete \$ | ▶提     |
| Constraints         |             |        |
| Freeze Position     |             | a. Us  |
| Freeze Rotation     |             | ▶ 物    |
| ▶ Info              |             |        |
|                     |             |        |

▶ 自身受到碰撞時,勾選的位置(Position)、角度(Rotarion)不受力。 很類似把運動學拆成六個細項來設定,但唯一差別在於仍然算有碰撞,可以照常執行

#### a. Mass

1體質量,也可以說是重量。

## ag空氣阻力

圖數值可減少落下速度、被撞飛距離。

## igular Drag角阻力

高數值可減少旋轉速度。

## se Gravity

1體是否受重力影響。

## e. IsKinematic運動學

a. 不允許自身受到碰撞, 也不會受到重力等物理影響, 但會對其他物件造成碰撞。 ●雙方都勾運動學的話,雙方都不會受到碰撞,會直接穿越,因此會被視為沒有碰 撞到, 無法執行OnCollision函式。

● 對自身而言,剛體+運動學的效果,就等同於不加剛體,唯一差異是「剛體+運動 學」去撞「靜止的碰撞體」時,仍可以執行碰撞、觸發函式;但雙方都不加剛體 的話,則無法執行碰撞、觸發函式。

## **Constraints**限制

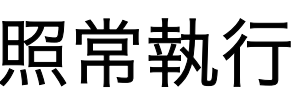

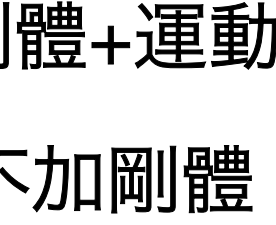

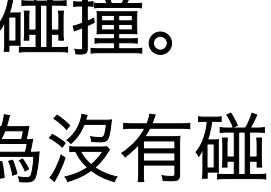

| Mass 1<br>Drag 0 ・プ                                                          |             |
|------------------------------------------------------------------------------|-------------|
| Drag 0 ・ 方                                                                   |             |
|                                                                              | ン許E         |
| Angular Drag 0.05                                                            |             |
| Use Gravity                  力                                               | 口了同         |
| Is Kinematic                                                                 |             |
| Interpolate None +                                                           | ュ無ジ         |
| Collision Detection Discrete +                                               |             |
| ▼ Constraints                                                                | 旦 恭4 -      |
| Freeze Position                                                              | ע נישר נו   |
| Freeze Rotation X Y Z                                                        |             |
| ▶ Info                                                                       | <b>JIIC</b> |
|                                                                              | 1 == 7      |
| 🔻 🔰 🗹 Box Collider                                                           | 、安1         |
|                                                                              | ⊢⊯⊬л/       |
| 문 Edit Collider 분                                                            | 〒おり1        |
| Land Collider 者                                                              | 〒1初1        |
| ▲ Edit Collider 注<br>Is Trigger □<br>Material None (Physic Material) ○ ⇒     | 〒初1<br>5切1  |
| La Trigger Edit Collider 若<br>None (Physic Material) で<br>Center X 0 Y 0 Z 0 | 〒物1<br>5物(  |

#### ody

自身受到物理碰撞。

剛體的物件才會受到物理作用力,如受到重力而落下、被物理作用力推動/旋轉, 法主動穿越其他碰撞器。

方若是沒加剛體,對方就不會受到碰撞的作用力推擠,但仍然可以判斷雙方有碰撞。

#### der

有碰撞器就會對其他物件產生碰撞;

件自身要受到碰撞的話,則需要碰撞器+剛體,缺一不可。

件自身要受到程式Translate位移或Rotate旋轉,也至少需要碰撞器。

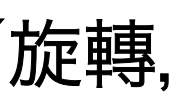

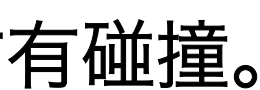

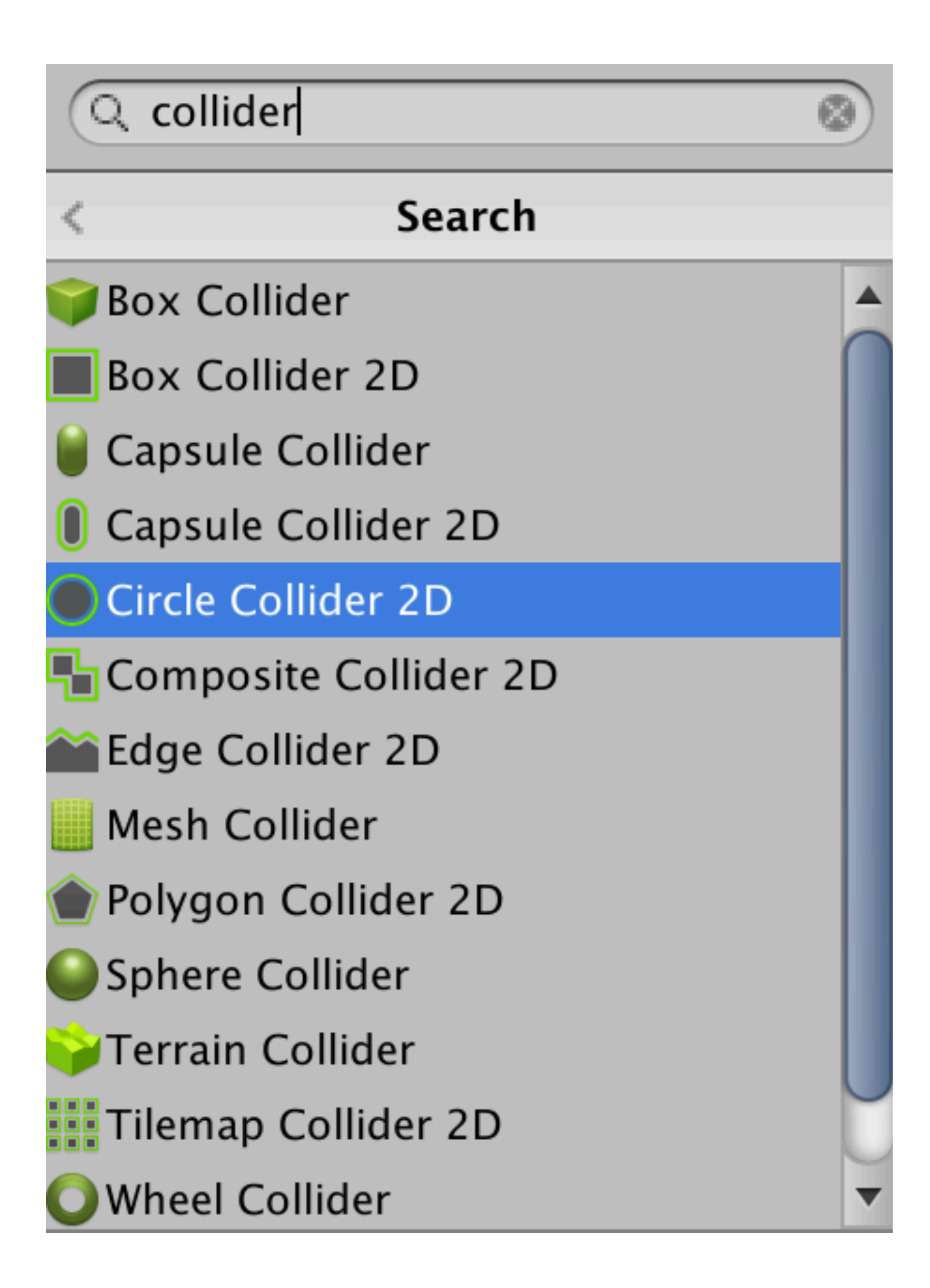

## Rigibody

## Collider

• 允許自身受到物理碰撞。

加了剛體的物件才會受到物理作用力,如受到重力而落下、被物理作用力推動/旋轉, 也無法主動穿越其他碰撞器。

而對方若是沒加剛體,對方就不會受到碰撞的作用力推擠,但仍然可以判斷雙方有碰撞。

• 只要有碰撞器就會對其他物件產生碰撞;

若物件自身要受到碰撞的話,則需要碰撞器+剛體,缺一不可。

若物件自身要受到程式Translate位移或Rotate旋轉,也至少需要碰撞器。

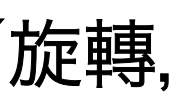

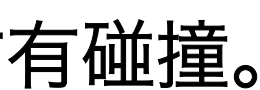

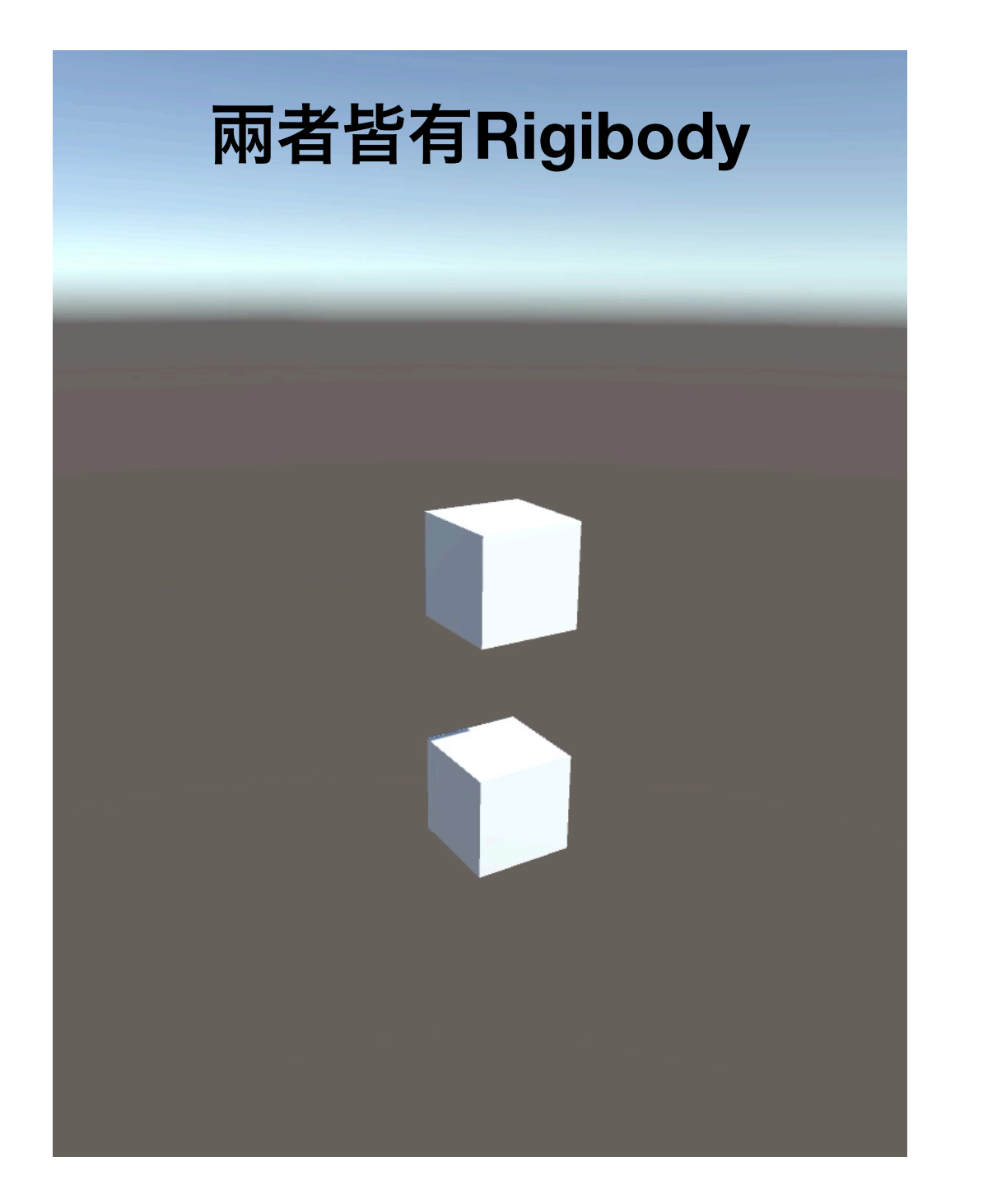

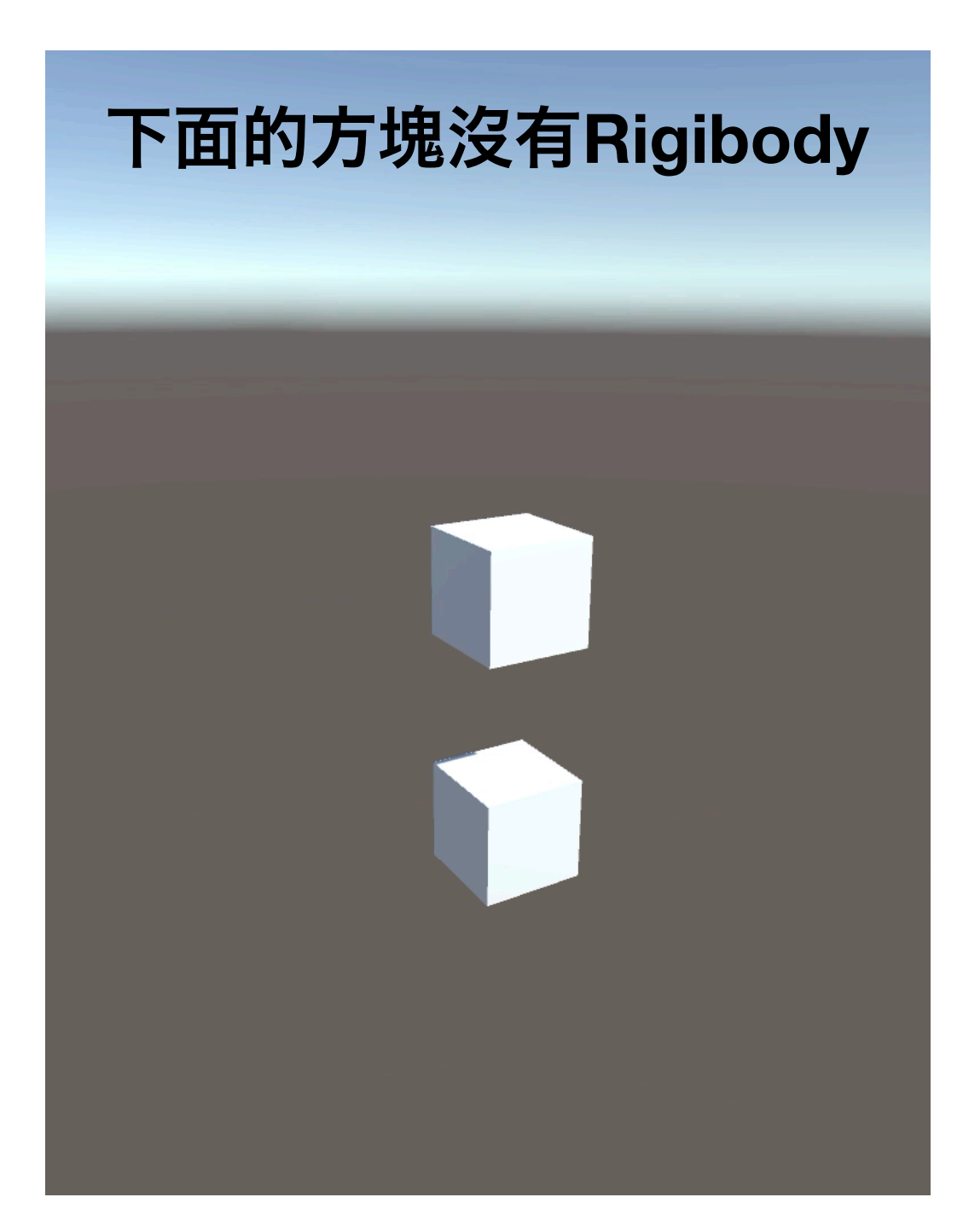

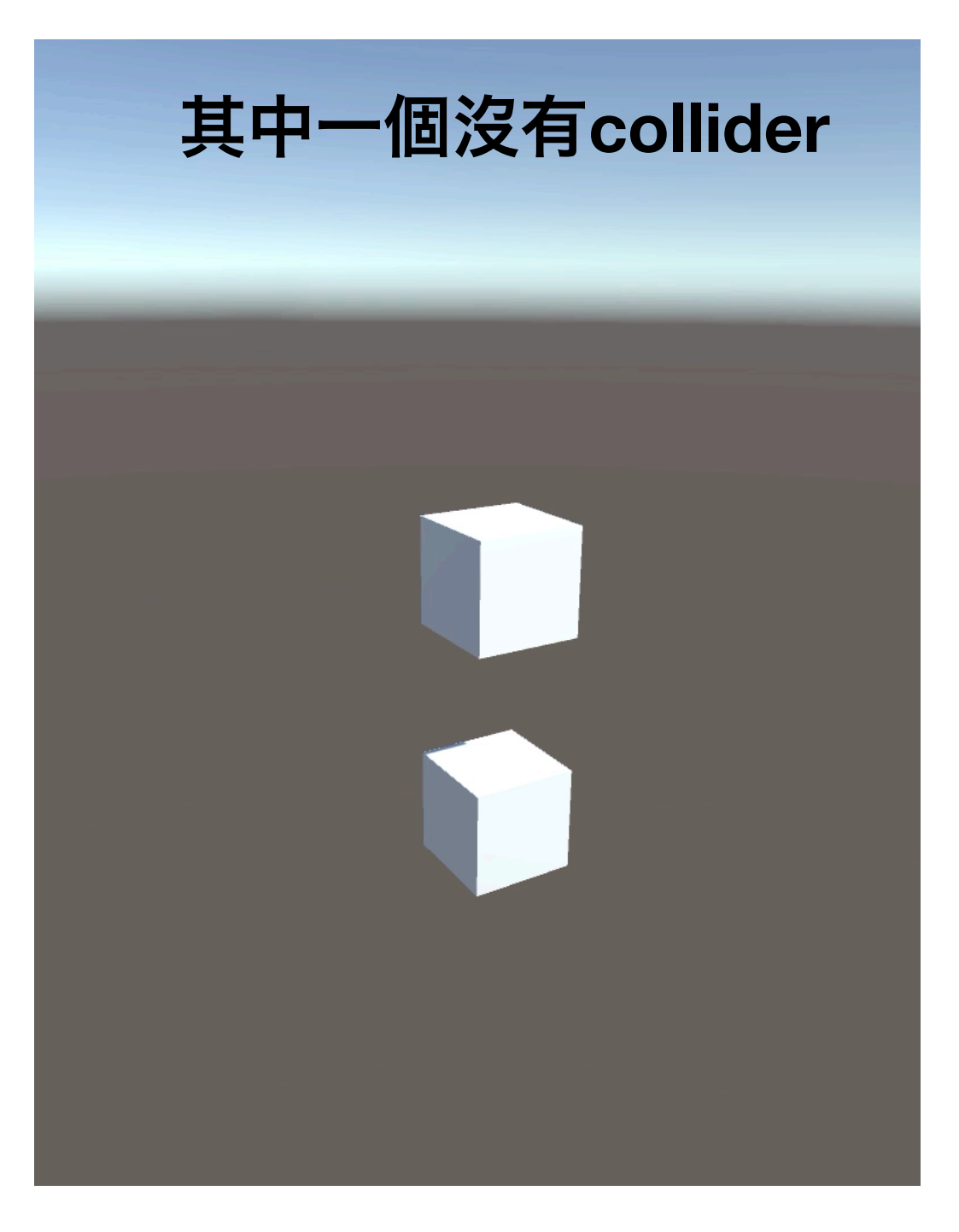

## a. IsTrigger觸發器

| 🔻 🛵 🛛 Rigidbody     | 💽 📑 🌣,                   |
|---------------------|--------------------------|
| Mass                | 1                        |
| Drag                | 0                        |
| Angular Drag        | 0.05                     |
| Use Gravity         |                          |
| Is Kinematic        |                          |
| Interpolate         | None \$                  |
| Collision Detection | Discrete \$              |
| Constraints         |                          |
| Freeze Position     |                          |
| Freeze Rotation     |                          |
| ▶ Info              |                          |
| 🔻 🧊 🗹 Box Collider  | 🔯 🗐 🖓 🔅                  |
|                     | La Edit Collider         |
| ls Trigger          |                          |
| Material            | None (Physic Material) O |
| Center              | X 0 Y 0 Z 0              |
| Size                | X 1 Y 1 Z 1              |

▶ 勾了就不允許自身受到/造成碰撞,也不會受到重力等物理作用力影響,而是改為 Trigger觸發,雙方碰到時會直接穿越並執行Trigger函式,但自身還是可以受到程式 位移或旋轉。

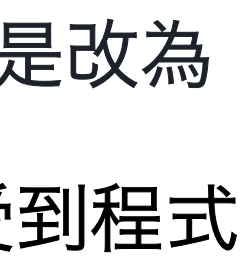

# **Collision vs Trigger**

|              | Collision                                              |                           |
|--------------|--------------------------------------------------------|---------------------------|
| 程式判斷<br>接觸條件 | A、B皆要有collider<br>且至少動的一方要有Rigibody                    | A、B <sup>-</sup><br>且至少動的 |
| 物理性質         | 物理碰撞                                                   | 無                         |
| Is Trigger   | 皆不開 <b>啟Trigger</b>                                    | 至少一方                      |
| Function     | OnCollisionEnter<br>OnCollisionStay<br>OnCollisionExit | On<br>On<br>On<br>On      |

### Trigger

## 皆要有collider ]一方要有Rigibody

無物理碰撞

的collider要開啟 Trigger

**FriggerEnter** TriggerStay TriggerExit

兩個物件A跟B接觸時,不可能同時產生碰撞+觸發,最多產生 其中一種,但是可以辦到讓A跟B產生碰撞,A跟C產生觸發。 如果動的一方沒有剛體, 它去撞的靜止一方即使有剛體, 也是當作沒接觸。

\*若雙方都勾了Kinematic運動學, 或任一方勾了Trigger觸發器,則碰撞無效。

Enter函式是當兩個物件接觸的瞬間,會執行一次這個函式; Stay函式是當兩個物件持續接觸時,會不斷執行這個函式; Exit函式是當兩個物件分開的瞬間,會執行一次這個函式。

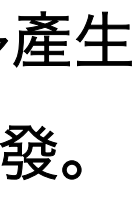

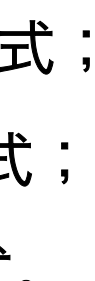

## a. IsTrigger觸發器

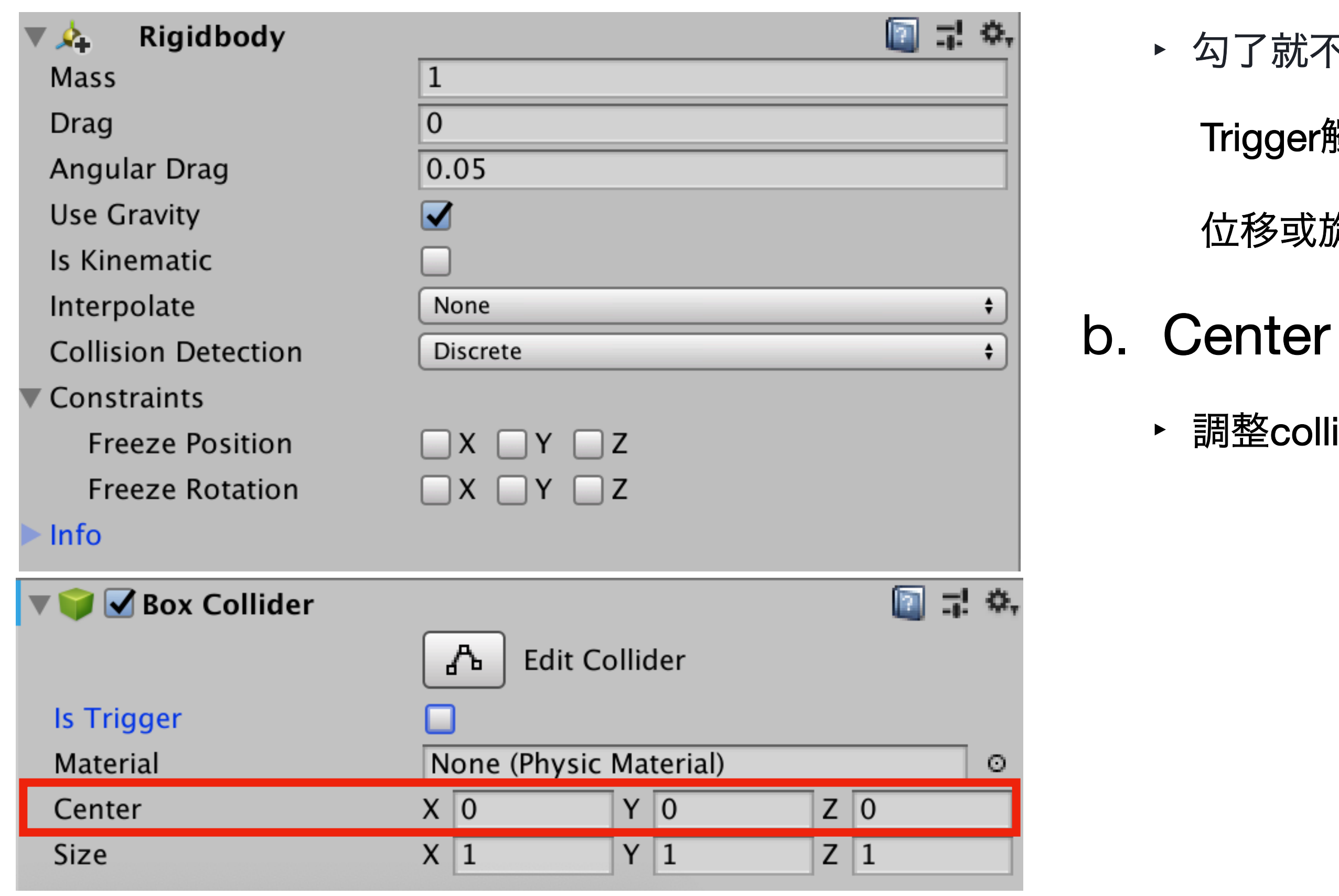

► 勾了就不允許自身受到/造成碰撞,也不會受到重力等物理作用力影響,而是改為 Trigger觸發,雙方碰到時會直接穿越並執行Trigger函式,但自身還是可以受到程式 位移或旋轉。

▶ 調整collider的中心位置。

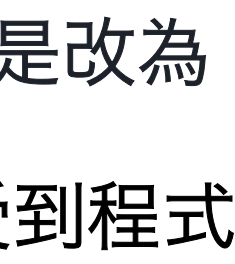

## a. IsTrigger觸發器

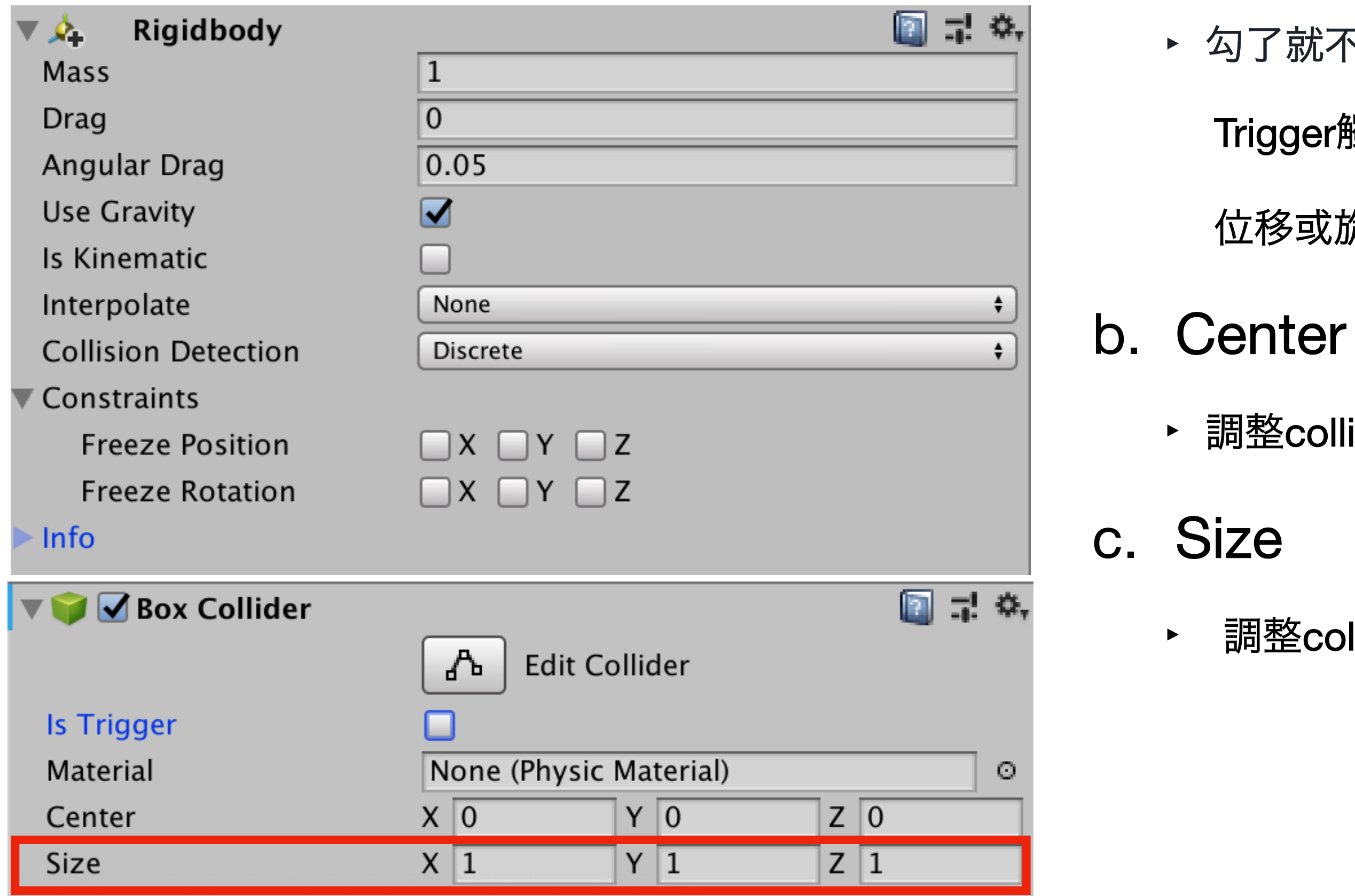

► 勾了就不允許自身受到/造成碰撞,也不會受到重力等物理作用力影響,而是改為 Trigger觸發,雙方碰到時會直接穿越並執行Trigger函式,但自身還是可以受到程式 位移或旋轉。

▶ 調整collider的中心位置。

調整collider的大小。

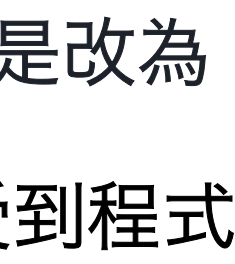
## a. IsTrigger觸發器

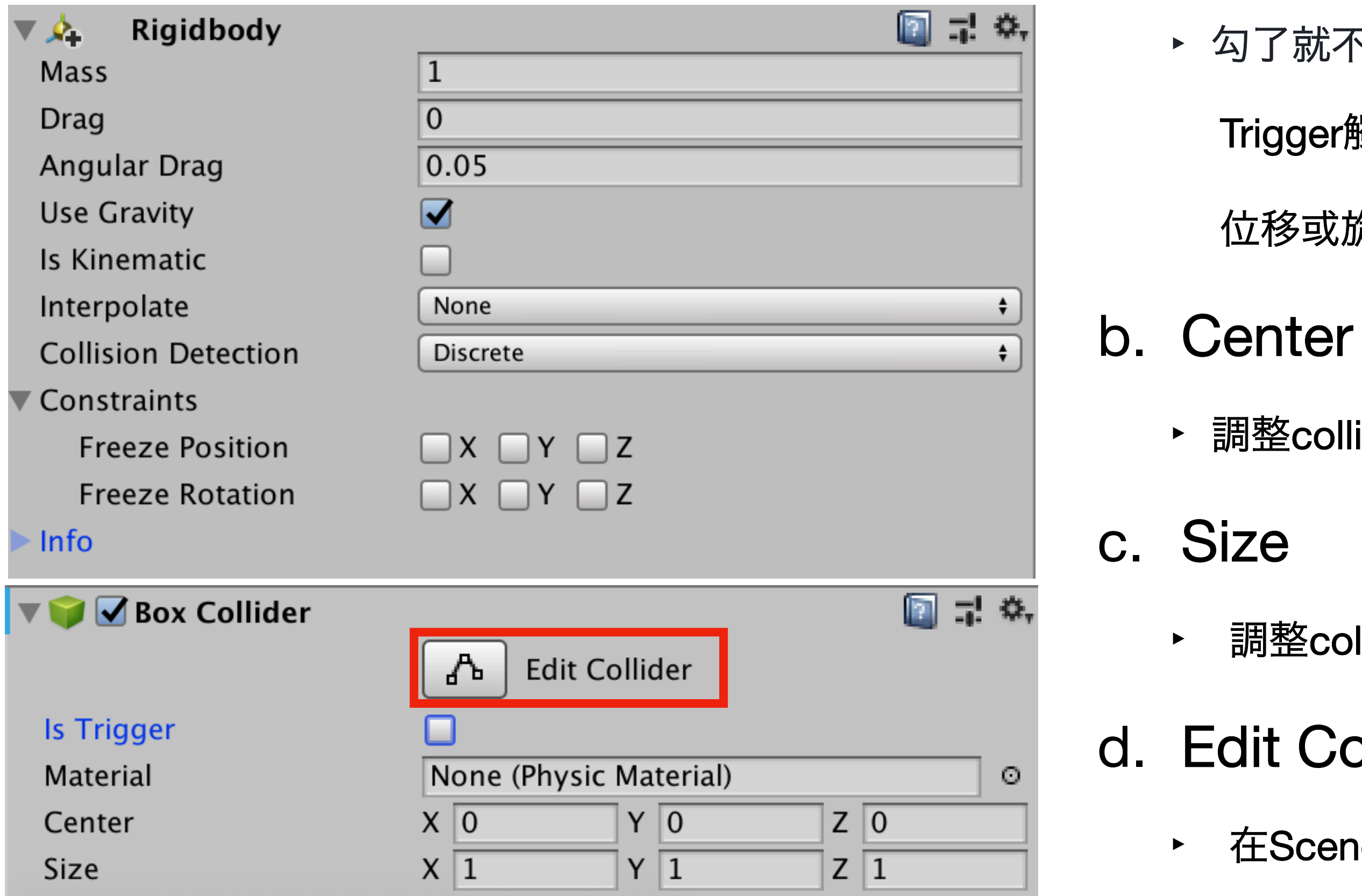

► 勾了就不允許自身受到/造成碰撞,也不會受到重力等物理作用力影響,而是改為 Trigger觸發,雙方碰到時會直接穿越並執行Trigger函式,但自身還是可以受到程式 位移或旋轉。

▶ 調整collider的中心位置。

調整collider的大小。

## d. Edit Collider

▶ 在Scene直接調整物件的collider。

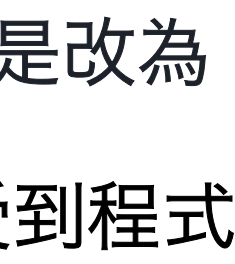

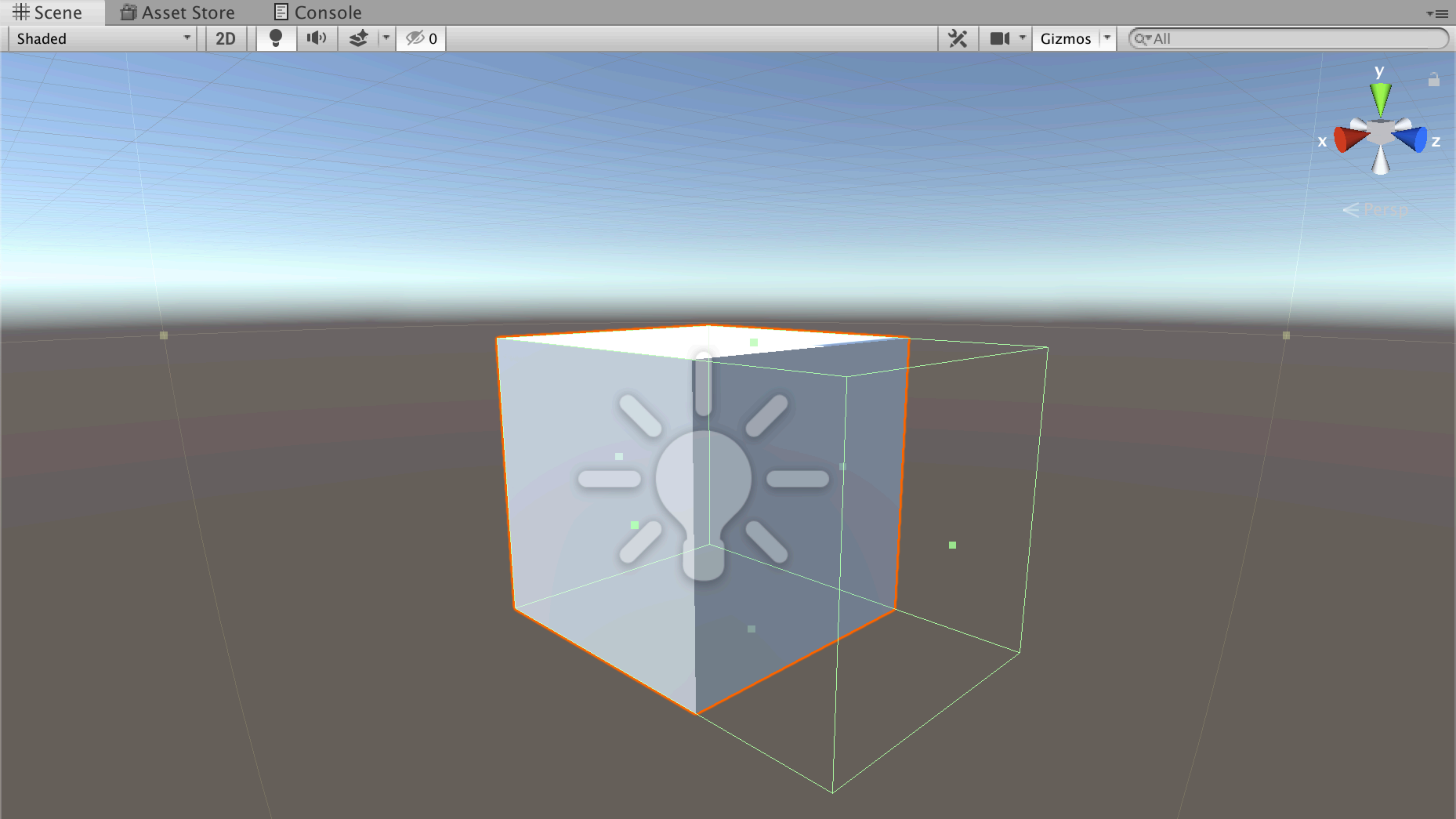

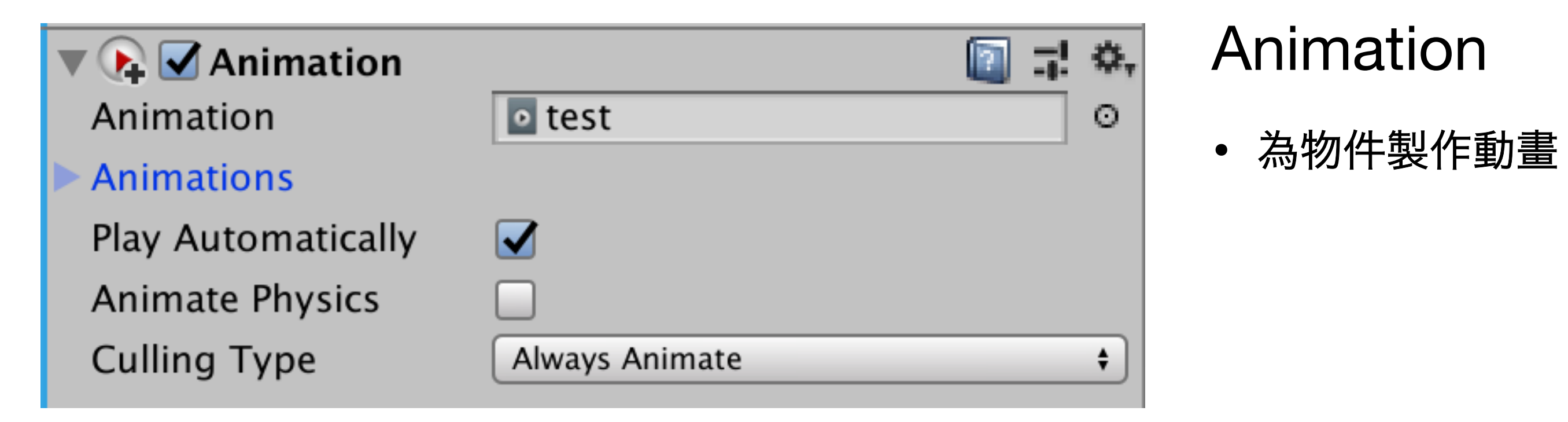

| <b>Animation</b>   | In the second second secon | Anir                   |
|--------------------|----------------------------------------------------------------------------------------------------|------------------------|
| Animation          | o test                                                                                                    |                        |
| Animations         |                                                                                                    | <ul> <li>為物</li> </ul> |
| Play Automatically |                                                                                                    |                        |
| Animato Physics    |                                                                                                    |                        |
| Animale Physics    |                                                                                                    |                        |
| Culling Type       | Always Animate                                                                                                    |                        |
| Window Help        |                                                                                                    |                        |
| Minimize           | X Standalone - Unity 2019.2.1f1                                                                                                    |                        |
| Zoom               |                                                                                                    |                        |
| Bring All to Front | r≡ fi≡ Hier                                                                                                    |                        |
| Layouts            | Create                                                                                                    |                        |
| Asset Store        | ¥Q Y A                                                                                                    |                        |
| Package Manager    | # J                                                                                                    |                        |
|                    | x 🔽 Z                                                                                                    |                        |
| Asset Management   |                                                                                                    |                        |
| TextMeshPro        | ► <pre> </pre>                                                                                                    |                        |
| General            |                                                                                                    |                        |
| Rendering          |                                                                                                    |                        |
| Animation          | ► Animation %6                                                                                                    |                        |
| Audio              | Animator                                                                                                    |                        |
| Sequencing         | Animator Parameter                                                                                                    |                        |
| Analysis           |                                                                                                    |                        |
| 20                 |                                                                                                    |                        |
|                    |                                                                                                    |                        |
| UI                 |                                                                                                    |                        |
|                    |                                                                                                    |                        |

## mation

物件製作動畫

🚭 Unity 2018.2.8f1 Personal (64bit) - Untitled - Standard Assets Example Project - PC, Mac & Linux Standalone\* <DX11 >

| File Edit A | le Edit Assets GameObject Component Mobile Input Window Help |     |                                          |                                                                     |             |          |  |  |  |
|-------------|--------------------------------------------------------------|-----|------------------------------------------|---------------------------------------------------------------------|-------------|----------|--|--|--|
| 🖑 🕂         | S 🗔 🗊 😥 🗉 Center 🕸 Local                                     |     |                                          |                                                                     | (           | Collab ▼ |  |  |  |
| # Scene     |                                                              |     | •                                        | ≡ <sup>1</sup> ≔ Hierarchy                                          | ■ Inspector |          |  |  |  |
| Shaded      | * 2D ※ ◄)) ► *                                               |     | Gizmos * (Q*All                          | Create * (Q*All<br>V OUntitled*<br>Main Camera<br>Directional Light | )<br>*=     |          |  |  |  |
|             |                                                              |     |                                          |                                                                     |             |          |  |  |  |
|             |                                                              |     |                                          |                                                                     |             |          |  |  |  |
| C Game      | Free Aspect                                                  | 4.4 | Mavimize On Play Mute Audio State Gizmos |                                                                     |             |          |  |  |  |
| Display 1 + |                                                              | 18  | Maximize On Play Mute Audio Stats Gizmos |                                                                     |             |          |  |  |  |
|             |                                                              |     |                                          |                                                                     |             |          |  |  |  |
|             |                                                              |     |                                          |                                                                     |             |          |  |  |  |
|             |                                                              |     |                                          |                                                                     |             |          |  |  |  |
|             |                                                              |     |                                          |                                                                     |             |          |  |  |  |

| _ | đ      | ×           |
|---|--------|-------------|
| • | Layout | •           |
|   |        | <b>∂</b> •≡ |

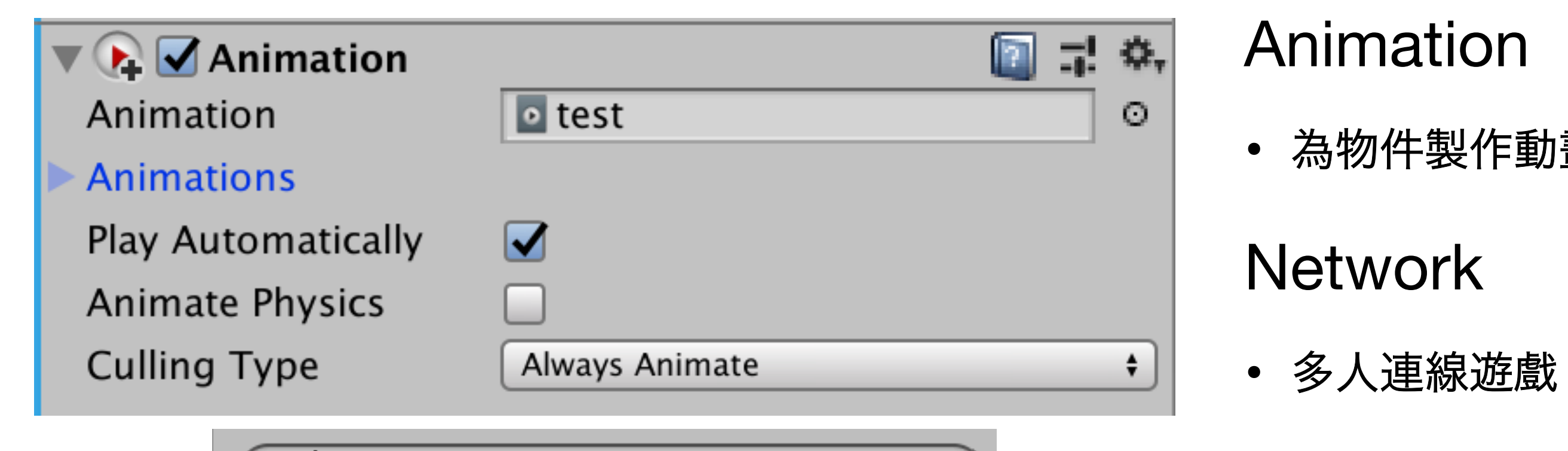

| Q                              | $\bigcirc$ |
|--------------------------------|------------|
| < Network                      |            |
| MetworkAnimator                |            |
| NetworkDiscovery               |            |
| NetworkIdentity                |            |
| NetworkLobbyManager            |            |
| NetworkLobbyPlayer             |            |
| 🚺 Network Manager              |            |
| NetworkManagerHUD              |            |
| NetworkMigrationManager        |            |
| NetworkProximityChecker        |            |
| NetworkStartPosition           |            |
| NetworkTransform               |            |
| NetworkTransformChild          | U          |
| 👃 Network Transform Visualizer | •          |

• 為物件製作動畫

| Window                                                                              | Help                      |    |
|-------------------------------------------------------------------------------------|---------------------------|----|
| Minimiz<br>Zoom                                                                     | e                         | ЖM |
| Bring Al<br>Layouts                                                                 | ll to Front               |    |
| Asset S                                                                             | tore                      | ж9 |
| Package                                                                             | e Manager                 |    |
| Asset M                                                                             | lanagement                |    |
|                                                                                     | - la Dura                 |    |
| TextMe                                                                              | snpro                     |    |
| General                                                                             | snpro                     |    |
| TextMes<br>General<br>Renderi                                                       | snPro<br>ng               |    |
| General<br>Renderi<br>Animati                                                       | snPro<br>ng<br>on         |    |
| General<br>Renderi<br>Animati<br>Audio                                              | snPro<br>ng<br>on         |    |
| TextMes<br>General<br>Renderi<br>Animati<br>Audio<br>Sequen                         | snPro<br>ng<br>on<br>cing |    |
| TextMes<br>General<br>Renderi<br>Animati<br>Audio<br>Sequen<br>Analysis             | snPro<br>ng<br>on<br>cing |    |
| TextMes<br>General<br>Renderi<br>Animati<br>Audio<br>Sequen<br>Analysis<br>2D       | snPro<br>ng<br>on<br>cing |    |
| TextMes<br>General<br>Renderi<br>Animati<br>Audio<br>Sequen<br>Analysis<br>2D<br>Al | snPro<br>ng<br>on<br>cing |    |

| Window Help        | Packages                                                                                                    |
|--------------------|----------------------------------------------------------------------------------------------------|
| Minimize #M        | Advanced - Advanced - |
| 700m               | Google Resonance Audio 1.18.3 Multiplayer HLAPI                                                                                                    |
| 200111             | ► Google VR Android 1.18.4 Version 1.0.4                                                                                                    |
| Bring All to Front | Google VR iOS 1.18.5                                                                                                    |
| Layouts <          | ► High Definition RP preview – 6.9.1 <i>com.unity.multiplayer-hlapi</i>                                                                                                    |
|                    | ► Hybrid Renderer preview – 0.1.1 Author: Unity Technologies Inc.                                                                                                    |
| Asset Store        | ► Immediate Window preview.3 - 1.1.0 The high level API component of the Unity Multiplayer system.                                                                                                    |
| Package Manager    | ► In App Purchasing 2.0.6                                                                                                    |
| Asset Management   | ▶ Input System preview – 0.9.4                                                                                                    |
|                    | Jobs preview – 0.1.1                                                                                                    |
| TextMeshPro        | Lightweight RP 6.9.1                                                                                                    |
|                    | Mathematics 1.1.0                                                                                                    |
| General            | Memory Profiler preview.7 – 0.1.0                                                                                                    |
| Rendering          | Mobile Notifications 1.0.3                                                                                                    |
| Animation          | Mono Cecil preview – 0.1.5 O                                                                                                    |
| Audio              | Multiplayer HLAPI 1.0.4                                                                                                    |
| Sequencing >       | Oculus Android 1.38.2                                                                                                    |
| Analysis <         | Oculus Desktop 1.38.2                                                                                                    |
| 2D 🕨               | ► OpenVR (Desktop) 1.0.5                                                                                                    |
| AI                 | ► Package Manager UI 2.2.0 🗸                                                                                                    |
| UI                 | Package Validation Suite preview – 0.6.1                                                                                                    |
|                    | PlayableGraph Visualize preview.3 - 0.2.1                                                                                                    |
|                    | ► Polybrush 1.0.0                                                                                                    |
|                    | Last update Aug 26, 13:06 Up to date Remove                                                                                                    |

# 新增材質

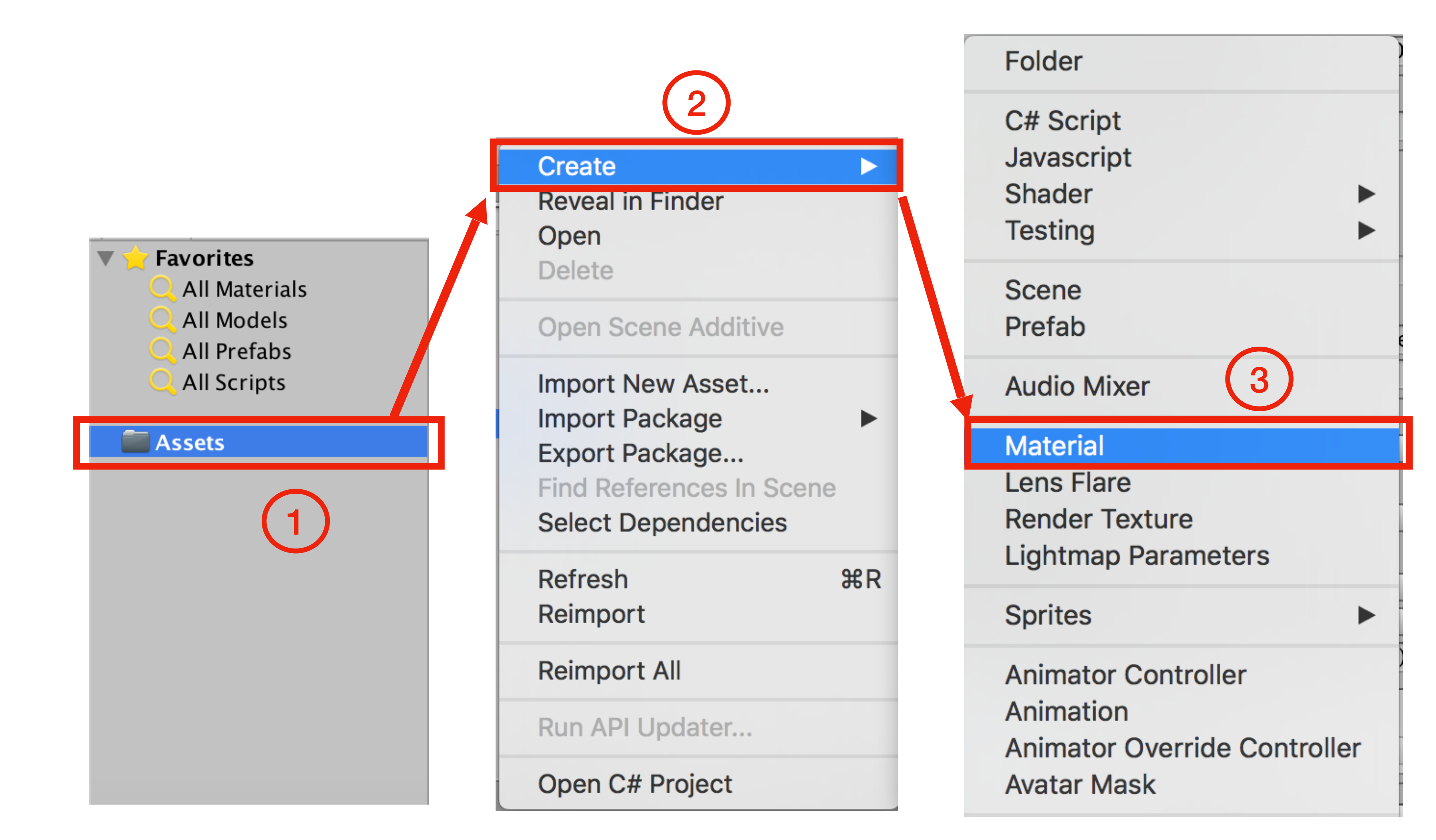

# 材質設定

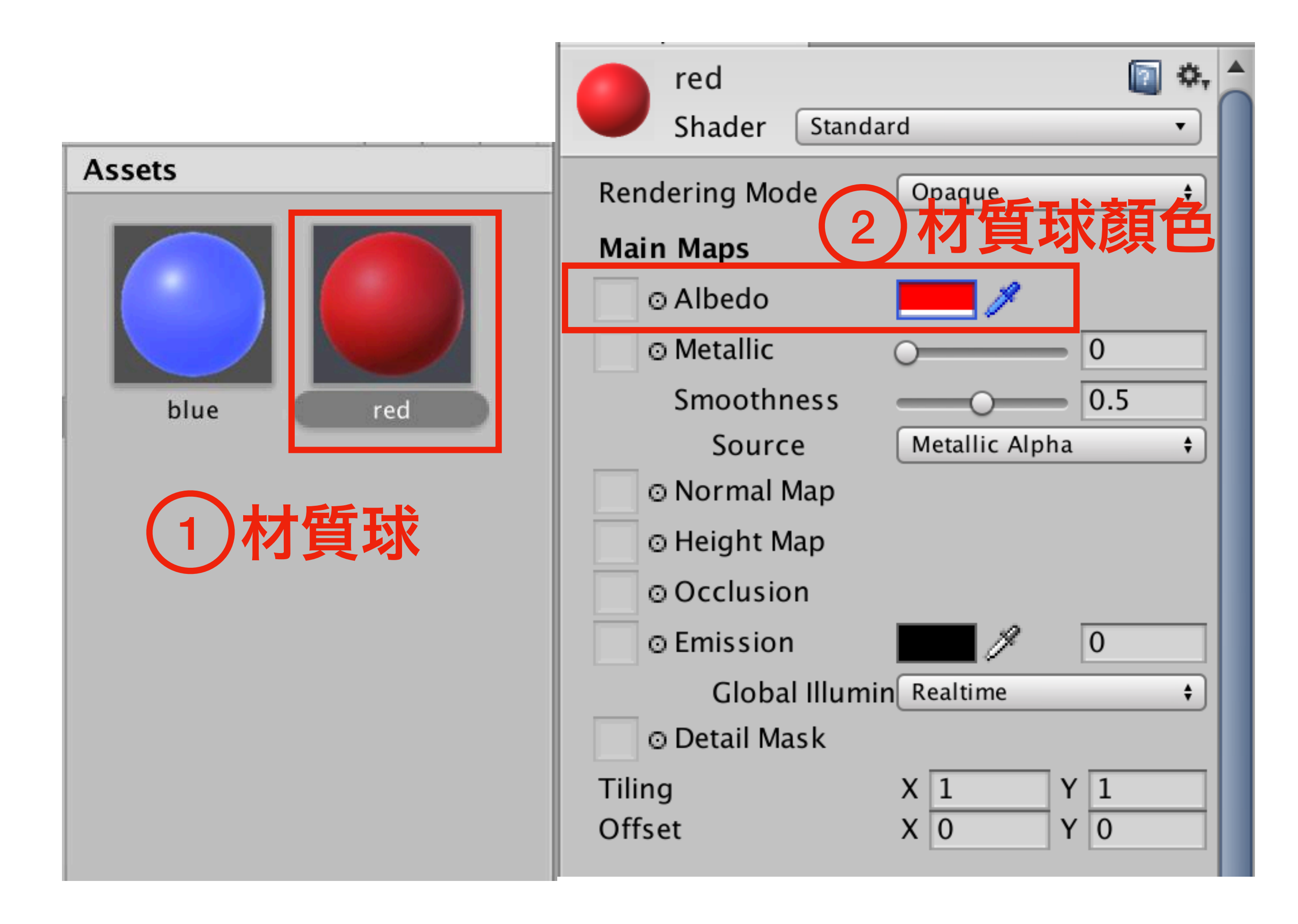

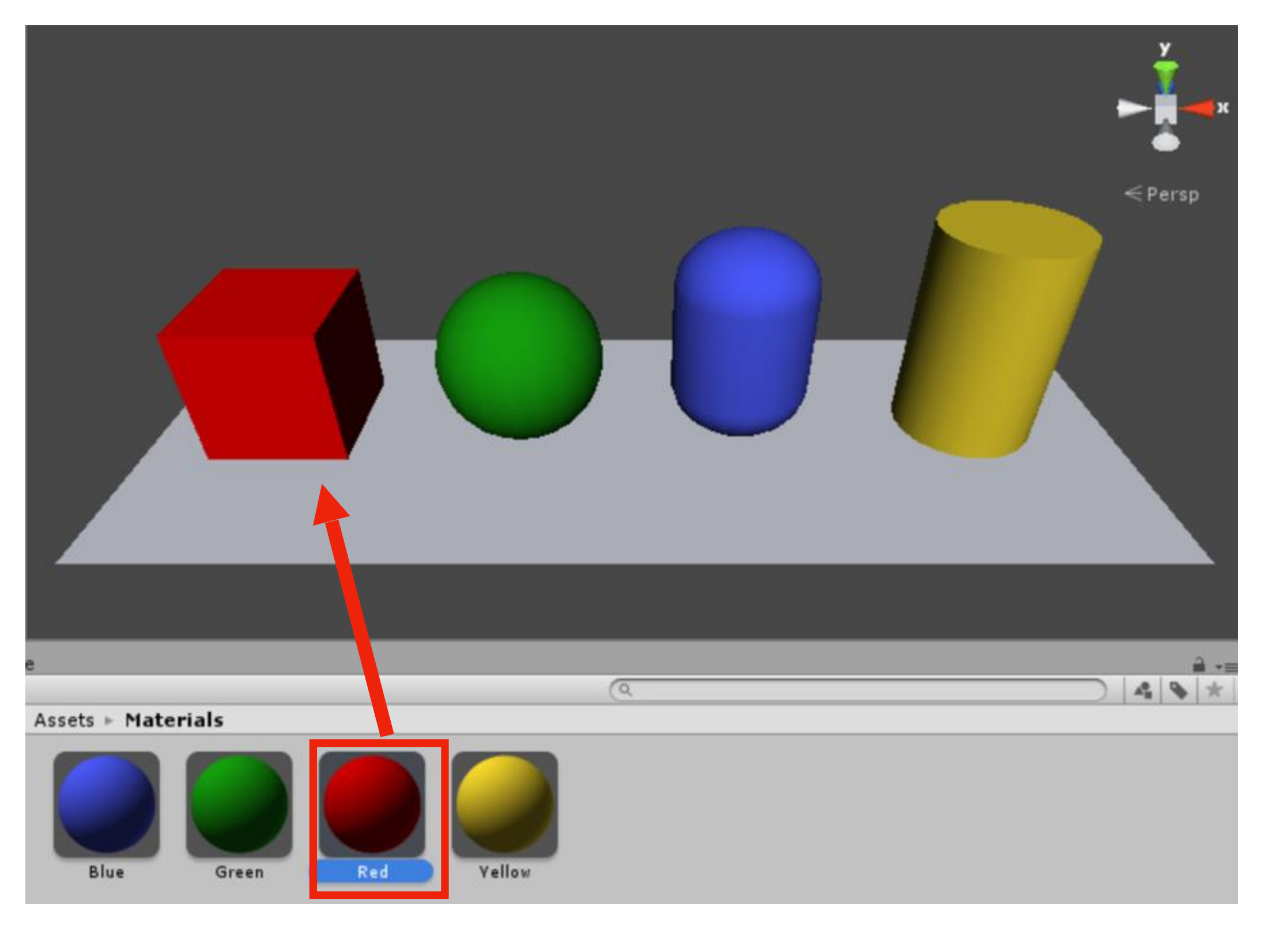

| Inspector                      |                | <b>≧</b> •≡ |
|--------------------------------|----------------|-------------|
| test 1                         |                | 💽 🕂 🐥       |
| Shader Standard                |                | •           |
| Rendering Mode                 | Opaque         | \$          |
| Main Maps                      |                |             |
| ⊙Albedo                        |                |             |
| ⊙ Metallic                     | 0              | 0           |
| Smoothness                     | O              | 0.5         |
| Source                         | Metallic Alpha | \$          |
| ⊙Normal Map                    |                |             |
| ⊙Height Map                    |                |             |
| ⊙ Occlusion                    |                |             |
| ⊙ Detail Mask                  |                |             |
| Emission                       |                |             |
| Tiling                         | X 1 Y 1        |             |
| Offset                         | X 0 Y 0        |             |
| Secondary Maps                 |                |             |
| ⊙Detail Albedo x2              |                |             |
| ⊙Normal Map                    |                | 1           |
| Tiling                         | X 1 Y 1        |             |
| Offset                         | X 0 Y 0        |             |
| UV Set                         | UV0            | \$          |
| Forward Rendering Options      | 5              |             |
| Specular Highlights            |                |             |
| Reflections                    |                |             |
| Advanced Options               |                |             |
| Enable CPU Instancing          |                |             |
| Double Sided Clobal Illumina   | +i/            |             |
| Double Sided Global IIIdillina |                |             |
| test 1                         |                |             |
|                                |                |             |
|                                |                |             |
|                                |                |             |
|                                |                |             |
|                                |                |             |
|                                |                |             |
| AssetBundle None               | † Non          | ie 🕴        |

## Material

- a. Albedo
- b. Metallic
- c. Smoothness
- d. Normal Map
- e. Height Map
- f. Emission

▶ 物件的基礎色

▶ 物件像金屬的程度

▶ 光照後平滑的程度

▶ 法向量貼圖

▶ 製造立體的視覺

▶ 高度貼圖

### ▶ 增強立體感

▶ 物體本身發光程度

| Inspector                  |                | <u> </u> |
|----------------------------|----------------|----------|
| test 1                     |                | 🔄 🕂 🐥    |
| Shader Standard            |                | •        |
| Rendering Mode             | Opaque         |          |
| Main Mans                  | Cobudae        |          |
|                            |                |          |
|                            |                |          |
| Oletallic                  | 0              | 0        |
| Smoothness                 | 0              | 0.5      |
| Source                     | Metallic Alpha | ÷        |
| © Normal Map               |                |          |
| O leight Map               |                |          |
| © Dccl                     | ▶ 放貼圖(Texture) |          |
| © Detail Mask              |                |          |
| Emission                   |                |          |
| Tiling                     | X 1 Y 1        |          |
| Offset                     | X 0 Y 0        |          |
| Secondary Maps             |                |          |
| ⊙ Detail Albedo x2         |                |          |
| ⊙Normal Map                |                | 1        |
| Tiling                     | X 1 Y 1        |          |
| Offset                     | X 0 Y 0        |          |
| UV Set                     | UV0            | \$       |
| Forward Rendering Optio    | ons            |          |
| Specular Highlights        |                |          |
| Reflections                |                |          |
|                            |                |          |
| Advanced Options           |                |          |
| Enable GPU Instancing      |                |          |
| Double Sided Global Illumi | nati           |          |
| test 1                     |                |          |
|                            |                |          |
|                            |                |          |
|                            |                |          |
|                            |                |          |
|                            |                |          |
|                            |                |          |
|                            |                |          |
| AssetBundle None           | ÷   N          | ione 🕴   |

## Material

- a. Albedo
- b. Metallic
- c. Smoothness
- d. Normal Map
- e. Height Map
- f. Emission

▶ 物件的基礎色

▶ 物件像金屬的程度

▶ 光照後平滑的程度

▶ 法向量貼圖

▶ 製造立體的視覺

▶ 高度貼圖

### ▶ 增強立體感

▶ 物體本身發光程度

| 🗸 🧿 🗹 Light         | 🔯 🗐 🖓 🔅         |
|---------------------|-----------------|
| Туре                | Directional +   |
| Color               | <i>I</i>        |
| Mode                | Baked           |
| Intensity           | 1               |
| Indirect Multiplier | 1               |
| Shadow Type         | Soft Shadows \$ |
| Baked Shadow Angle  | 0               |
| Draw Halo           |                 |
| Flare               | None (Flare) O  |
| Render Mode         | Auto \$         |
| Culling Mask        | Everything \$   |

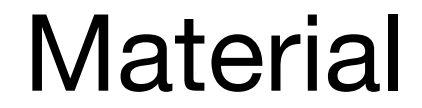

a. Type 光源種類

- Spot
- Point
- Area
- b. Color 光源顏色

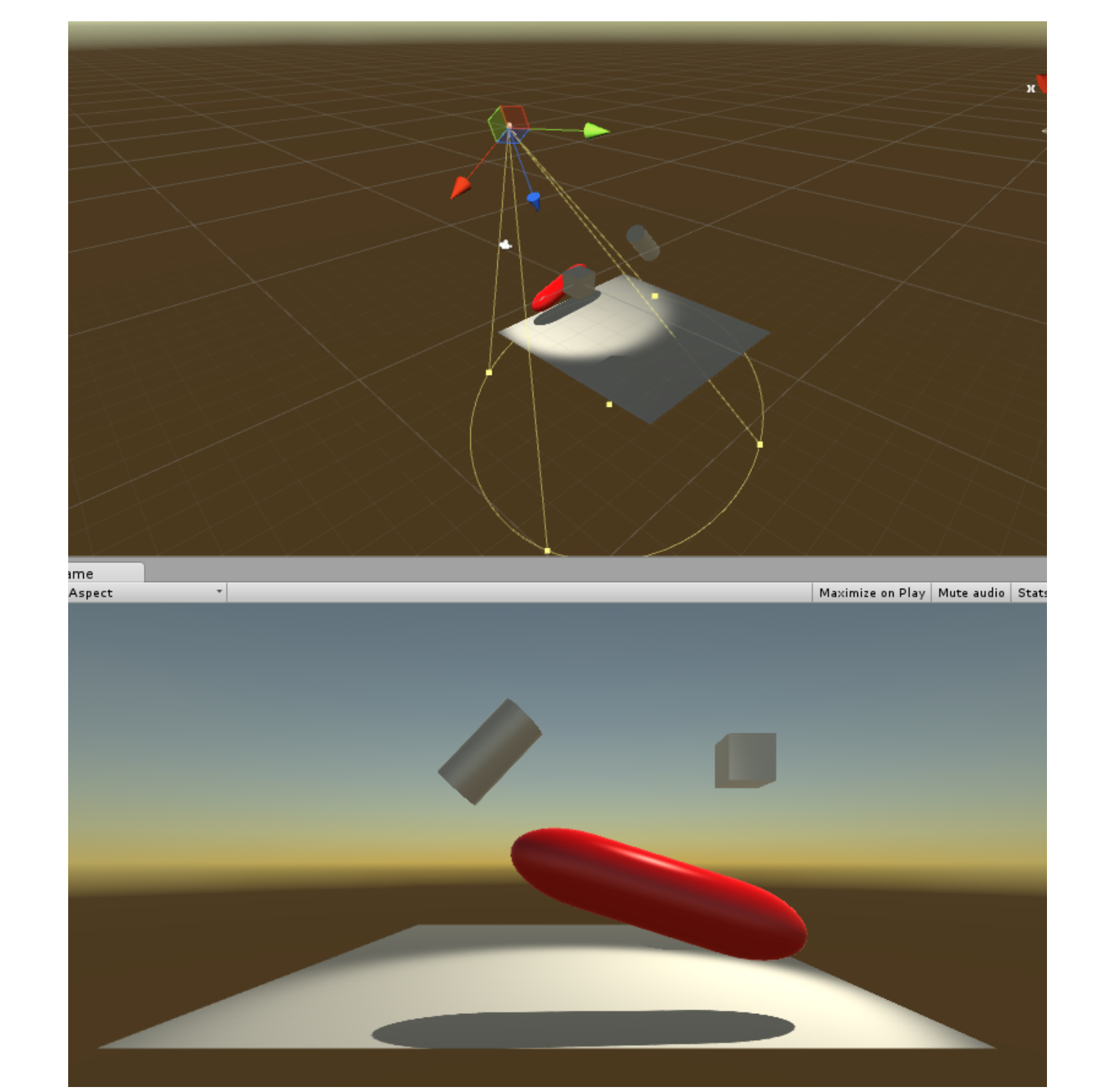

Directional

c. Intensity 光源強度(亮度)

d. Shadow Type 產生的影子類型(Pro版才可使用)

e. [Point/Spot] Range 光線可照到的最大範圍(黃圈)

f. [Spot]Spot Angle 聚光燈的展開角度(黃圈)

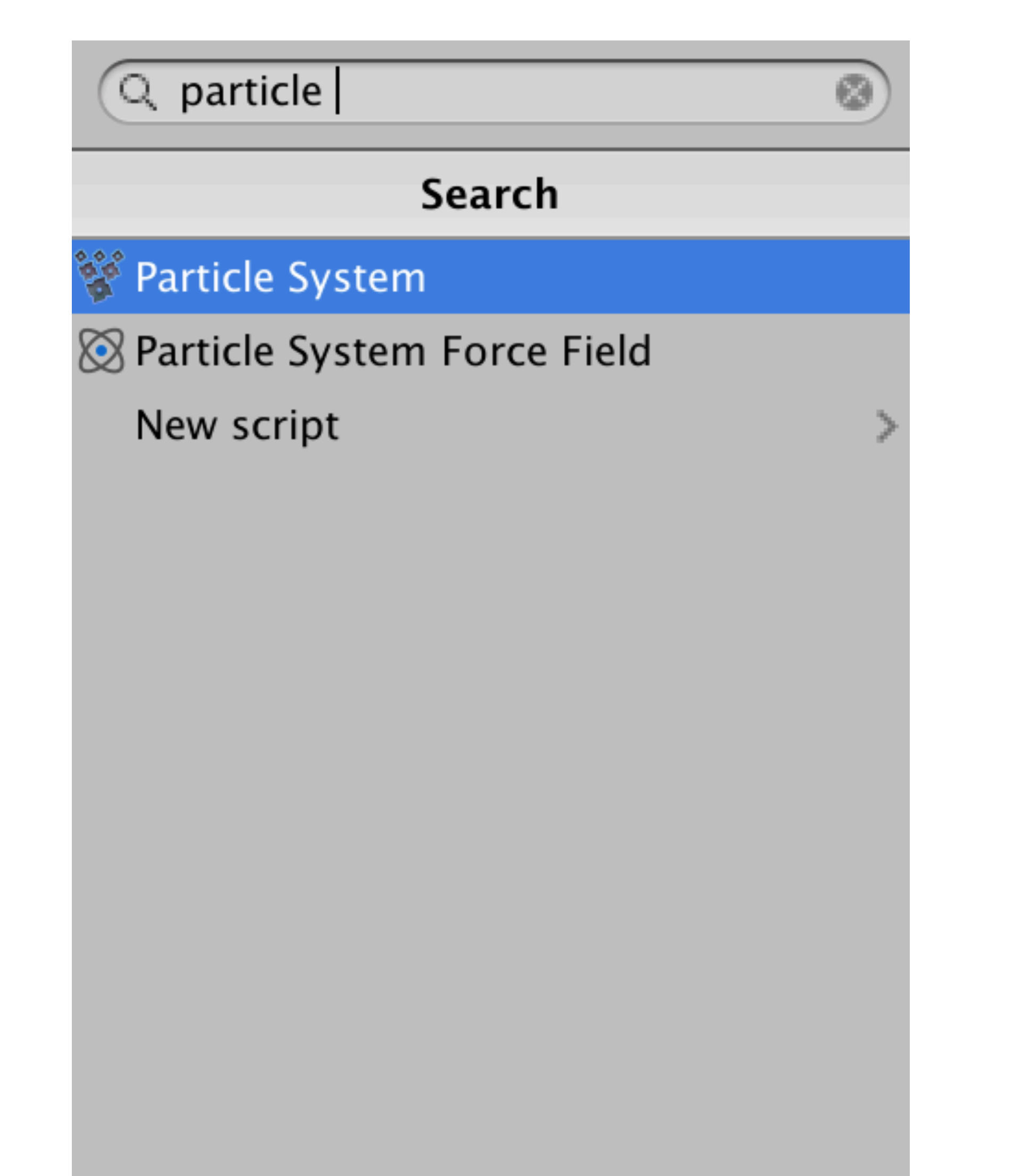

## Particle System

| 🔻 🙀 🛛 Particle System         | 🔯 다 🌣.      |
|-------------------------------|-------------|
|                               | Open Editor |
| Cube                          | +           |
| Emission                      |             |
| ✓ Shape                       |             |
| Velocity over Lifetime        |             |
| Limit Velocity over Lifetime  |             |
| Inherit Velocity              |             |
| Force over Lifetime           |             |
| Color over Lifetime           |             |
| Color by Speed                |             |
| Size over Lifetime            |             |
| Size by Speed                 |             |
| Rotation over Lifetime        |             |
| Rotation by Speed             |             |
| External Forces               |             |
| Noise                         |             |
| <ul> <li>Collision</li> </ul> |             |
| Triggers                      |             |
| Sub Emitters                  |             |
| Texture Sheet Animation       |             |
| Lights                        |             |
| <ul> <li>Trails</li> </ul>    |             |
| Custom Data                   |             |
| ✓ Renderer                    |             |

## Particle System

• 特效參數

# Script

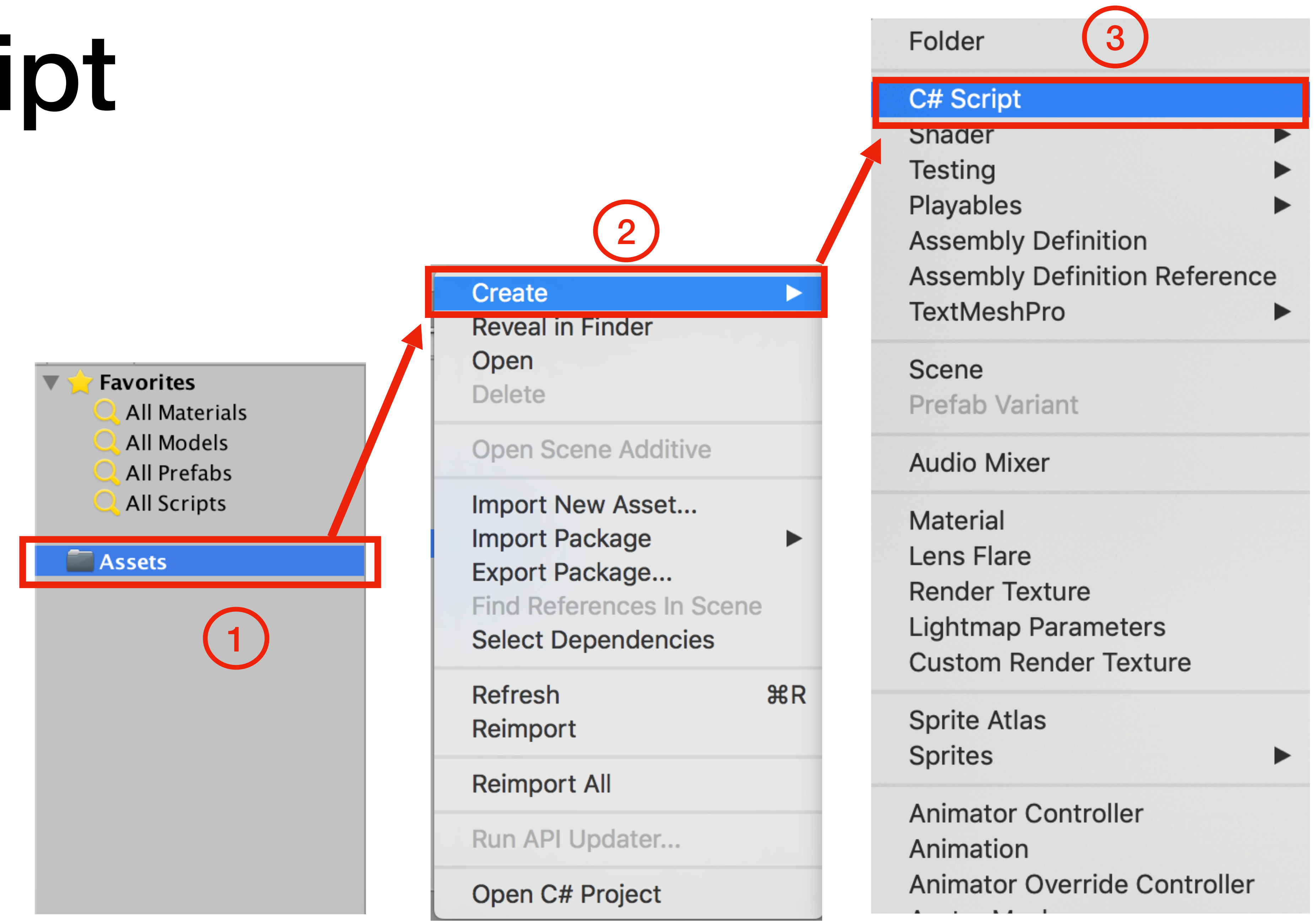

| Particle System                                  | 📃 🎝 🎝       |
|--------------------------------------------------|-------------|
|                                                  | Open Editor |
| Cube                                             | +           |
| Emission                                         |             |
| 🗸 Shape                                          |             |
| Velocity over Lifetime                           |             |
| <ul> <li>Limit Velocity over Lifetime</li> </ul> |             |
| Inherit Velocity                                 |             |
| Force over Lifetime                              |             |
| Color over Lifetime                              |             |
| Color by Speed                                   |             |
| Size over Lifetime                               |             |
| Size by Speed                                    |             |
| Rotation over Lifetime                           |             |
| Rotation by Speed                                |             |
| External Forces                                  |             |
| <ul> <li>Noise</li> </ul>                        |             |
| <ul> <li>Collision</li> </ul>                    |             |
| <ul> <li>Triggers</li> </ul>                     |             |
| Sub Emitters                                     |             |
| Texture Sheet Animation                          |             |
| <ul> <li>Lights</li> </ul>                       |             |
| <ul> <li>Trails</li> </ul>                       |             |
| Custom Data                                      |             |
| Renderer                                         |             |

## Particle System

• 特效參數

## Script

• 程式

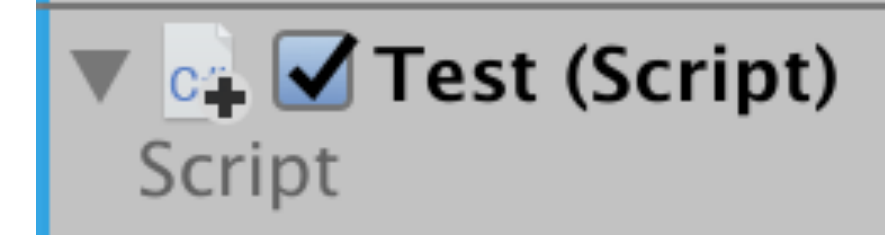

test

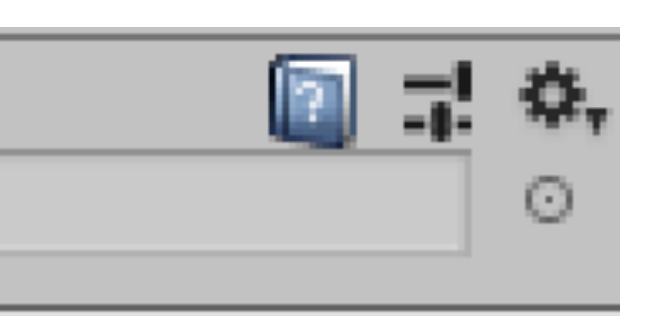

# Unity基本物體操作

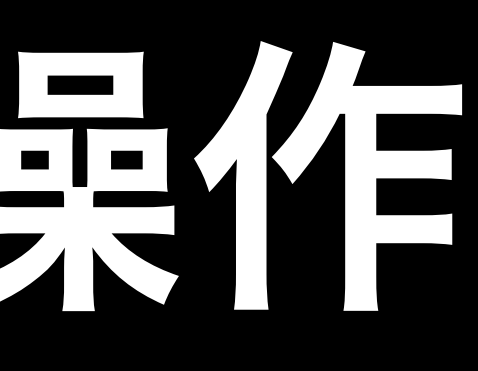

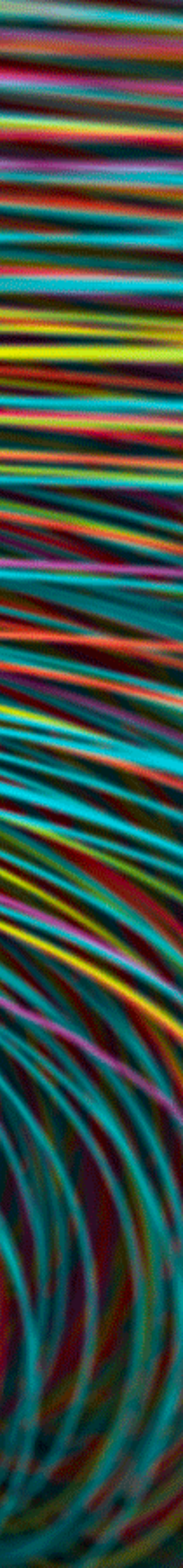

## 基本操作

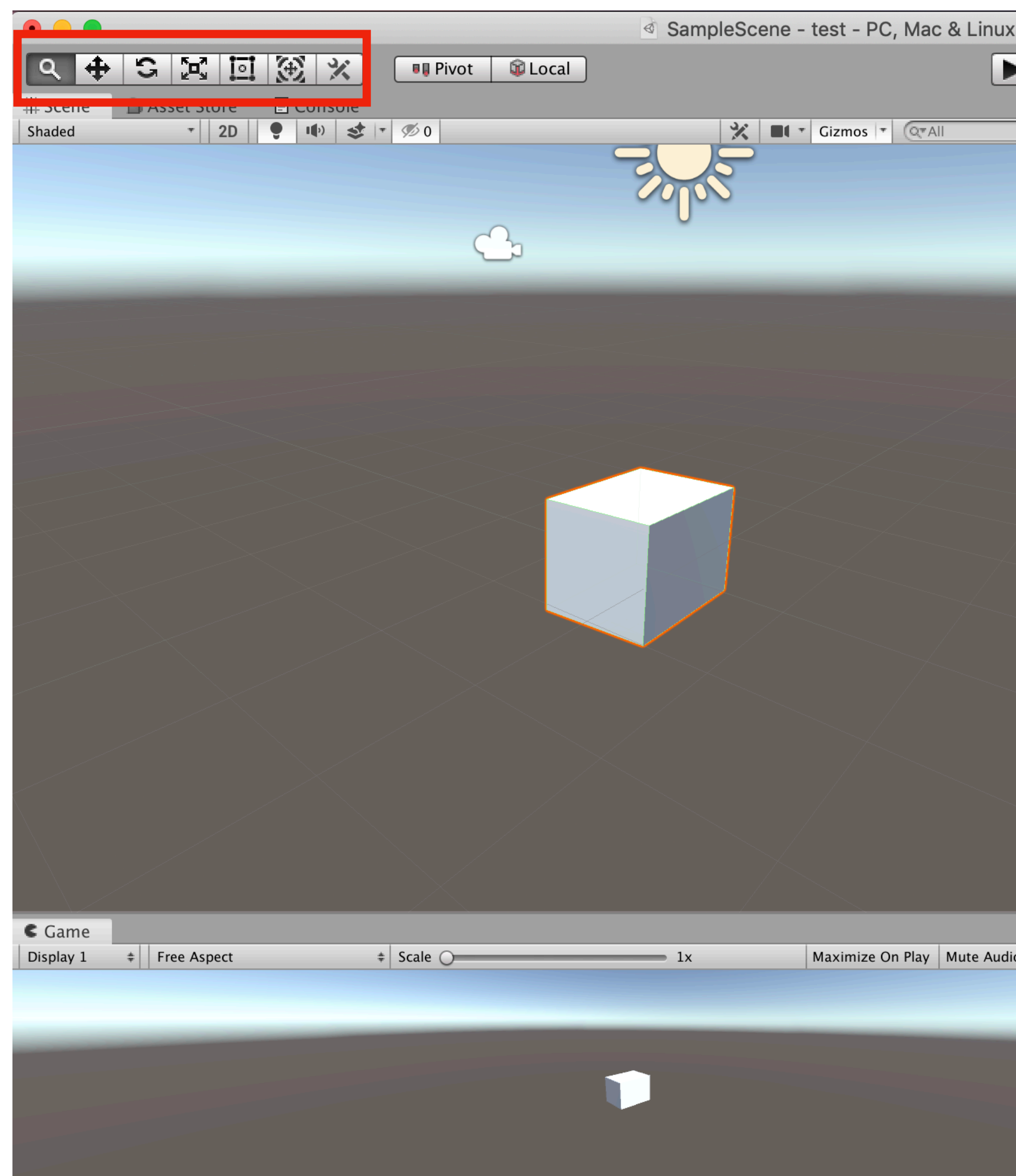

| x Standalone - Unity 20′                                                | 19.2.1f1 Personal (P                                                                                                    | ersonal) <metal></metal>         |              |                                                                                                    |                                                                                                    |                                                   |
|-------------------------------------------------------------------------|----------------------------------------------------------------------------------------------------|----------------------------------|--------------|----------------------------------------------------------------------------------------------------|----------------------------------------------------------------------------------------------------|---------------------------------------------------|
|                                                                         |                                                                                                    |                                  | 🕑 Collab     | • 🛆 Account                                                                                                    | → Layers → L                                                                                                    | ayout 🔹                                           |
|                                                                         | ≒ Hierarchy                                                                                                    |                                  | <b></b> =    | Inspector                                                                                                    |                                                                                                    | <b>∂</b> .=                                       |
| y<br>↓<br>↓<br>↓<br>↓<br>↓<br>↓<br>↓<br>↓<br>↓<br>↓<br>↓<br>↓<br>↓<br>↓ | Create  Create Create C | era<br>Il Light                  | )<br>==<br>> | <ul> <li>✓ Cube</li> <li>Tag Untagged</li> <li>Prefab Open</li> <li>✓ ↓ Transform</li> <li>Position</li> <li>Rotation</li> <li>Scale</li> </ul>                                     | <ul> <li>+ Layer Default</li> <li>Select Override</li> <li>X -0.27 Y 0</li> <li>X 0 Y -4.007</li> <li>X 1.3782 Y 1</li> </ul> | Static ▼<br>+<br>25 ▼<br>2 -0.5<br>2 3.218<br>2 1 |
|                                                                         |                                                                                                    |                                  |              | ▼ U Cube (Mesh F<br>Mesh                                                                                                    | ilter)                                                                                                    | <b>□ ; ;</b><br>○                                 |
|                                                                         |                                                                                                    |                                  |              | <ul> <li>Mesh Render</li> <li>Materials</li> </ul>                                                                                                    | er                                                                                                    | iiii ⇒, ¢,                                        |
|                                                                         |                                                                                                    |                                  |              | Size<br>Element 0                                                                                                    | 1<br>Default-Material                                                                                                    |                                                   |
|                                                                         |                                                                                                    |                                  |              | ▼ Lighting                                                                                                    |                                                                                                    |                                                   |
|                                                                         |                                                                                                    |                                  |              | Cast Shadows<br>Receive Shadows<br>Contribute Global                                                                                                    | On<br>V<br>II                                                                                                    |                                                   |
|                                                                         |                                                                                                    |                                  |              | Receive Global Illu                                                                                                    | m Light Probes                                                                                                    | ÷                                                 |
|                                                                         | Project<br>Create <b>Favorites</b><br>All Materials<br>All Models<br>All Prefabs                                                                                                    | Assets > Scenes ><br>SampleScene | i +≡<br>★ Ø9 | <ul> <li>Probes</li> <li>Light Probes</li> <li>Reflection Probes</li> <li>Anchor Override</li> <li>Additional Settings</li> <li>Motion Vectors</li> <li>Dynamic Occlusio</li> </ul> | Blend Probes Blend Probes None (Transform) Per Object Motion                                                                  | +<br>+<br>0                                       |
|                                                                         | ▼ ■ Assets<br>■ Prefabs                                                                                                    |                                  |              | ▼ 💗 🗹 Box Collider                                                                                                    |                                                                                                    | 💽 🗟 🐥                                             |
| +≡<br>dio VSync Stats Gizmos +                                          | Scenes<br>Scripts<br>Packages                                                                                                    |                                  |              | ls Trigger<br>Material<br>Contor                                                                                                    | Edit Collider                                                                                                    |                                                   |
|                                                                         |                                                                                                    |                                  |              | X 0<br>Size<br>X 1                                                                                                    | Y 0 Z 0<br>Y 1 Z 1                                                                                                    |                                                   |
|                                                                         |                                                                                                    |                                  |              | Angular Drag                                                                                                    | 1 0 0 0                                                                                                    | I ⇒.                                              |
|                                                                         |                                                                                                    | 0                                |              | Use Gravity                                                                                                    |                                                                                                    |                                                   |

## 基本操作

Q

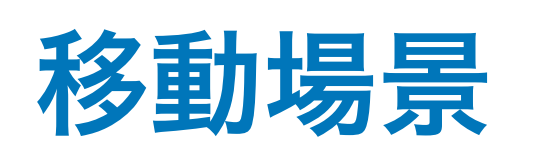

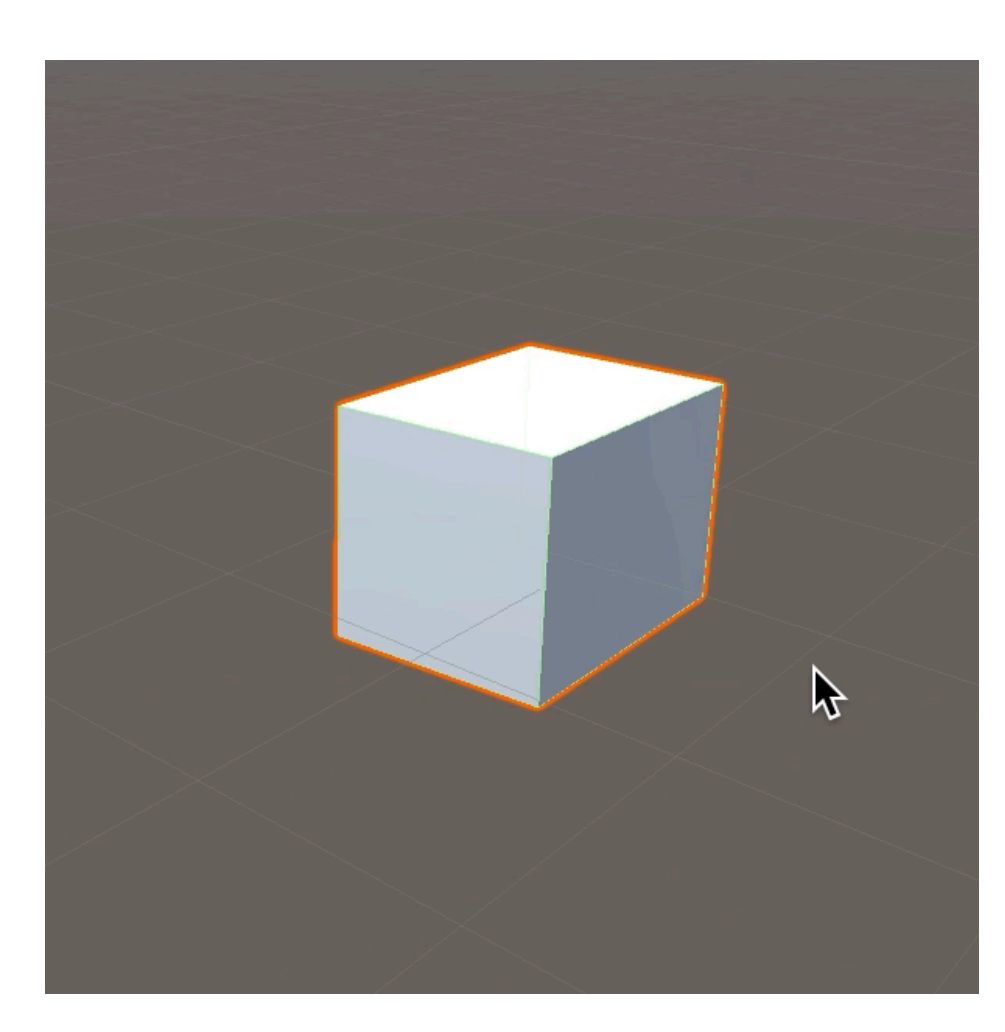

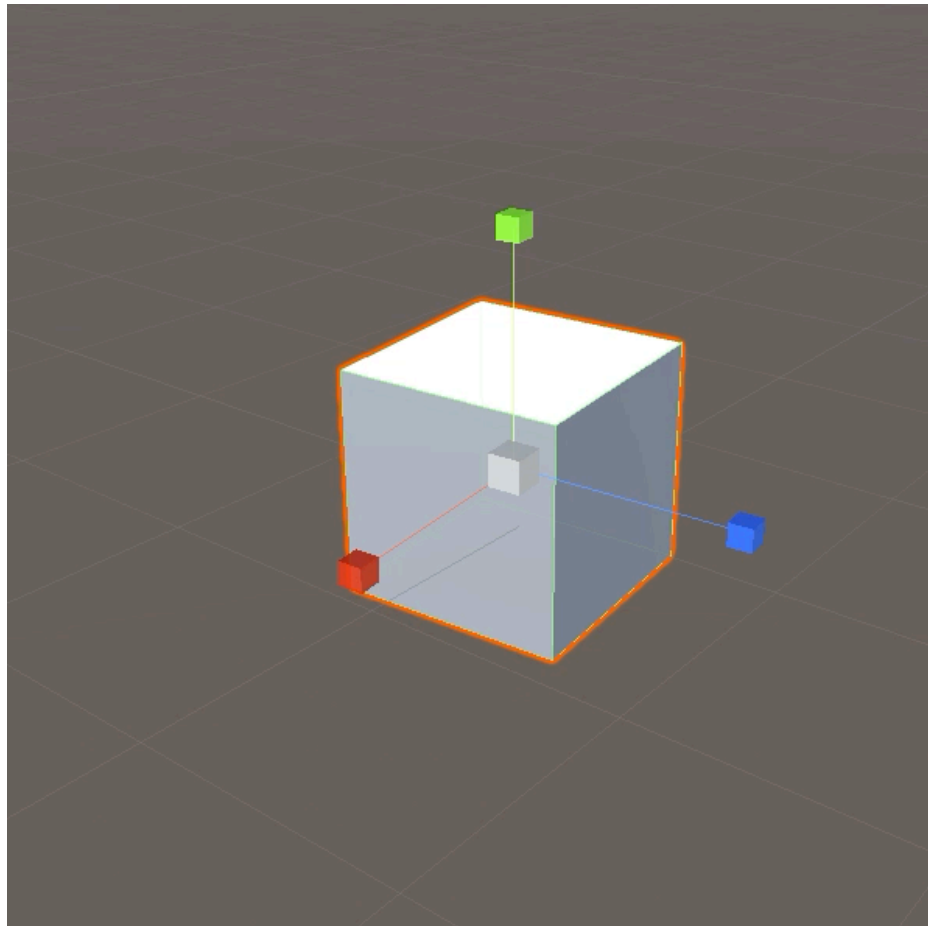

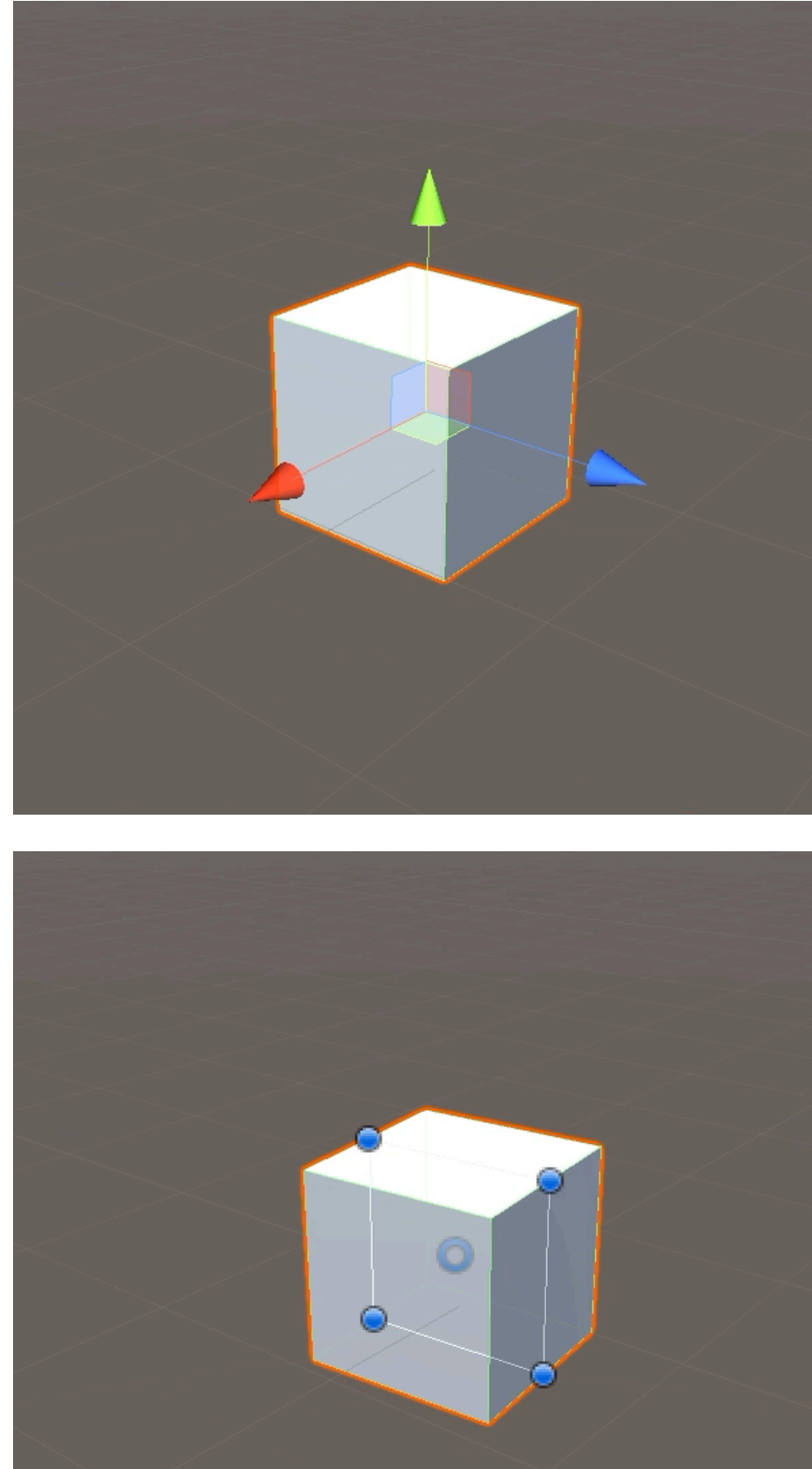

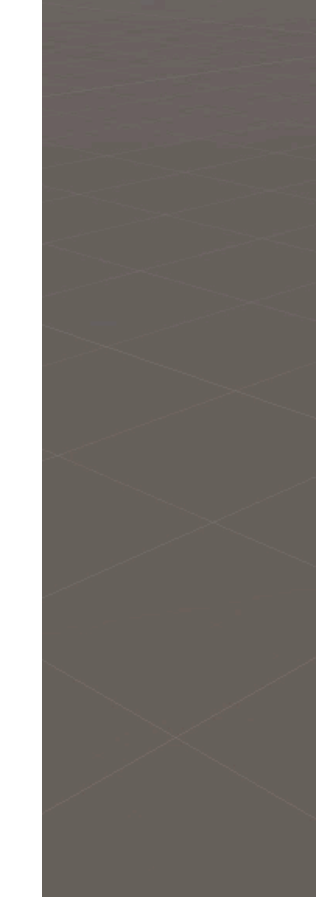

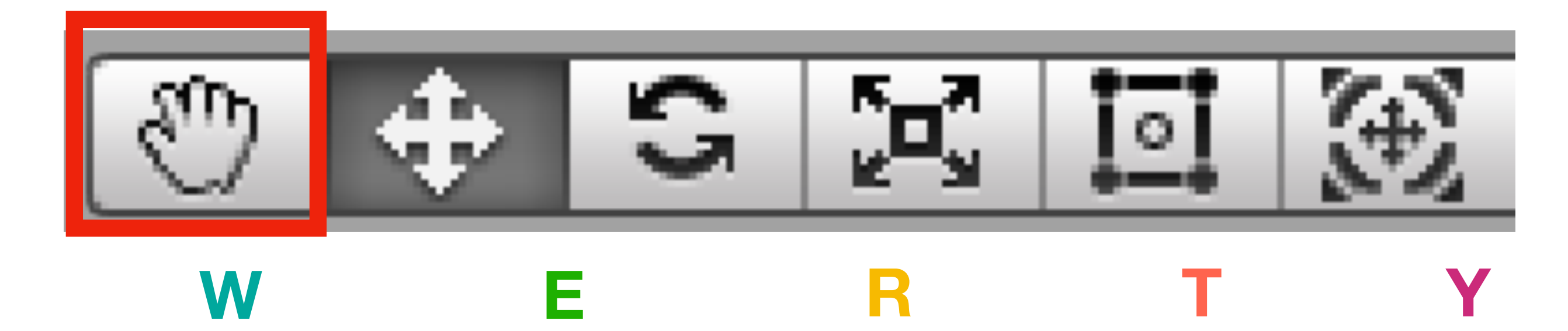

### 自由縮放 旋轉物件 縮放物件 移動物件

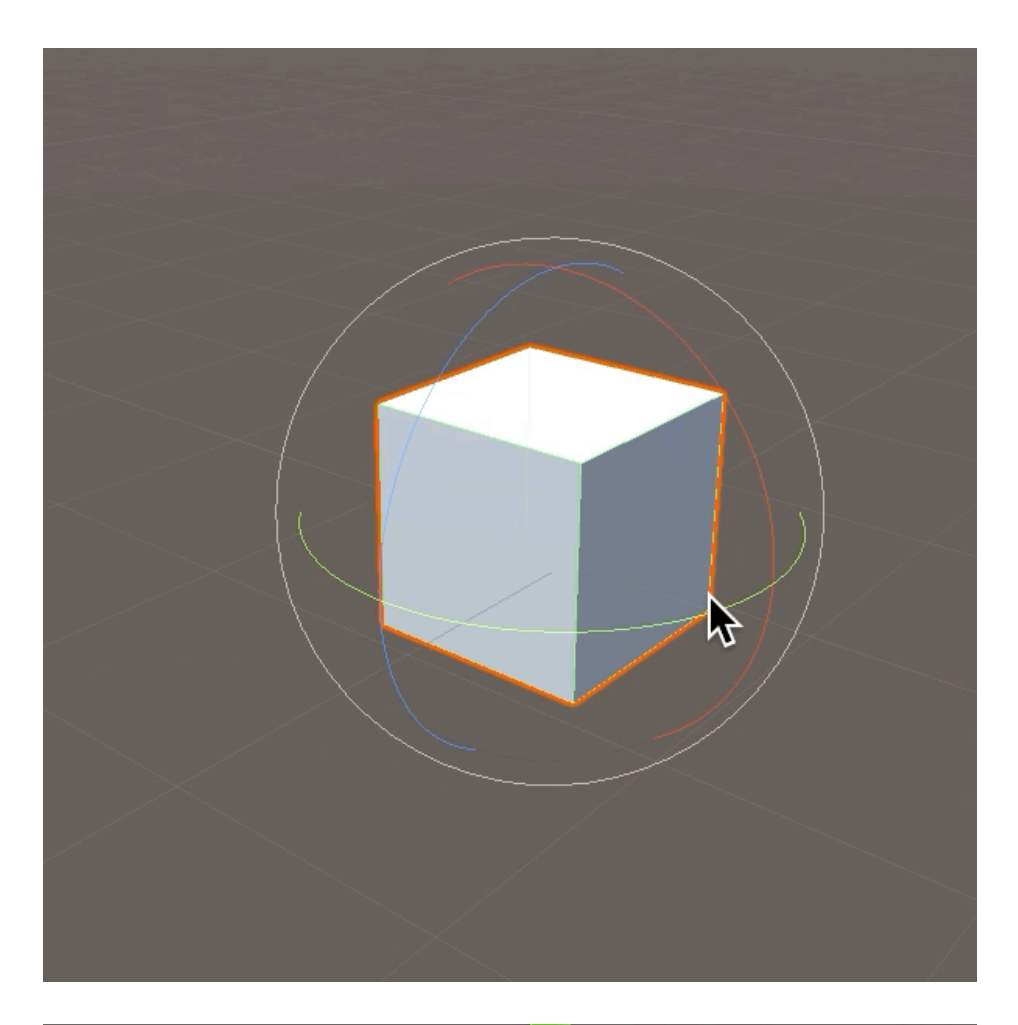

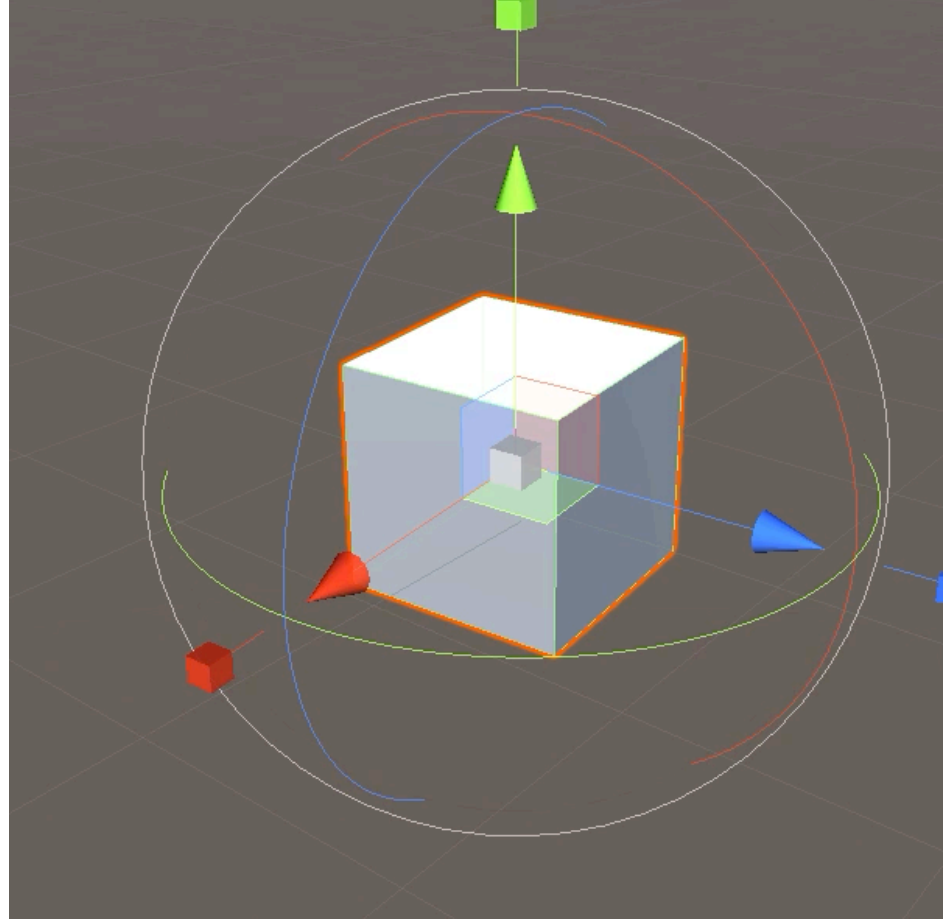

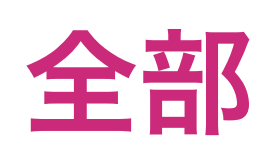

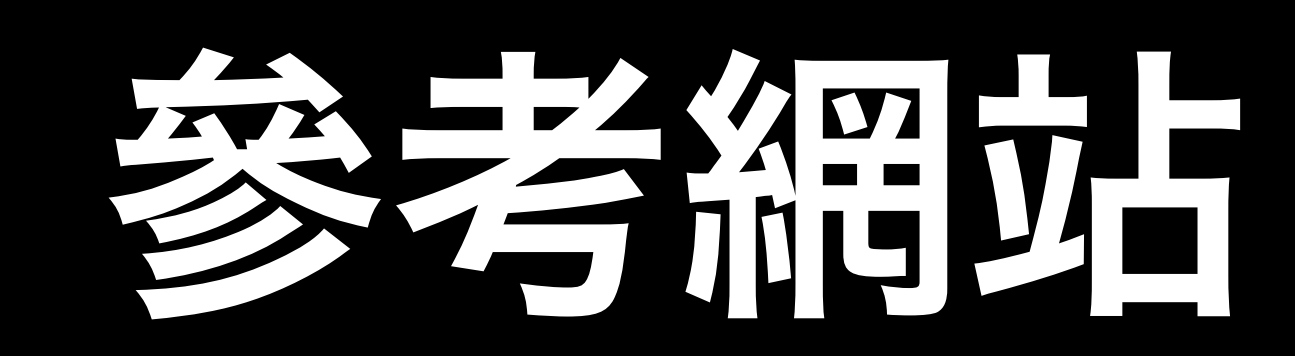

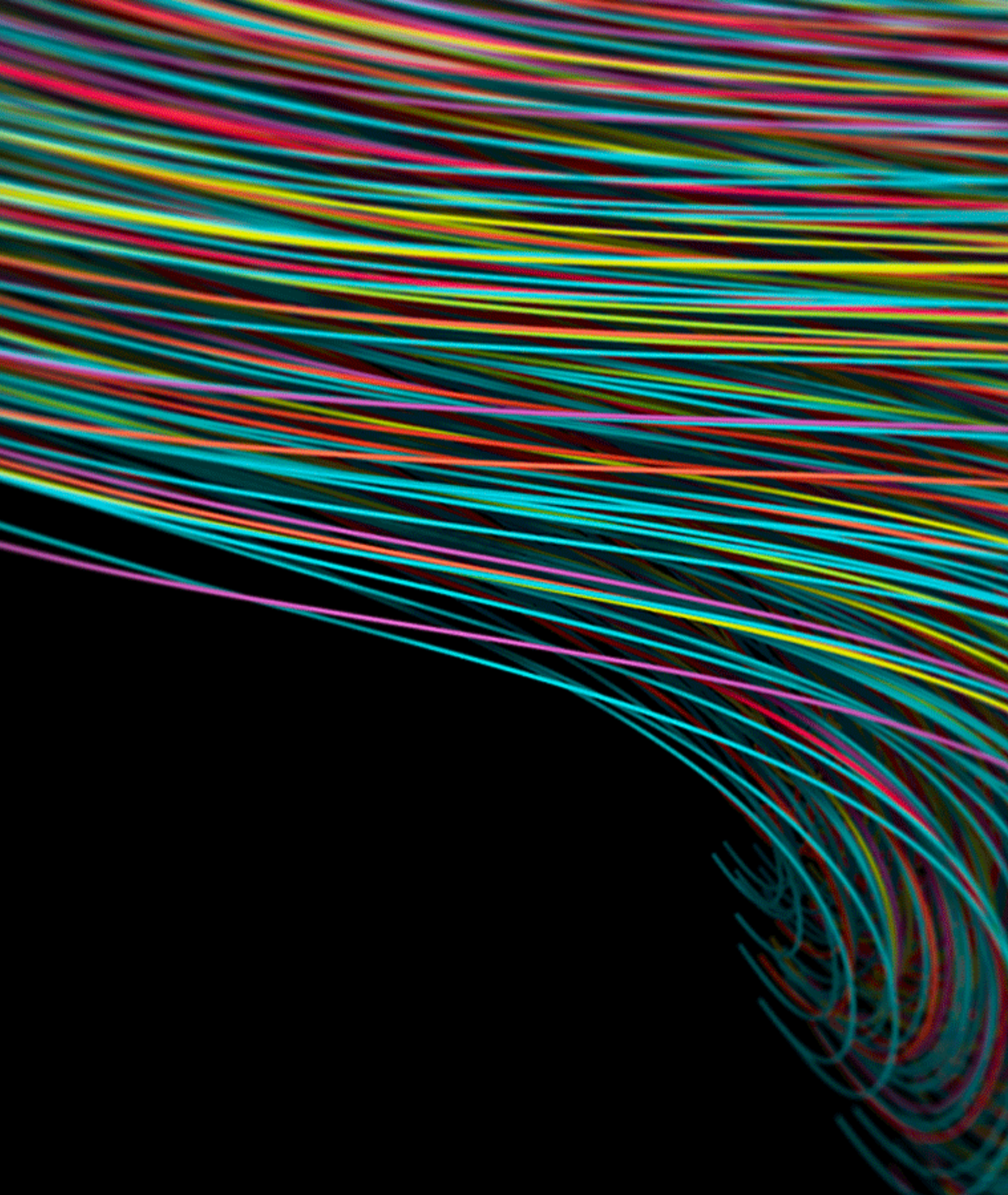

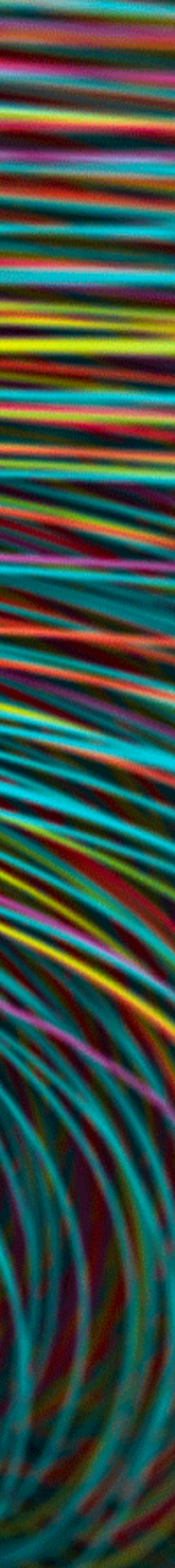

## Asset store

| Window                     | Help              |           |                                                                                                    | SampleScene -            |
|----------------------------|-------------------|-----------|----------------------------------------------------------------------------------------------------|--------------------------|
| Minimize<br>Zoom           |                   | ЖM        | # Scene  Asset Store  Console  Categories   Categories | Sell Assets Feedback FAQ |
| Bring Al<br>Layouts        | l to Front        |           |                                                                                                    | Search To                |
| Asset S<br>Package         | tore<br>e Manager | <b>¥9</b> |                                                                                                    | Unity Asset Stor         |
| Asset M                    | lanagement        |           |                                                                                                    | Snaps                    |
| General<br>Renderi         | snPro<br>ng       |           |                                                                                                    |                          |
| Animati<br>Audio<br>Sequen | on<br>cing        |           | Came<br>Display 1 + Free Aspect                                                                                                    | Scale O                  |
| Analysis<br>2D<br>Al       | 5                 |           |                                                                                                    |                          |
| UI                         |                   |           |                                                                                                    |                          |

🛆 Account 🔹 Layers 🔹 Layout 🔹 🕑 Collab 🔻 -≡ ≒ Hierarchy 🔒 📲 🛛 🛈 Inspector Create - Q-All Open in Browser English → USD → Assets ▼ 🚭 SampleScene\*  $\overline{\tau} \equiv$ Main Camera С Q assets Directional Light 🧊 Cube clear filters Refine by **All Categories** \_ **3D** (30226)  $\sim$ **2D** (6868)  $\sim$ Add-Ons (40)  $\sim$ **Audio** (5120)  $\sim$ Essentials (80)  $\sim$ 💼 Project <u> </u>= -Create 🔻 🔍 🔺 💊 ★ 💋 11 Templates (2577) **V** + Favorites Assets >  $\sim$ All Materials Prefabs All Models **Tools** (7821) Scenes  $\sim$ All Prefabs Scripts o test **VFX** (2171)  $\sim$ 🔻 🚞 Assets 👘 lest 🔘 📄 Prefabs # test Scenes lest 1 Scripts Packages Maximize On Play Mute Audio VSync Stats Gizmos \* 1x Asset Labels AssetBundle None Asset

test - PC, Mac & Linux Standalone - Unity 2019.2.1f1 Personal [PREVIEW PACKAGES IN USE] (Personal) <Metal>

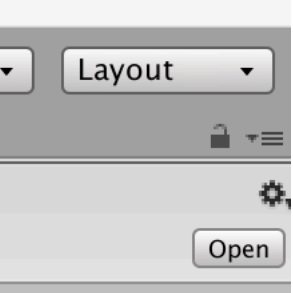

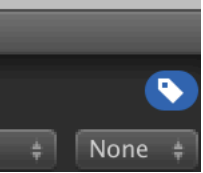

## Asset store

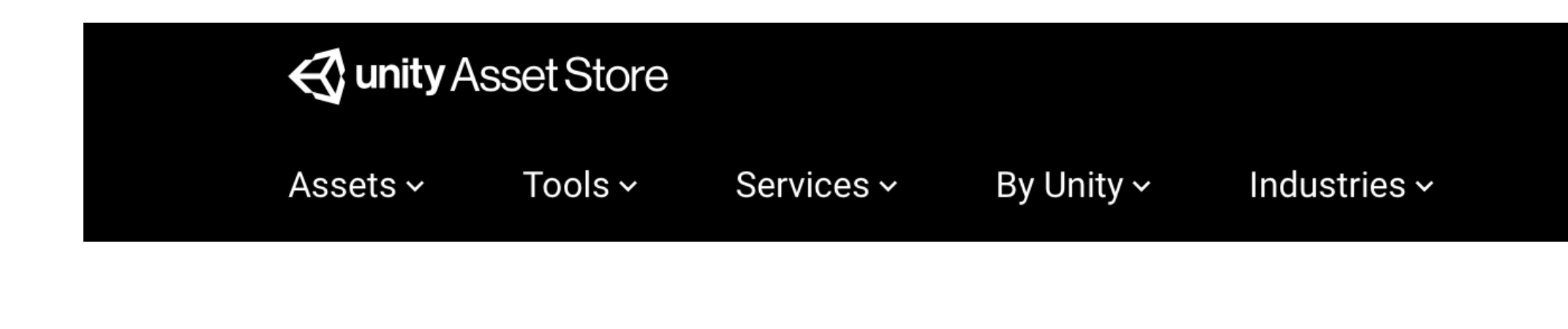

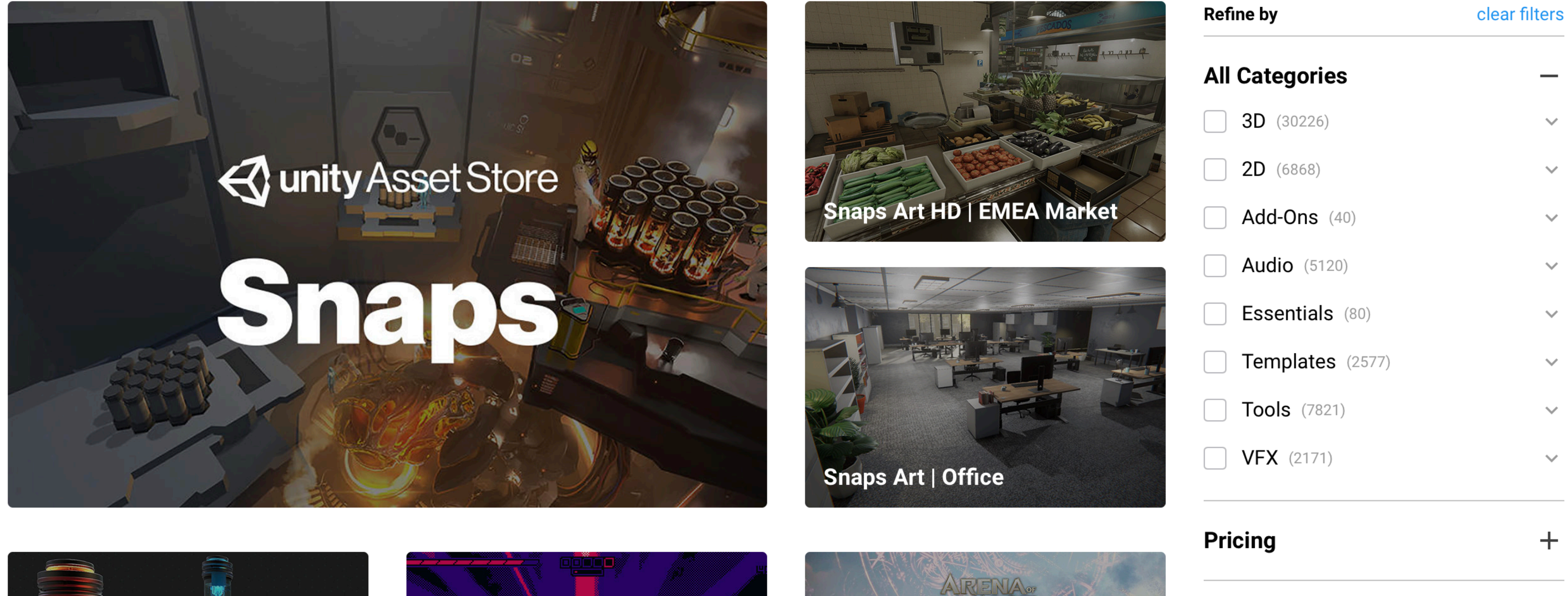

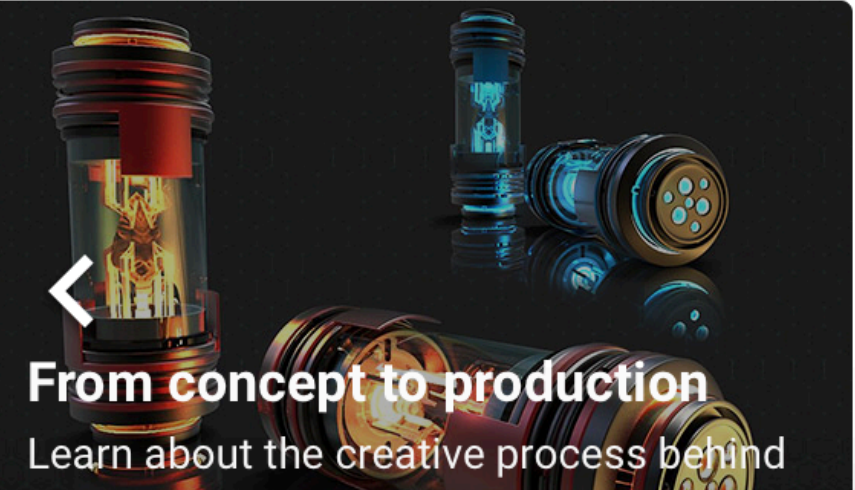

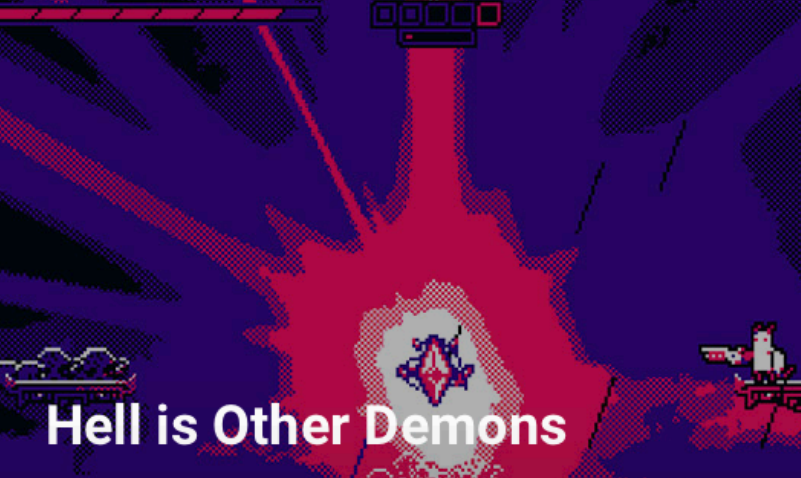

| Search for assets | Q           | Sign Ir  |     |
|-------------------|-------------|----------|-----|
|                   | Sell Assets | Feedback | FAQ |

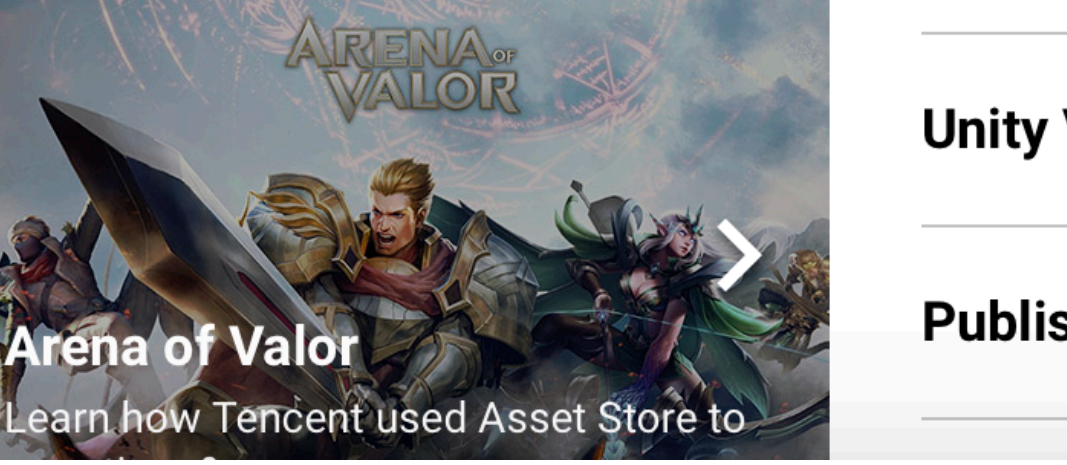

| ricing        | + |   |  |
|---------------|---|---|--|
| nity Versions | + |   |  |
| ublisher      | + | U |  |

# Unity Tutorial

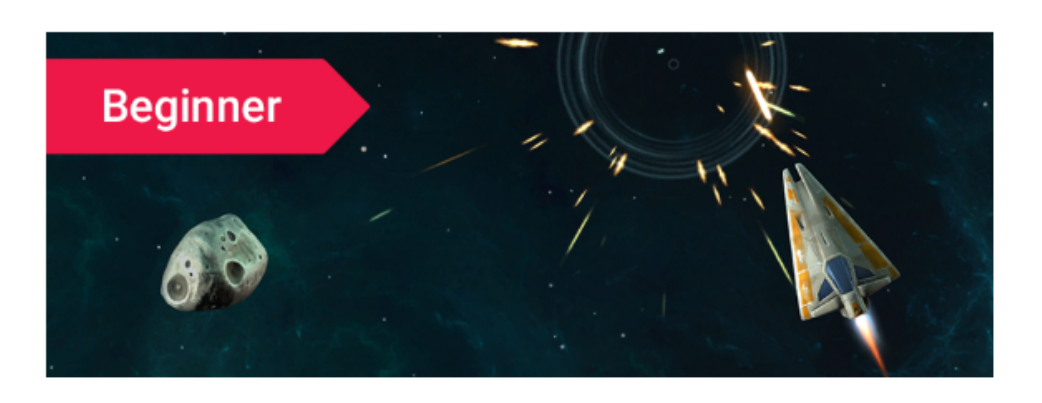

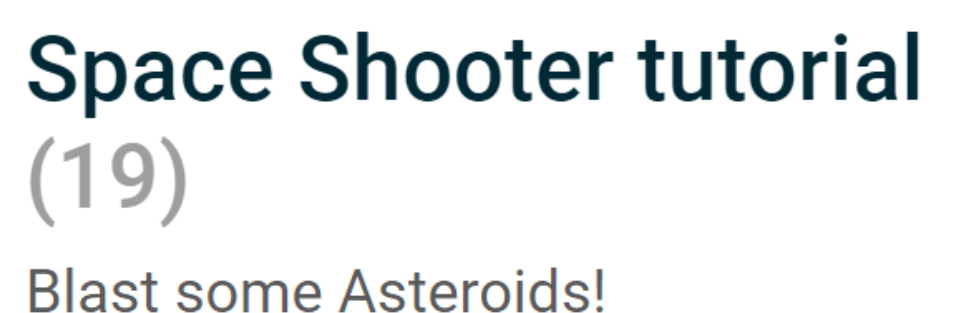

Survival Shooter tutorial (12) They mostly come at night..

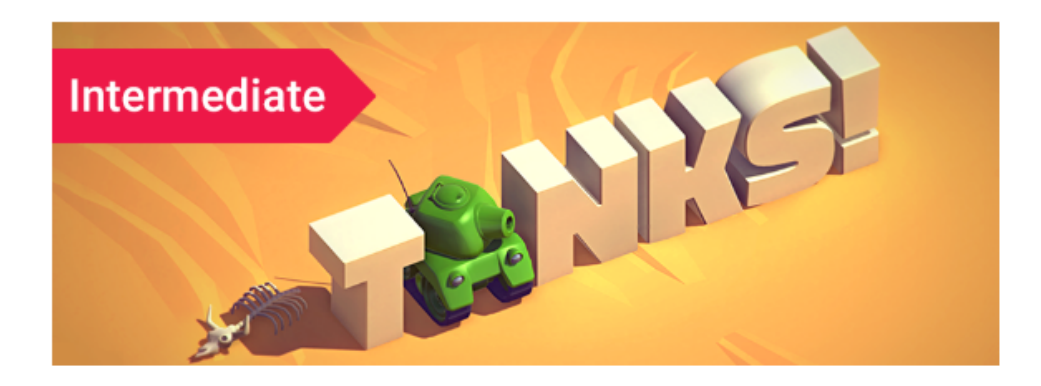

Tanks tutorial (8) 2-players, 1 keyboard, Tank vs Tank.

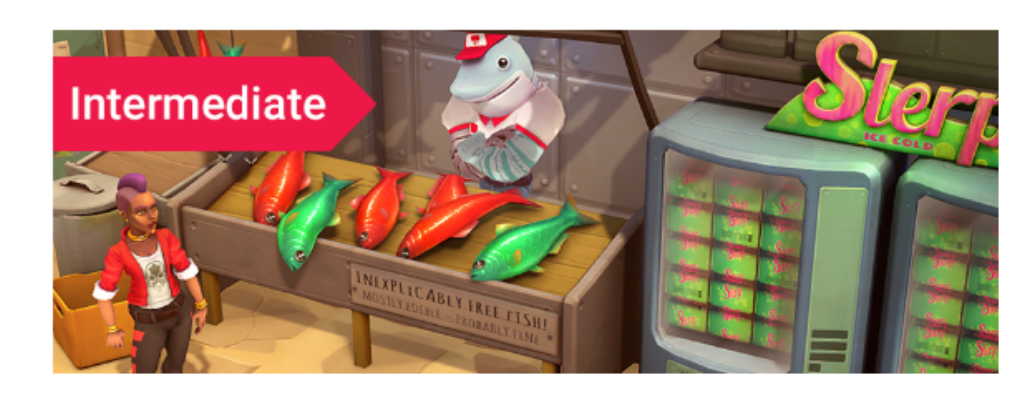

Adventure Game tutorial (7)

Learn to create the systems used to develop an adventure game in this intermediate level project.

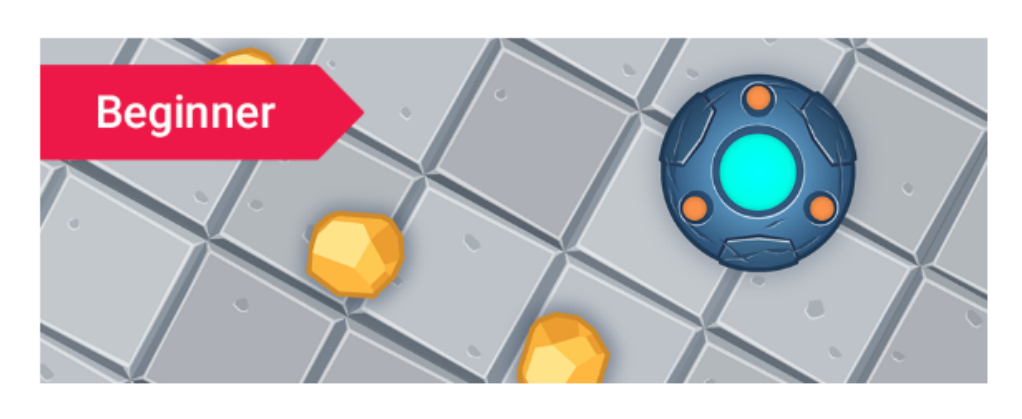

## 2D UFO tutorial (9)

New? Want to make 2D games? Start here.

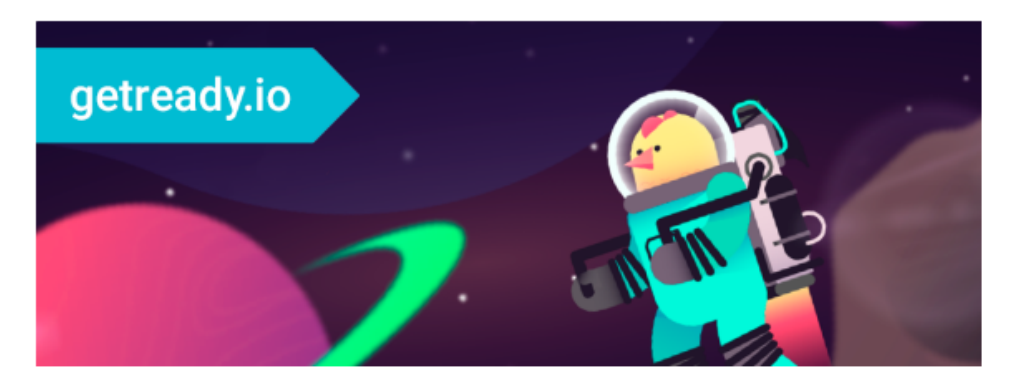

## Space Chicken (19)

Never tried Unity? No coding skills? Perfect! Make your first game & share using "Ready."

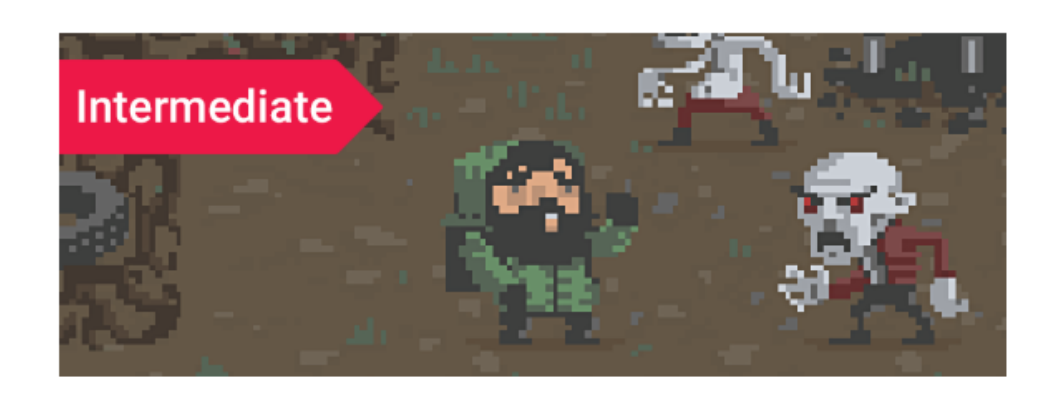

### 2D Roguelike tutorial (14) Procedural level Survive-em-up!

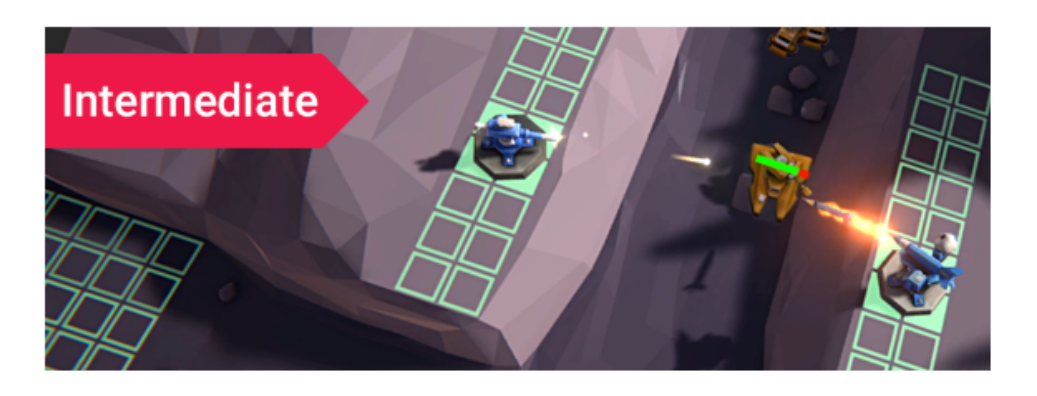

## Tower Defense Template (10)

Learn how to create your own Tower Defense game

# Unity Answer

| $\triangleleft$ | <b>unity</b> Unity S                                                                               | Services Made v                         | vith Unity Learn                     | <u>Community</u> |            |                |                  | Get Unity Asset Store 👤 🍳                                                                                                    |
|-----------------|----------------------------------------------------------------------------------------------------|-----------------------------------------|--------------------------------------|------------------|------------|----------------|------------------|----------------------------------------------------------------------------------------------------|
|                 | Forums ½                                                                                           | <u>Answers</u> Feedback                 | Issue Tracker Blog                   | g Evangelists    | User Group | OS             |                  |                                                                                                    |
|                 |                                                                                                    |                                         |                                      |                  |            |                |                  |                                                                                                    |
| 查               | 找帖子、主题和用户                                                                                          |                                         |                                      |                  |            |                | Q                | 提一个问题 空间▼ よ▼                                                                                                    |
| 全部              | 『问题▼                                                                                               |                                         |                                      | l                | 0          | Ċ              | ۲                | Welcome to Unity Answers                                                                                                    |
|                 | Twinklier 已解答<br>"The associated script<br>GameObject in the pro<br>3 分前 error · project · compile | cannot be loaded<br>oject. Corrupted Pi | " on every Script in<br>roject. 维基百科 | every            |            | <b>6</b><br>回复 | <b>0</b><br>[ 喜欢 | The best place to ask and answer questions<br>about development with Unity.<br>To help users navigate the site we have posted a<br>site navigation guide.<br>If you are a new user to Unity Answers, check out |
|                 | dzarrah 已评论<br>My code is right but th<br>23 分前 unity 5 · movement · v                             | l <b>e movement is ve</b><br>vector2    | ry strange 已关闭                       |                  |            | <b>1</b><br>回复 | <b>0</b><br>喜欢   | our FAQ for more information.<br>Make sure to check out our Knowledge Base for<br>commonly asked Unity questions.<br>If you are a moderator, see our Moderator                                                 |
|                 | roshan090 已编辑<br>Player Settings Resolution<br>26 分前 playersettings                                | tion and Presenta                       | tion is not working                  |                  |            | <b>0</b><br>回复 | <b>0</b><br>喜欢   | Guidelines page.<br>We are making improvements to UA, see the list<br>of changes.                                                                                                    |
| (A)             | PeteWatch 已提出<br><b>How can I make the ar</b><br>29 分前 animation · timeline ·                      | <b>himation timeline</b><br>keyframes   | more intuitive ?                     |                  |            | <b>0</b><br>回复 | <b>0</b><br>喜欢   | 热门主题<br>c# animation android unity 5 javascript camera gui                                                                                                    |
|                 | Casiell 已评论<br>Projectiles aren't hittir<br>47 分前 2d game · 2d collision                           | ng enemies                              |                                      |                  |            | <b>0</b><br>回复 | <b>0</b><br>喜欢   | rotation2dcollisionerrorgameobjectshaderuiphysicsscripting problemiosmovementtexturerigidbodyeditornetworkinginstantiateraycast                                                                                |
|                 | ChronikSpartan 已评论<br>All my NavMeshAgents                                                         | s are tilted 已关闭                        |                                      |                  |            | <b>1</b><br>回复 | <b>0</b><br>喜欢   | collidertransformterrainmesharrayprefab查看全部                                                                                                    |

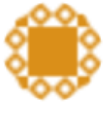

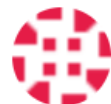

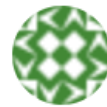

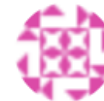

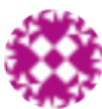

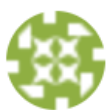

55 分前 c# · unity 5 · navmesh · navmeshagent · navigation

Audio MP3, WAV, OGG, AIF ...

Texture PNG, JPG, PSD ...

> Model OBJ, FBX

Video MP4, MOV, AVI ...